## PDF版

## ご使用上のご注意

ッインバード工業株式会社は、この資料並びにコンテンツの著作権を有しています。 この資料並びにコンテンツは、著作権等の法律で保護されており、お客様はこの資 料並びにコンテンツに関し下記の条件でのみ利用することが出来ます。

1.お客様は非営利目的に限り、ダウンロード、および使用することができます。

- 2.お客様がダウンロード、使用するときは、この著作権表示および使用条件を 一緒に付す必要があります。
- 3.お客様はこの資料並びにコンテンツを改変したり、頒布、公衆送信、上映等 に利用することはできません。

当社および当社の関係会社は、お客様に対してこの資料並びにコンテンツに関する 著作権、特許権、商標権、意匠権およびその他の知的財産権をライセンスするもので はありません。並びに資料およびコンテンツの内容についてもいかなる保証をするも のでもありません。

またこの資料、並びにコンテンツ内に別の定めがある場合は、当該著作権の表示、 使用条件を遵守する必要があります。

※このコンテンツはWeb上での使用を前提とし再編集を加えているため、必ずしも製品添付の 取扱説明書と同一ではありません。特にページ順は編集上、入れ替えている場合があります。

※この資料並びにコンテンツの内容は、それぞれの商品の発売時点のものです。

※デザイン、仕様は商品改良のため予告なく変更する場合があります。

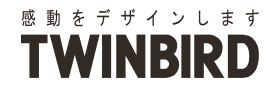

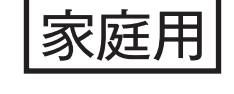

9V型浴室テレビ

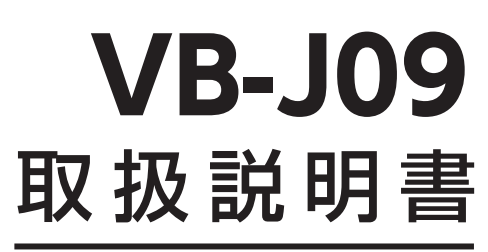

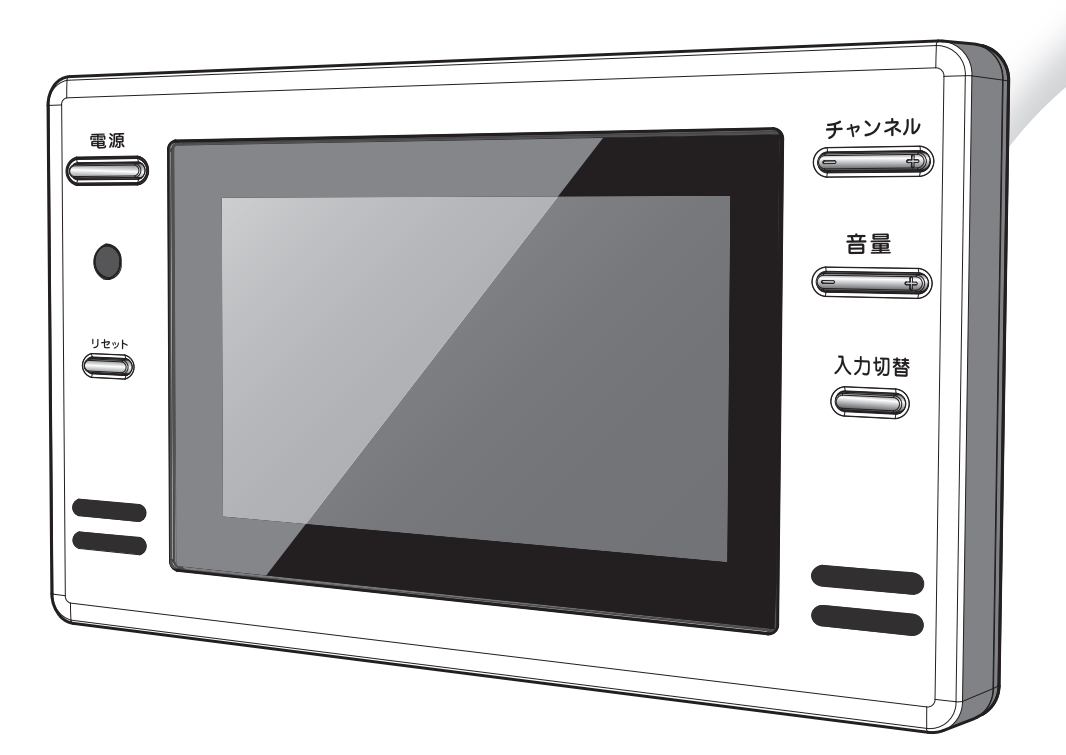

- ●このたびは、お買い上げいただきまして、誠にありがとうございました。
- ●この取扱説明書をよくお読みのうえ、ご使用ください。 特に「安全上のご注意」は、ご使用前に必ずお読みいただき、 安全にご使用ください。
- ●この取扱説明書は必ず保管し、必要なときにお読みください。
- ●本製品には「特別内蔵用 B-CAS カード」が内蔵されており、 10ページに「B-CAS カード使用許諾契約約款」を掲載して おりますのでご確認ください。
- ●内蔵 B-CAS カードID番号はリモコン操作でテレビ画面でもご 確認いただけます。(48 ページ参照)
- 本製品に故障が発生したときは、販売店または施工業者にご連 絡ください。
   LaX1310B

本機を使用できるのは日本国内のみで、 国外では使用できません。 This unit is designed for use in Japan only and can not be used in any other country.

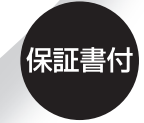

保証書はこの取扱説明書の 裏表紙についています。 必ず記入をお受けください。

18.109

## 目 次

### はじめに

| 安全上のご注意 必ずお守りください …                   | 3 |
|---------------------------------------|---|
| 警告表示について                              | 3 |
| 使用前の注意事項                              | 3 |
| 安全にご使用いただくために                         | 4 |
| 使用上のご注意                               | 7 |
| 故障ではありません                             | 7 |
| 外部映像機器 (DVD プレイヤーなど ) を接続される場合について・・・ | 7 |
| 取り扱いについて                              | 7 |
| デジタル放送について8~                          | 9 |
| 地上デジタル放送の受信方法について                     | 8 |
| B-CAS カードについて                         | 9 |
| B-CAS カード使用許諾契約約款 1                   | 0 |

### 進

備

| 各部の名称とはたらき             |
|------------------------|
| モニター                   |
| 防水リモコン                 |
| 機器の準備                  |
| 防水リモコンを準備する            |
| 地上デジタル放送のチャンネルを設定する 15 |

### テレビを見る

| テレビを楽しむ               |
|-----------------------|
| テレビ番組を見る              |
| 番組表での選局方法             |
| 3 桁チャンネル番号入力での選局方法 30 |
| 音声多重放送を楽しむ            |
| その他の便利機能              |
| チャンネル番号などを知りたいとき 32   |
| 視聴中の番組の詳細を知りたいとき 32   |
| 番組表を見たいとき             |
| 音を一時的に消したいとき          |
| オフタイマー設定のしかた          |
| 字幕切替のしかた              |
|                       |

| 診 定              |  |
|------------------|--|
|                  |  |
| 映像モードを設定する       |  |
| 映像モードを選択する       |  |
| お好みの映像モードを調節する37 |  |
| 機器の設定 39         |  |
| 機器設定             |  |
| 各種情報表示48         |  |
| テスト              |  |
| 全設定消去            |  |
|                  |  |

## ご参考

| ダウンロードを行う          | 57 |
|--------------------|----|
| デジタル放送チャンネル一覧      | 58 |
| こんなときは             | 60 |
| 地上デジタル放送が受信できないときは | 60 |
| 故障かな?と思ったら         | 61 |
| お手入れと製品の廃棄         | 63 |
| お手入れするとき           | 63 |
| 製品を廃棄するとき          | 63 |
| 保証とアフターサービス        | 64 |
| 仕様                 | 65 |

## 安全上のご注意 必ずお守りください

### ■ はじめに ▶ ▶

本製品をお使いになるお客様および施工業者様への危害並びに財産への損害を未然に防止するために、 この「取扱説明書」を事前によくお読みのうえ、正しく、安全にお使いください。 施工業者様は、施工後のチェックおよび動作確認を必ず行い、お客様に使用方法を説明してください。

### ■警告表示について▶▶▶

製品および取扱説明書には、お使いになるかたや他の人への危害と財産への損害を未然に防ぎ、安全 に正しくお使いいただくために、重要な内容を記載しています。 次の内容(表示・図記号)をよく理解してから本文をお読みになり、記載事項をお守りください。

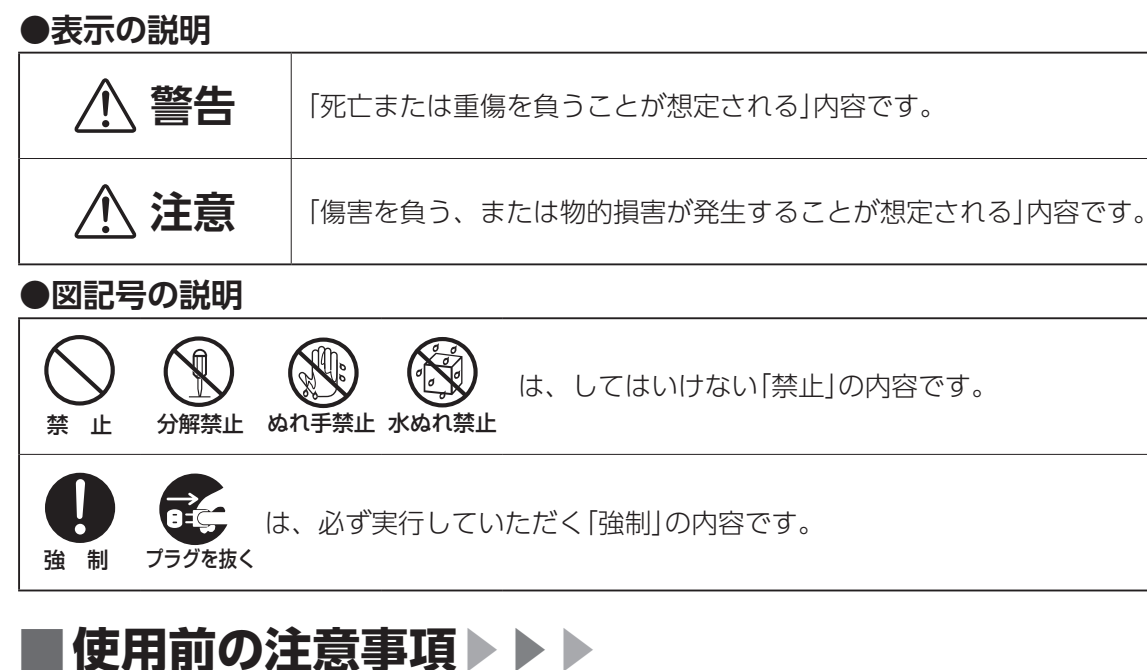

 ・本製品は、日本国内用です。日本国内以外では放送方式、電源(電圧、周波数)が異なりますので、使用 できません。

This TV is designed for use in Japan only and can not be used in any other country.

- 本製品はAC100V(50Hz / 60Hz)電源用です。これ以外の電源では使用できません。
- •本製品は、データ放送および双方向通信には対応していません。 •本製品で受信可能な信号は、地上デジタル放送を UHF アンテナで受信した信号か、CATV パススルー方式 または周波数変換パススルー方式の信号です。 トランスモジュレーション方式の CATV 信号には対応していません。 詳しくは CATV 放送会社や管理組合へお問い合わせください。
- ■本書の内容の一部または全部を無断転載することは固くお断りいたします。
- 本書の内容については将来予告なしに変更することがあります。
- 本書に記載した会社名, 商品名は、各社の商標または登録商標です。
- 本書は内容について万全を期して作成いたしましたが、万一誤りや記載もれなどお気付きの点がありまし たらお買い上げの販売店までご連絡ください。
- 落丁、乱丁はお取り替えいたしますので、お買い上げの販売店までご連絡ください。

は、してはいけない「禁止」の内容です。

## 安全上のご注意 必ずお守りください

## ■安全にご使用いただくために▶▶▶

ご使用になる前に、次の注意事項をよくお読みになり必ずお守りください。

| Â                  | さの内容を無視して誤った取扱いをすると、人が死亡、または重傷を負うおそれ     があります。                                                                                                    |
|--------------------|----------------------------------------------------------------------------------------------------|
| () 法 制             | 初めてご使用になるときは屋内開閉器(ブレーカー)の位置を確認してください。<br>万一の場合に安全確保するため、すぐに屋内開閉器(ブレーカー)を落とせる(切れる)ようにしておいて<br>ください。                                                                   |
| ぬれ手禁止              | <b>濡れた手で屋内開閉器(ブレーカー)を触らないでください。</b><br>感電や事故の原因となります。                                                                                                    |
| 分解禁止               | <ul> <li>絶対に分解・修理・改造は行わないでください。</li> <li>熱がこもり、火災や変形の原因になります。</li> <li>風通しの良い状態でご使用ください。</li> <li>通気孔にホコリなどがたまったときは、こまめに取除いてください。</li> </ul>                         |
| 強<br>制             | 煙がでたり、変なにおいや音がする場合は、すぐに使用を中止して屋内開閉器<br>(ブレーカー)を「切」にしてください。 異常のまま使用すると火災・感電の原因になります。 お買い上げ販売店または「お客様サービス係」にご相談ください。                                                   |
| <b>人</b><br>強制     | 液晶パネルなどが破損・故障した場合、屋内開閉器(ブレーカー)を「切」にしてください。 そのまま使用すると故障・事故・火災・感電の原因になります。 液晶パネルが破損した場合、破損部分には直接素手で触れないでください。 万一、漏れ出た液晶や破片が、誤って口や目に入った場合には、すぐに口や目をよく洗い、 医師の診断を受けてください。 |
| U<br><sub>強制</sub> | <b>雷が鳴りだしたら、本製品に触れないようにしてください。</b><br>感電の原因になります。                                                                                                    |
| <b>Q</b><br>強制     | 施工工事は専門業者に依頼してください。<br>電気工事士の資格が必要ですので、お客様による工事はおやめください。<br>火災や感電の原因になります。                                                                                           |
| Q<br><sub>強制</sub> | 通風孔などから内部に、金属類や燃えやすいものなどを差し込んだり、落とし込んだりしないでください。<br>火災・感電の原因になります。                                                                                                   |
| <b>Q</b><br>強制     | 本製品取付後に取り付け位置を変えるときは、必ず施工業者にご相談ください。<br>電気工事士の資格が必要ですので、お客様による工事はおやめください。<br>火災や感電の原因になります。                                                                          |
|                    | 日本国内でのみ使用してください。<br>国外では、放送方式・電源電圧が異なるため、使用できません。                                                                                                    |

|                  | 注意                                    | この内容を無視して誤った取<br>恐れがあります。                               |
|------------------|---------------------------------------|---------------------------------------------------------|
| <b>(</b> )<br>強制 | 本製品が確実に再<br>酸品が確実に再<br>確実に取り付け        | 実に取り付けられているか<br>図り付けられていないと、浸水や感電<br>けられていない場合は、施工会社にで  |
| <b>●</b><br>強制   | 浴室乾燥機<br>浴室乾燥機<br><sup>故障の原因にな</sup>  | 付の浴室では、温風が直接<br>は、本体の電源を切ってか<br><sup>まります。</sup>        |
|                  | <b>5℃~ 45℃</b><br>室温が 5℃以7<br>りします。また | この浴室内で使用してくださ<br>下や45℃以上の条件では、画面が点<br>こ故障の原因になります。      |
| 奈止               | <b>画面が映ら</b><br>そのまま使用す               | す <b>ない、音が出ないなどの故</b><br>すると、事故・火災・感電の原因にな              |
|                  | 液晶画面を<br>画面にムラがと                      | <b>強く押さないでください。</b><br>出たり、故障の原因になります。                  |
| (                | <b>スピーカー</b><br>防水性能が損な               | · <b>部に異物を差し込まないで</b><br>なわれ、故障・火災・感電の原因にな              |
|                  | 故意に水に<br>本製品は防水株                      | つけたり、水をかけないで<br>構造ですが、故意に水につけたり、強                       |
| ☆     止          | 各スイッチ                                 | は強く押さないでください                                            |
| ☆     止          | <b>上に物を置</b><br>落下してケガな               | <b>いたり掛けたりしないでく</b><br>をする恐れがあります。                      |
| <b>○</b><br>禁止   | <b>スピーカー</b><br>ラジオ・テレビ<br>キャッシュカ-    | ・に磁気の影響を受けやすい<br>ご・補聴器など(雑音の原因になりま<br>ード・自動改札用定期・カセットテー |
| ☆     止          | リモコンは                                 | :水中に沈めないでください<br><sup>まります。</sup>                       |
| ☆ 止              | 本製品をシ<br>本体が変形・3                      | ッ <b>ンナー・ベンジン・スプレ</b><br>変色し、防水性能が損なわれ、故障               |

扱いをすると、けがをしたり、財産に損害を受ける

### 確認してください。

電の恐れがあります。 ご相談ください。

本体に当たらないようにしてください。 いらお使いください。

### さい。

対するのに時間がかかったり、暗かったり、赤みを帯びた

### **牧障状態で使用しないでください。**

なります。

### ください。

なります。

### ください。

強い水しぶきなどを当てると故障の原因になります。

0

### ください。

### ものを近づけないでください。

ます)

ープ・時計など(正しく機能しなくなることがあります)

۱<sub>0</sub>

### ー式クリーナーではふかないでください。

事故・火災・感電の原因になります。

## 安全上のご注意 必ずお守りください

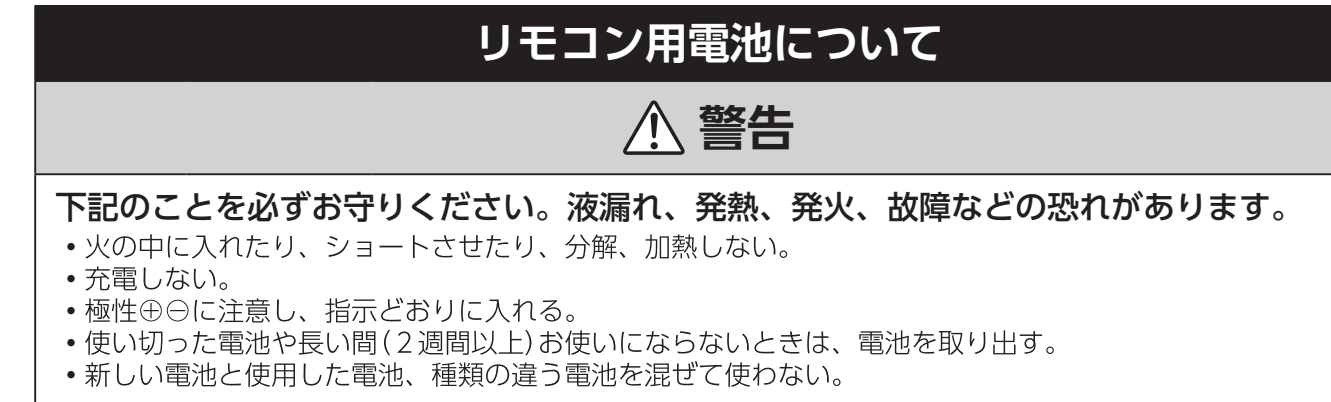

### ▲ 注意

- 指定された電池を使用する。
- ・廃棄の際は、各市町村の指示(条例)にしたがって処理をしてください。
- もし、液漏れしたときは、液をよくふきとってから、新しい電池を入れてください。
- 万一、液が身体についたときは、水でよく洗い流してください。

### お願い 安全に、快適に使用していただくために、理解していただきたい内容です。

●フロントカバーを外したまま使用しないでください。

故障の原因になります。

- ●お風呂をお使いになった後は、浴室内の換気を十分に行ってください。 湿気の多い状態は故障の原因になります。
- ●ステッカーやテープなどを貼らないでください。

テレビ画面や枠の変色・傷の原因になります。

- ●スピーカーに水が付いているときは、音が聞こえにくくなる場合があります。 柔らかい布などでふき取ってください。
- 電子レンジなど電磁波を多く出す機械を近くで使用しないでください。 映像が乱れたり雑音が発生する場合があります。

●長期間使わないときや、お手入れのときは、屋内開閉器(ブレーカー)を「切」にしてくだ さい。

通電状態で放置、保管すると絶縁劣化、漏電などにより、火災の原因になることがあります。

## 使用上のご注意

### 故障ではありません

- ●液晶パネルは、表示する色や明るさにより微小な斑点およびむらが見えることがあります。
- ●画面上に常時点灯、または点灯していない画素が数点ある場合があります。これは、液晶パネルの特 性によるものです。
- ●液晶パネルの特性上長時間同じ静止画を表示していると、画面表示を変えたときに前の画面の残像 (焼き付きのような症状)が発生する可能性があります。 このような場合、時間の経過とともに残像は消えます。

### 外部映像機器 (DVD プレーヤーなど)を接続される場合について

別途外部映像機器をご用意いただき、チューナーボックスの AV 入力端子に接続してください。 接続する際は、お買い上げ販売店または施工業者にご相談ください。

### 取り扱いについて

- ●液晶画面を長時間見続けると、目が疲れたり、視力が低下する恐れがあります。液晶画面を見続けて 不快感や痛みを感じたときは、すぐに本機の使用をやめて休息してください。万一、休息しても不快 感や痛みがとれないときは、医師の診察を受けてください。
- ●はじめからボリュームを上げすぎないようご注意ください。 突然大きな音が出て耳を痛めることがあります。ボリュームは徐々に上げてください。

## デジタル放送について

### 地上デジタル放送の受信方法について

### ●アンテナで受信のとき

地上デジタル放送を受信するには UHF アンテナが必要です。

現在お使いのアンテナが UHF または UHF/VHF 混合アンテナのときはそのまま使用できることがあ ります。

UHFアンテナが設置されていてもデジタル放送送信アンテナが新設された地域(例:名古屋地域)で は、アナログ放送用受信アンテナと向きが異なり受信できないことがあります。

また、周辺に電波障害の原因になる高層建造物が建って電波が弱くなったり特定の放送局しか受信で きないなどの障害が発生することがあります。

このようなときは、お買い上げの販売店または施工業者にお問い合わせください。

### ●CATV で受信のとき

### ご契約のケーブルテレビ会社にご相談ください。

ケーブルテレビの受信には、ケーブルテレビ会社との契約およびケーブル施設工事が必要です。有料 放送をご覧いただくには、ケーブルテレビ会社のホームターミナルなどを接続する必要があります。

### ●マンション・アパートなどの集合住宅で受信のとき

お住まいの管理組合または管理会社にお問い合わせください。

### B-CAS カードについて

本製品には、地上デジタル放送を視聴するために必要な「特別内蔵用 B-CAS カード」が内蔵されてい ます。

- B-CAS カードの所有権は、㈱ビーエス・コンディショナルアクセスシステムズに帰属します。
- ●お客様は「B-CAS カード使用許諾契約約款」に基づいてこのカードを使用することができます。
- ●お客様は本製品をご使用になる前に、「B-CAS カード使用許諾契約約款」に同意していただくことが 必要です。
- 10 ページに記載の「B-CAS カード使用許諾契約約款」をお読みいただき、同意いただいたうえで、 モニターに貼られた「B-CAS カードの使用許諾書」をはがしてください。
- 「B-CAS カードの使用許諾書」をモニターからはがすと、「B-CAS カード使用許諾契約約款」に同意 されたとみなされます。
- B-CAS カードの ID 番号は、次の操作で画面上に表示されます。 「メインメニュー | → 「設定 | → 「デジタル設定 | → 「各種情報表示 | → 「B – CAS情報 | 詳しくは、48ページをご参照ください。 ※ B-CAS カードの ID 番号は、チューナーボックスの上面にも表示されています。
- B-CAS カードの保証期間は、本製品の保証期間と同じく、お客様へのお引き渡し完了日から1年間 です。 詳しくは、保証書をご覧ください。
- ●保証期間後に B-CAS カードを交換する場合は、カード発行費用が有償になります。

## B-CASカード使用許諾契約約款

B-CAS カード使用許諾契約約款(KB0007C)

お客様がお買い求めの地上デジタルテレビジョン放送の受信機器には、デジタル放送を受信するための ICカード (B-CAS (ビーキャス) カード) (以下「カード」といいます) が内蔵されています。 このカー ドは、株式会社ビーエス・コンディショナルアクセスシステムズ(以下「当社」といいます)が受信機器 メーカーと契約し、受信機器メーカーにおいて、放送番組の著作権保護等に対応したデジタル放送の受 信機器(社団法人電波産業会(ARIB)の技術的基準に適合した受信機器)に内蔵されます。

当社は、このカードを、この約款の契約に基づいてお客様に貸与します。お客様は、お買い求めの受信 機器を使用する前にこの約款を必ずお読みください。

この約款は「特別内蔵用 B-CASカード」と「特別内蔵用 miniB-CASカード」に適用されます。

第1条(カードの使用目的)

ω

ĊAS

カ

ド使用許諾契約約款

このカードは、放送番組の著作権保護等に対応した地上デジタルテレビジョン放送の受信機器に おいて、各種放送サービスを受信する目的で使用されます。

- 第2条(カードの所有権と使用許諾)
  - このカードの所有権は、当社に帰属します。
- 2. この約款の契約に基づき、お客様およびお客様と同一世帯の方がこのカードを使用できます。
- 第3条(カードの故障交換等)

カードが原因と思われる受信障害が発生した場合は、受信機器メーカーあるいは販売店(以下 「メーカー等」といいます)に連絡してください。カードの故障交換等は、お買い求めの受信機 器の修理・保証に準じて、メーカー等により行われます。詳しくは受信機器の取扱説明書をご覧 ください。

- 2. 当社に故意または重大な過失があった場合を除き、カードの故障により、第1条の放送サービス が受信できないことによる損害が生じても、当社はその責任を負いません。
- 第4条 (カードの交換依頼)

カードの不具合やシステム変更(バージョンアップ)等、当社の都合によりカード交換が必要と なった場合、カード交換をお願いすることがあります。

第5条(契約の終了)

当社は、受信機器の廃棄や譲渡等によりお客様がこのカードを使用しなくなった場合には、お客 様との契約が終了したものとみなします。

第6条 (禁止事項)

第1条のカードの使用目的に反する機器(例えば著作権保護に対応していない機器)に、このカー ドを使用することはできません。

- 2. このカードを使用して、BSデジタル放送や110度CSデジタル放送等の有料放送の視聴契約を することはできません。
- 3. カードの複製、分解、改造、変造若しくは改ざん、またはカードの内部に記録されている情報の 複製若しくは翻案等、カードの機能に影響を与え、またはカードに利用されている知的財産権の 侵害に繋がる恐れのある行為を行うことはできません。
- 4. カードを日本国外に輸出または持ち出すことはできません。
- 第7条(損害賠償)

お客様が第6条に違反する行為を行い当社に損害を与えた場合、当社は、お客様に対し損害の賠 償を請求することがあります。

第8条(約款の変更)

この約款は変更することがあります。この約款の変更事項または新しい約款については、当社の ホームページ(http://www.b-cas.co.jp)に掲載します。

株式会社ビーエス・コンディショナルアクセスシステムズ

## 各部の名称とはたらき

### お客様のお手元には次のものが渡されますので、お引渡しの際にご確認ください。

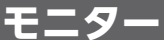

### ◉前面

特別内蔵用

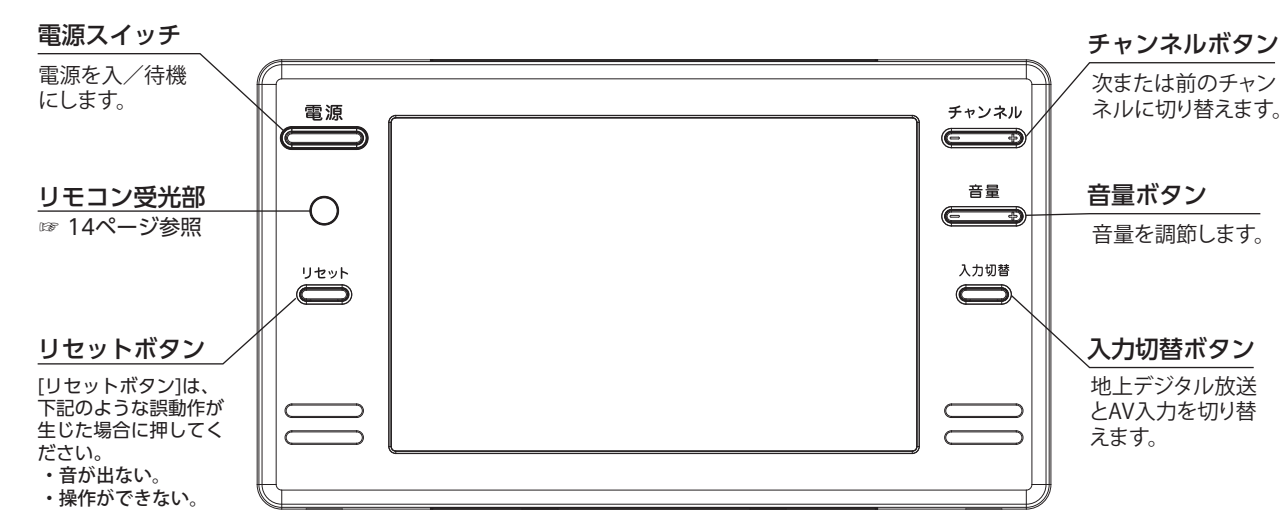

誤動作は、静電気や電源線からの影響を受け、ごくまれに発生する ことがあります。 リセットボタンを押すと、本製品を強制的にリセットし、待機状態

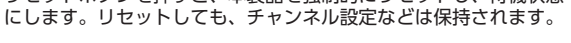

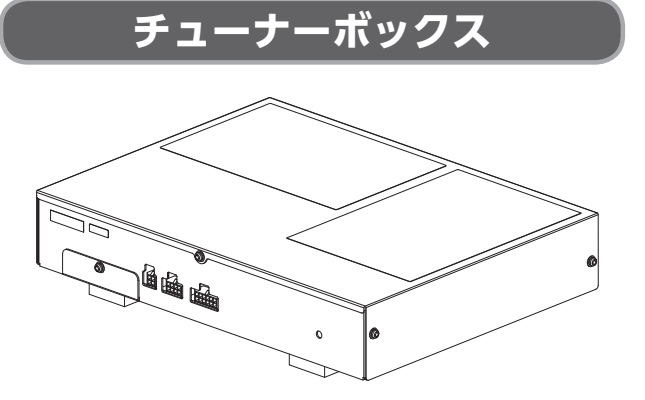

B-CAS カードが内蔵された状態で施工業者によって、 天井裏などに設置されています。

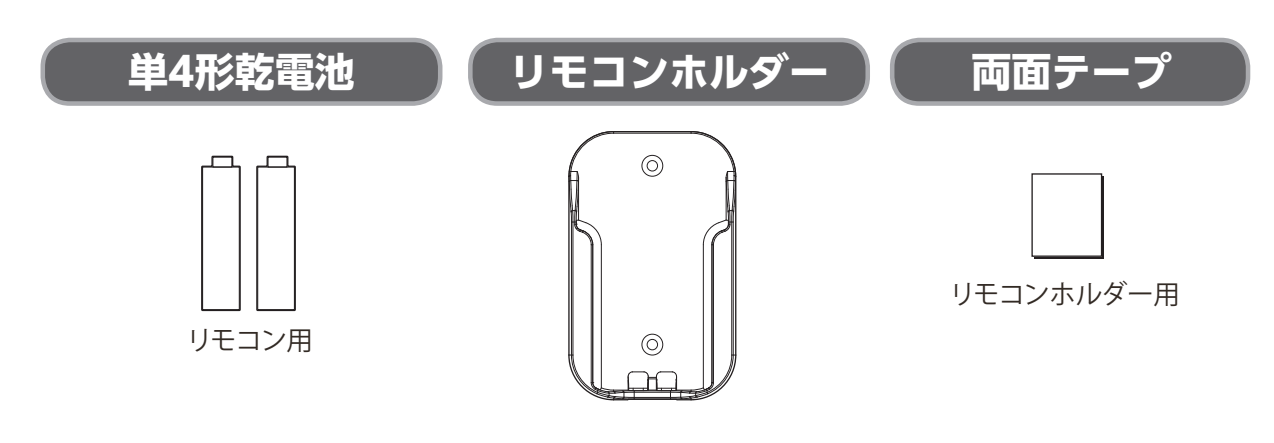

### 取扱説明書

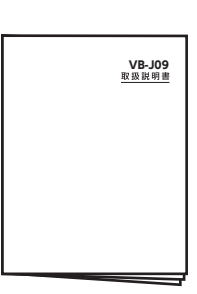

## 各部の名称とはたらき

## 機器の準備

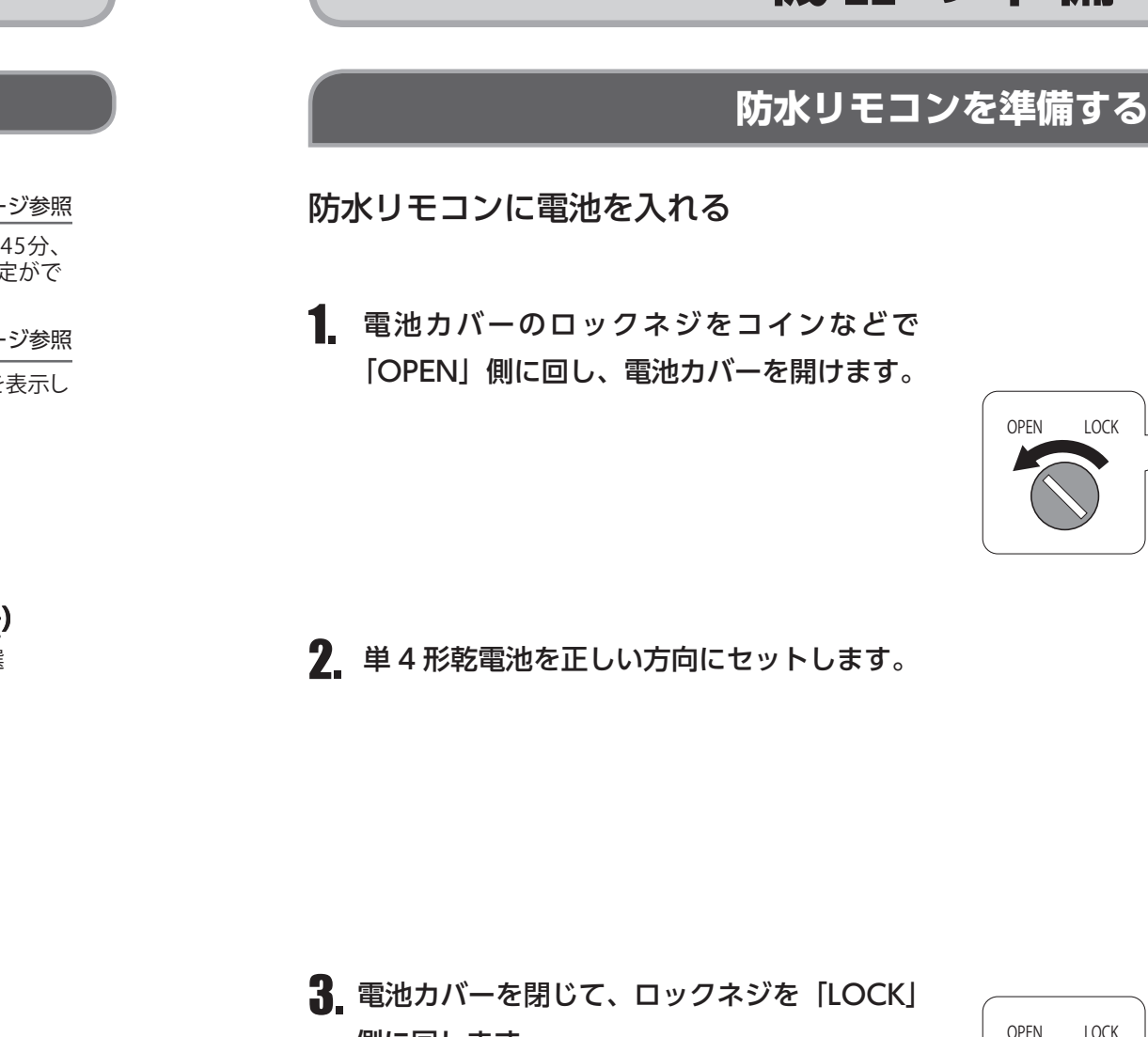

側に回します。

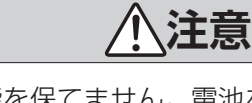

- ・電池カバーが開いた状態では防水性能を保てません。電池を入れた後は電池カバーが完全に閉じていること を確認してください。
- リモコンが濡れている状態でカバーを開くと内部に水が入る恐れがありますので、必ず乾いた状態で行って ください。
- リモコンの電池が消耗すると、リモコンを本体の近くで操作しても動作しなくなります。そのようなときは 新しい電池に交換してください。
- 付属の電池はお試し用です。寿命が短いことがありますが、ご了承ください。
- ・電池は単4形乾電池を使用してください。
- •不要となった電池を廃棄するときは各自治体の指示(条例)に従ってください。
- リモコンを長期間(2週間程度)使用しないときは、電池を取りはずしてください。リモコン内の電池が液 漏れを起こすことがあります。

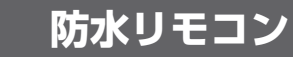

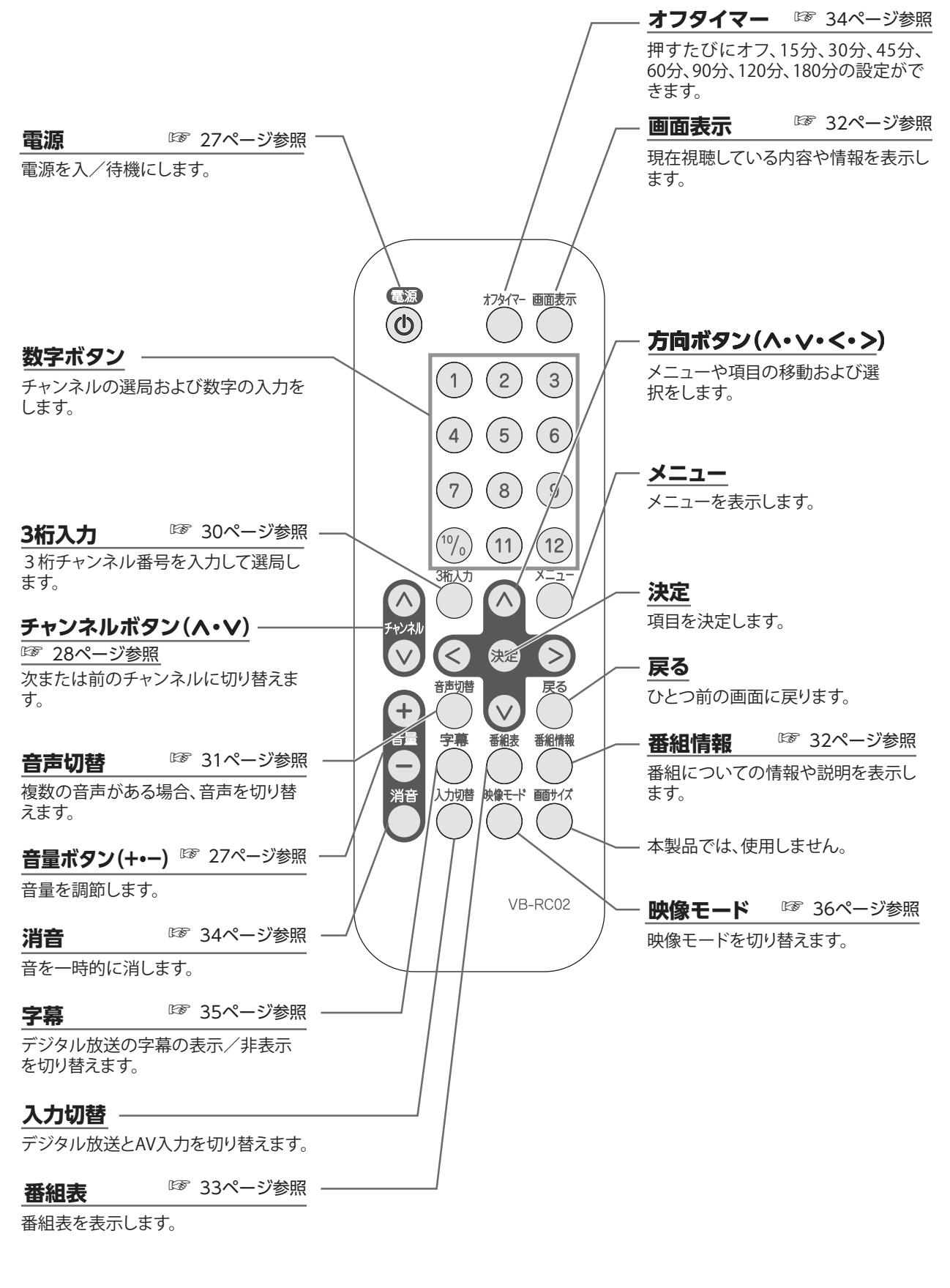

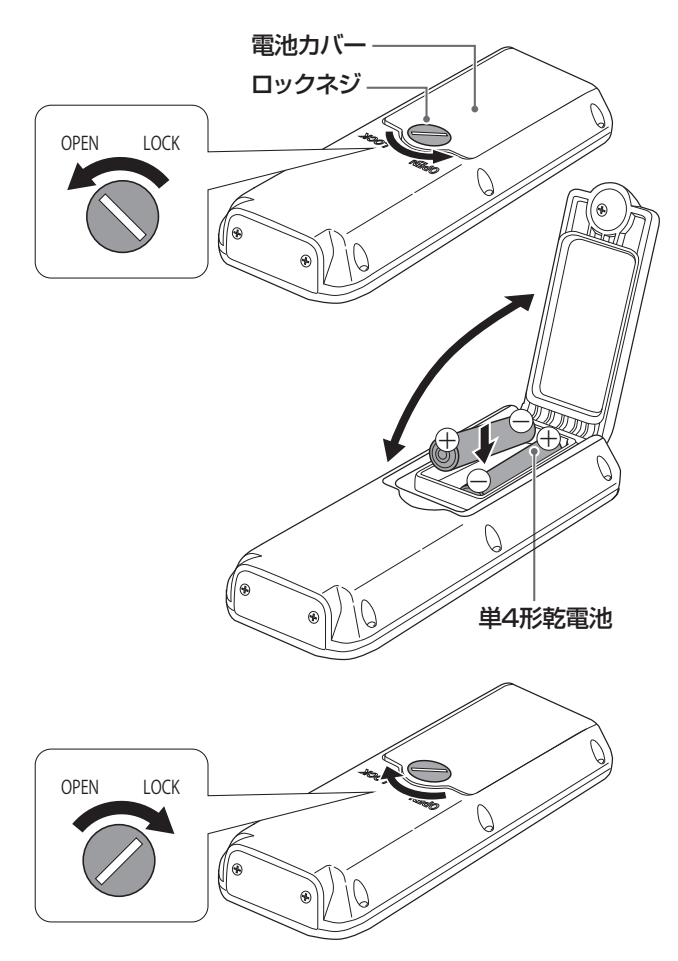

## 機器の 準備

### 防水リモコンの使える範囲

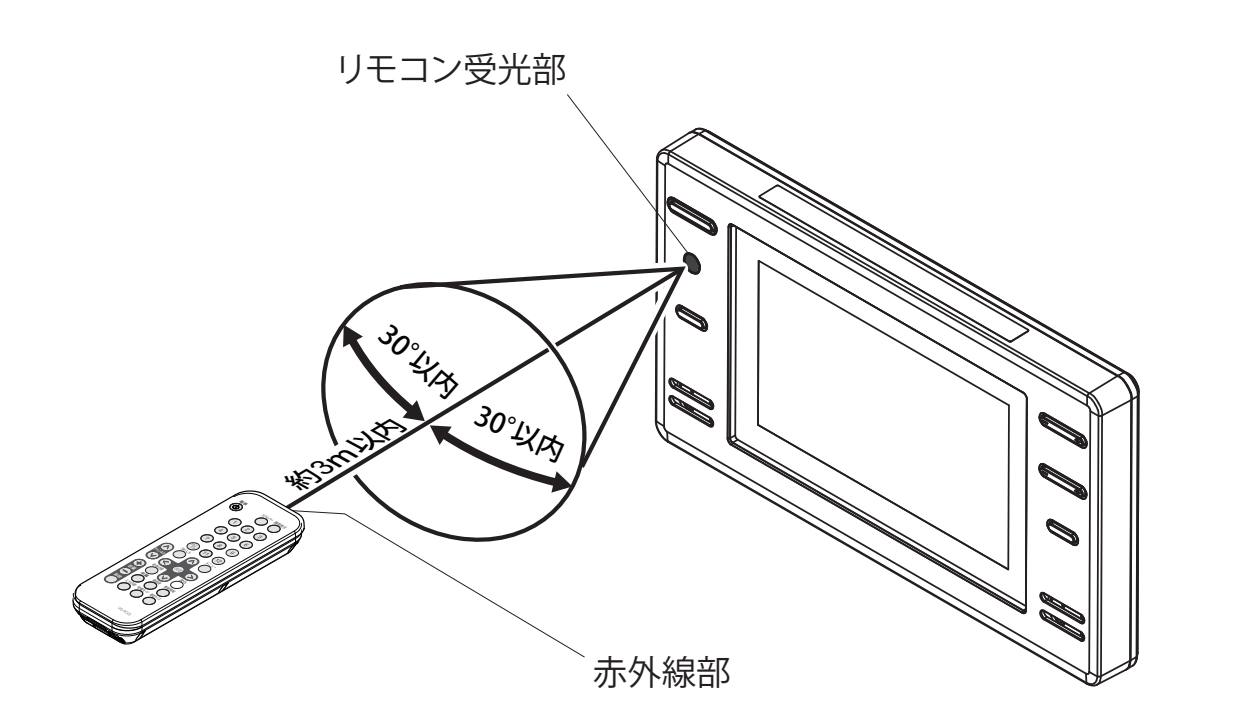

### ▲注意

- •本体のリモコン受光部とリモコンの間に障害物があると操作できないことがあります。
- リモコンの電池が消耗すると、リモコンを操作しても動作しなくなります。そのようなときは新しい電池に 交換してください。
- 本体のリモコン受光部に直射日光やインバータ蛍光灯の強い光が当たりますと、正常に動作しないことがあ ります。

### 地上デジタル放送のチャンネルを設定する

初めて本製品で地上デジタル放送を視聴するときは、必ず地上デジタル放送チャンネルの設定を行って ください。

地上デジタル放送チャンネルを受信するための設定、リモコンの設定、受信レベルの確認などを行います。

### お知らせ

施工業者によってチャンネルの設定が完了している場合があります。 電源を入れ、地上デジタル放送のすべてのチャンネルが視聴できれば本操作は不要です。 (☞「テレビ番組を見る」(27ページ)参照)

### 地域設定

チャンネルを検索して受信するために、お住まいの地域を設定します。 チャンネル設定の前に、必ず地域設定を行ってください。 (☞「チャンネル自動設定」(17ページ)参照、「チャンネル追加設定」(20ページ)参照)

- 1. テレビが待機状態の場合、モニターまたはリ モコンの[電源]ボタンを押して、待機状態 を解除します。
  - ・電源「入」の状態になります。
  - モニターの電源ランプが赤色から緑色に変 わります。
- 2. でを押し、地上デジタル放送の画面に切り 替えます。
  - すでに地上デジタル放送の画面が表示され ている場合は、手順3.へ。
- 3. ~を押し、[メインメニュー] 画面を表示し ます。

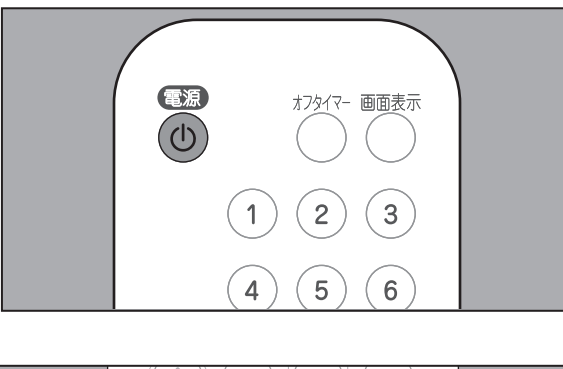

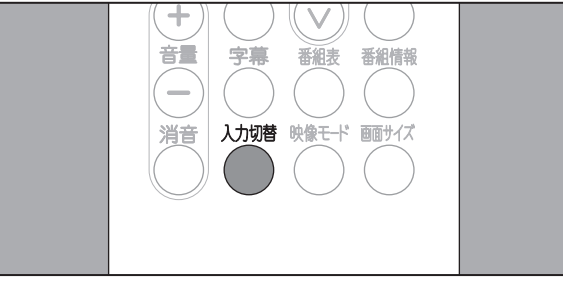

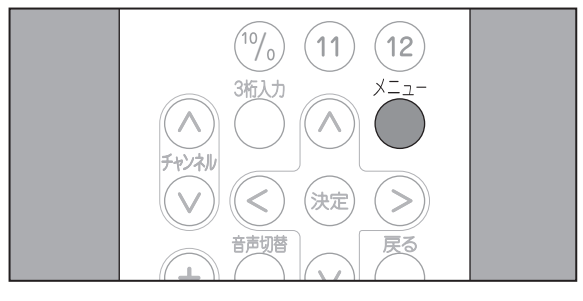

4 ∧または ∨を押して[設定]項目を選択し、 (>を押し、(∧)または(∨)を押して「デジタ ル設定」を選択し、対応を押します。

<「デジタル設定」が選択できないとき> 入力切替がAV入力に設定されていると、「デジ タル設定」を選択できません。 うまたは()を押して通常画面に戻り、()を押 して地上デジタル放送の画面に切り替えてくだ さい。

**5** [地域設定]項目が選択されていることを確 認し、寒を押します。

項目の右側に、地域一覧が表示されます。 [地域設定(地域名)]の「(地域名)」には、 前回選択した地域名が表示されます。工場出 荷時の「(地域名)」は「(東京)」です。

**6** ∧ または ∨ を押して一覧からお住まいの 地域を選択し、寒を押します。

選択した地域の右側に、都道府県名一覧が表 示されます。

- 7. ∧ または ∨ を押して一覧からお住まいの 都道府県名を選択し、寒を押します。 地域が設定され、[受信設定]メニュー表示 に戻ります。
  - 引き続き、「チャンネル自動設定」または「チャ ンネル追加設定」記載の操作を行います。 (☞ 「チャンネル自動設定」(17ページ)参照、 「チャンネル追加設定」(20ページ)参照)

### メイン メニュー 画面サイズ ◀ リセット ◀ デジタル設定 🖣 ▲ 設定

| 受信設定          | 機器設定            | 各種情報表示 | テスト |
|---------------|-----------------|--------|-----|
| 地域設定,(油本川     |                 |        |     |
| 地域改建《仲示川      |                 |        |     |
| チャンネル自動設定     | έ               |        |     |
| チャンネル追加設な     | È               |        |     |
| リモコン設定        |                 |        |     |
| チャンネルスキッフ     | î               |        |     |
| 受信レベル         |                 |        |     |
|               |                 |        |     |
|               |                 |        |     |
| お住まいの都道府県を    | 設定します。          |        |     |
| (矢印) で選択・(決定) | で設定・(戻る) / (メニュ | )で終了   |     |
|               |                 |        |     |

| 受信設定             | 機器設定  | 各種情報表示 | テスト |  |
|------------------|-------|--------|-----|--|
| >地域設定            |       |        |     |  |
| 地域設定・(神奈川)       | 北海道   |        |     |  |
| チャンネル自動設定        | 東北    |        |     |  |
| チャンネル追加設定        | 関東    |        |     |  |
| リモコン設定           | 信越/北陸 |        |     |  |
| チャンネルスキップ        | 中部/東海 |        |     |  |
| 受信レベル            | 近畿    |        |     |  |
|                  | 中国/四国 |        |     |  |
|                  | 九州/沖縄 |        |     |  |
|                  |       |        |     |  |
| お住まいの都道府県を設定します。 |       |        |     |  |
|                  |       |        |     |  |

| >地域設定 > 関東     |                 |                     |
|----------------|-----------------|---------------------|
| 地域設定・(神奈川)     | 北海道             | 東京                  |
| チャンネル自動設定      | 東北              | 神奈川                 |
| チャンネル追加設定      | 関東              | 群馬                  |
| リモコン設定         | 信越/北陸           | 茨城                  |
| チャンネルスキップ      | 中部/東海           | 千葉                  |
| 受信レベル          | 近畿              | 栃木                  |
|                | 中国/四国           | 埼玉                  |
|                | 九州/沖縄           | 山梨                  |
|                |                 |                     |
| お住まいの都道府県を設定   | します。            |                     |
| (矢印)で選択・(決定)で設 | 定・(戻る) で前画面・(メニ | ュ <del>ー</del> )で終了 |
|                |                 |                     |

### お知らせ

地域別の地上デジタル放送チャンネルは、一覧でご確認いただけます。(13)「地上デジタル放送のチャンネ ルー覧」(58~59ページ)参照)

## 機器の 準備

### (チャンネル自動設定)

地域設定(☞「地域設定」(15ページ)参照)で設定した地域のチャンネルを、自動的に登録するこ とができます。

登録したチャンネルは、リモコンの数字ボタンに自動 的に割り当てることができます。

- 1 ●を押し、地上デジタル放送の画面に切り替 えます。
  - すでに地上デジタル放送の画面が表示され ている場合は、手順 2. へ。
- 2. 一を押し、[メインメニュー] 画面を表示し ます。

- 3 ∧または ∨を押して[設定]項目を選択し、 (>を押しへ)または (∨)を押して「デジタル 設定」を選択しきを押します。
  - <「デジタル設定」が選択できないとき> 入力切替がAV入力に設定されていると、「デジ タル設定」を選択できません。 ●または●を押して通常画面に戻り、●を押 して地上デジタル放送の画面に切り替えてくだ
- ▲ ∧または ∨を押して [受信設定] メニュー から[チャンネル自動設定]項目を選択し、 (\*\*\*)を押します。

さい。

項目の右側に、「チャンネル自動設定]メ ニューが表示されます。

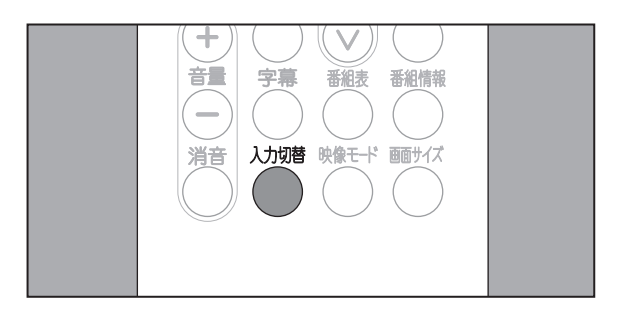

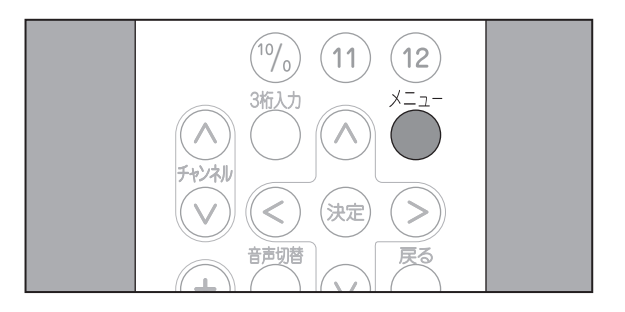

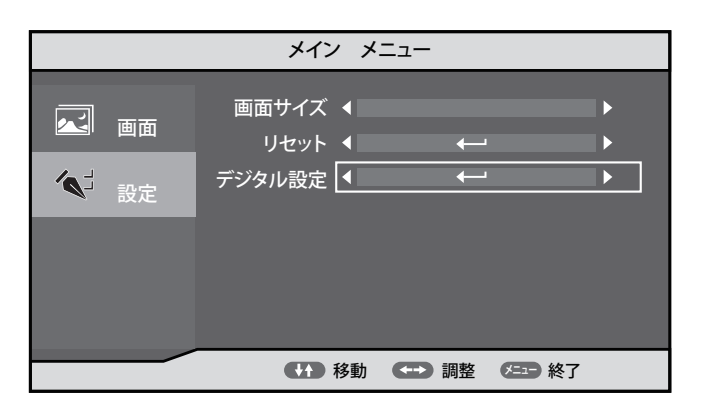

| 受信設定          | 機器設定            | 各種情報表示 | テスト |
|---------------|-----------------|--------|-----|
|               |                 |        |     |
| 地域設定・(神奈川     | D               |        |     |
| チャンネル自動設      | 定               |        |     |
| チャンネル追加設      | 定               |        |     |
| リモコン設定        |                 |        |     |
| チャンネルスキッ      | プ               |        |     |
| 受信レベル         |                 |        |     |
|               |                 |        |     |
|               |                 |        |     |
| 受信できるチャンネルを   | を探します。          |        |     |
| (矢印) で選択・(決定) | で設定・(戻る) / (メニュ | )で終了   |     |

## 機器の 準備

チャンネルがひとつも検索できなかった場合 は、「受信できる放送局が見つかりませんで した」と表示されます。この場合は、 押します。

### お知らせ

ひとつも検索できなかったときは「地上デジタル放 送が受信できないときは」(60ページ)をご確認く ださい。

8 表示された一覧の内容でチャンネルを設定す る場合は、[更新する]が選択されているこ とを確認し、対象を押します。

チャンネルが設定され、[受信設定]メニュー 表示に戻ります。

チャンネルを設定しないで[受信設定]メ ニューに戻る場合は、>を押して[やめる] を選択し、対を押します。

通常画面に戻る場合は、のまたはのを押し ます。

お知らせ

電波が弱く、受信状態が悪い場所では、すべてまたは一部の放送局が登録されないことがあります。

18

- 5. (^)または ()を押して [探す(全チャンネル)] を選択し、対応を押します。 以下のチャンネルを検索します。
  - VHF 1 ~ 12ch
  - UHF 13 ~ 62ch
  - CATV (C13 ~ C63)

| 受信設定             | 機器設定       | 各種情報表示        |     | テスト |  |
|------------------|------------|---------------|-----|-----|--|
| > チャンネル自動設定      |            |               |     |     |  |
| 地域設定•(神奈川)       | 受信できる放け    | 送局を自動的に登録し    | ます  |     |  |
| チャンネル自動設定        | (チャンネルの設   | 定が変わることがあり    | ます) |     |  |
| チャンネル追加設定        | 探          | す(全チャンネル)     |     |     |  |
| リモコン設定           | 探す         | (UHF 13~62CH) |     |     |  |
| チャンネルスキップ        |            | やめる           |     |     |  |
| 受信レベル            |            |               |     |     |  |
|                  |            |               |     |     |  |
|                  |            |               |     |     |  |
| 受信できるチャンネルを探します。 |            |               |     |     |  |
| (矢印)で選択・(決定)で設)  | 定・(戻る)で前画面 | ・(メニュー) で終了   |     |     |  |

### お知らせ

UHFアンテナで受信していることが分かっている場合、[探す(UHF13~62CH)]を選択すると、UHF 13 ~62chのみを検索しますので、検索の時間を短縮できます。

検索を行わない場合は、[やめる]を選択し、 (<del>)</del>を押します。 検索中に検索を中断する場合は、 🧖を押し ます。

**6** 検索が開始され、進捗を表す画面が表示され ます。

| 受信設定                | 機器設  | 定     | 各種情報表示 |      | テスト |  |
|---------------------|------|-------|--------|------|-----|--|
| > チャンネル自動設定 > スキャン中 |      |       |        |      |     |  |
| 地域設定 (神奈)           | )    | 受信でき  | る放送局を探 | していま | す   |  |
| チャンネル自動設            | 定 0% |       |        | 1    | 00% |  |
| チャンネル追加設            | 定    |       |        |      |     |  |
| リモコン設定              |      | (戻る)ホ | タンを押すと | 申止しま | す   |  |
| チャンネルスキッ            | プ    |       |        |      |     |  |
| 受信レベル               |      |       |        |      |     |  |
|                     |      |       |        |      |     |  |
| ガニーチフィン、エッチボーナー     |      |       |        |      |     |  |
| 受信でさるチャンネルを探します。    |      |       |        |      |     |  |
| (戻る)で前画面            |      |       |        |      |     |  |

各種情報表示

2 検索が終了すると、チャンネルがリモコンの ボタン番号に割り当てられ、ボタン番号と放 送局の一覧が表示されます。

◇または、◇を押すと、一覧内を上下に移動 して、ボタン番号に割り当てられた放送局を 確認することができます。

| > チャンネル自動設定 >       | 更新            |             |      |      |  |  |
|---------------------|---------------|-------------|------|------|--|--|
| 地域設定•(神奈川)          | ボタン           | 放送局         |      |      |  |  |
| チャンネル自動設定           | 1             | (割り当てなし)    | チャンネ | ル設定を |  |  |
| チャンネル追加設定           | 2             | JHK         | 更新し  | ますか? |  |  |
| リモコン設定              | 3             | ヨンテレビ       | 更新する | やめる  |  |  |
| チャンネルスキップ           |               | ▼           |      |      |  |  |
| 受信レベル               | (矢印)オ<br>表を上下 | 、<br>「できます。 |      |      |  |  |
|                     |               |             |      |      |  |  |
|                     |               |             |      |      |  |  |
| 受信できるチャンネルが見つかりました。 |               |             |      |      |  |  |
|                     |               |             |      |      |  |  |

受信設定機器設定

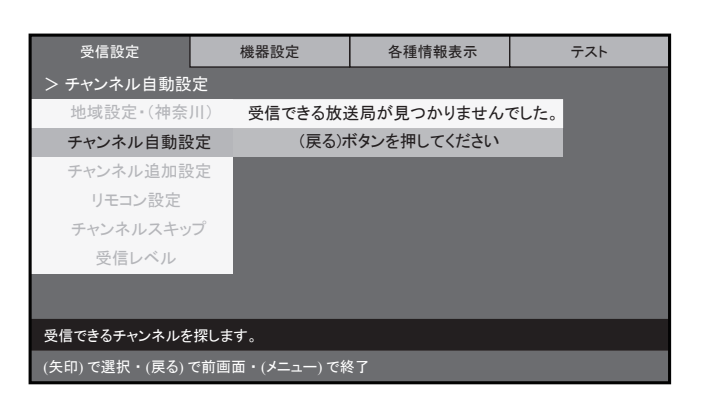

| 受信設定                        | 機器設定          | 各種情報表示          | 各種情報表示 |              | テスト           |
|-----------------------------|---------------|-----------------|--------|--------------|---------------|
| > チャンネル自動設                  | 定 > 更新        |                 |        |              |               |
| 地域設定 (神奈)                   | 川) ボタン        | 放送局             |        |              |               |
| <b>チャンネル自動設</b><br>チャンネル追加設 | 定 1<br>定 2    | (割り当てなし)<br>JHK |        | チャンネ<br>更新しる | ・ル設定を<br>ますか? |
| リモコン設定                      | 3             | ヨンテレビ           | 更      | 「新する         | やめる           |
| チャンネルスキッ                    | プ             | •               |        |              |               |
| 受信レベル                       | (矢印)ホ<br>表を上下 | 、タンで<br>「できます。  |        |              |               |
|                             |               |                 |        |              |               |
| 受信できるチャンネルが                 | 「見つかりました。     |                 |        |              |               |
| (矢印)で選択・(決定)                | で設定・(戻る) で前画  | 回面・(メニュー) で終了   |        |              |               |

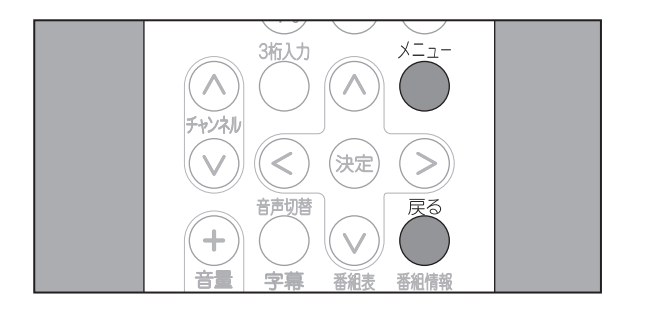

## 機器の 準備

### チャンネル追加設定

受信可能なチャンネルが増えた場合など、チャンネルを追加設定することができます。 登録したチャンネルは、リモコンの数字ボタンに自動的に割り当てることができます。

- 1 
  一
  を押し、地上デジタル放送の画面に切り替 えます。
  - すでに地上デジタル放送の画面が表示され ている場合は、手順2.へ。
- 2. ~を押し、[メインメニュー] 画面を表示し ます。
- 3 ∧または ∨を押して[設定]項目を選択し、 ◇を押し(∧)または(∨)を押して「デジタル 設定」を選択しまを押します。

<「デジタル設定」が選択できないとき> 入力切替がAV入力に設定されていると、「デジ タル設定」を選択できません。

<sup>反</sup> メニュー スカリョ または を押して通常画面に戻り、 を押 して地上デジタル放送の画面に切り替えてくだ さい。

4. 🔿 または 🗸 を押して [受信設定] メニュー

から[チャンネル追加設定]項目を選択し、 (決定)を押します。

項目の右側に、「チャンネル追加設定]メ ニューが表示されます。

5. 「チャンネル自動設定」の手順5以降と同様 の操作を行います。

(☞ 「チャンネル自動設定」 (17ページ) 参照)

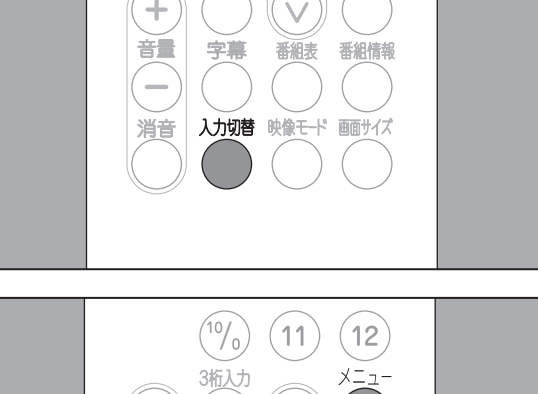

チャンネル

 $( \lor )$ 

(<)

音声切替

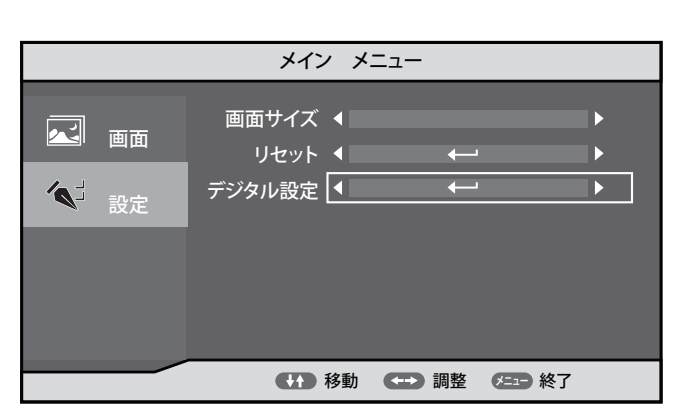

(決定)

(>)

| 受信設定                                                                                                    | 機器設定                                                | 各種情報表示                                                                                                    | テスト                |
|----------------------------------------------------------------------------------------------------|-----------------------------------------------------|----------------------------------------------------------------------------------------------------|--------------------|
|                                                                                                    |                                                     |                                                                                                    |                    |
| 地域設定・(神奈川                                                                                                    | D                                                   |                                                                                                    |                    |
| チャンネル自動設                                                                                                    | 定                                                   |                                                                                                    |                    |
| チャンネル追加設                                                                                                    | 定                                                   |                                                                                                    |                    |
| リモコン設定                                                                                                    |                                                     |                                                                                                    |                    |
| チャンネルスキッ                                                                                                    | プ                                                   |                                                                                                    |                    |
| 受信レベル                                                                                                    |                                                     |                                                                                                    |                    |
|                                                                                                    |                                                     |                                                                                                    |                    |
| 受信できるチャンネルを                                                                                                    | を探します。                                              |                                                                                                    |                    |
| (矢印) で選択・(決定)                                                                                                    | で設定・(戻る) / (メニュ                                     | ∟−)で終了                                                                                                    |                    |
|                                                                                                    |                                                     |                                                                                                    |                    |
|                                                                                                    | 100 20 20 -                                         |                                                                                                    |                    |
| 受信設定                                                                                                    | 機器設定                                                | 各種情報表示                                                                                                    | テスト                |
| 受信設定<br>> チャンネル追加設                                                                                                    | 機器設定                                                | 各種情報表示                                                                                                    | テスト                |
| 受信設定<br>> チャンネル追加設<br>地域設定・(神奈                                                                                        | 機器設定<br>定<br>川) 受信でき                                | 各種情報表示<br>る放送局を追加で登録し                                                                                                    | <del>7</del> 7ト    |
| 受信設定<br>> チャンネル追加設<br>地域設定・(神奈<br>チャンネル自動語                                                                            | 機器設定<br>定<br>川)) 受信できる<br>定 (チャンネル                  | 各種情報表示<br>る放送局を追加で登録し<br>の設定が変わることがあ                                                                                         | テスト<br>します<br>あります |
| 受信設定<br>> チャンネル追加設<br>地域設定・(神奈<br>チャンネル自動語<br>チャンネル追加語                                                                | 機器設定<br>定<br>川)) 受信できる<br>定 (チャンネル・<br>定 将          | 各種情報表示<br>る放送局を追加で登録し<br>の設定が変わることがな<br>家す(全チャンネル)                                                                           | テスト<br>します<br>あります |
| <ul> <li>受信設定</li> <li>&gt; チャンネル追加設</li> <li>地域設定・(神奈</li> <li>チャンネル自動語</li> <li>チャンネル追加語</li> <li>リモコン設定</li> </ul> | 機器設定<br>定<br>川) 受信できれ<br>定 (チャンネル<br>な定 将<br>探      | <ul> <li>各種情報表示</li> <li>5 放送局を追加で登録し</li> <li>の設定が変わることがある</li> <li>家す(全チャンネル)</li> <li>す (UHF 13~62CH)</li> </ul>          | テスト<br>こます<br>あります |
| 受信設定<br>> チャンネル追加設<br>地域設定・(神奈<br>チャンネル自動語<br>チャンネル追加語<br>リモコン設定<br>チャンネルスキッ                                          | 機器設定<br>定<br>川)) 受信できた<br>定 (チャンネル<br>定 将<br>ア      | 各種情報表示<br>る放送局を追加で登録し<br>の設定が変わることがあ<br>ぼす(全チャンネル)<br>す(UHF 13~62CH)<br>やめる                                                  | テスト<br>こます<br>あります |
| 受信設定<br>> チャンネル追加設<br>地域設定・(神奈<br>チャンネル自動語<br>チャンネル追加語<br>リモコン設定<br>チャンネルスキッ<br>受信レベル                                 | 機器設定<br>定<br>川)) 受信でき<br>定 (チャンネルル<br>定 将<br>「ゲ     | 各種情報表示<br>る放送局を追加で登録し<br>の設定が変わることがあ<br>す(2チャンネル)<br>す(UHF 13~62CH)<br>やめる                                                   | テスト<br>します<br>あります |
| 受信設定 チャンネル追加設 地域設定・(神奈 チャンネル自動  チャンネル追加  リモコン設定  チャンネルスキッ  受信レベル                                                      | 機器設定<br>定<br>川)) 受信できる<br>定 (チャンネル<br>定 将<br>「<br>プ | 各種情報表示<br>る放送局を追加で登録し<br>の設定が変わることがあ<br>家す(全チャンネル)<br>す(UHF 13~62CH)<br>やめる                                                  | テスト<br>します<br>あります |
| 受信設定 > チャンネル追加設<br>地域設定・(神奈<br>チャンネル自動語<br>チャンネル追加語<br>リモコン設定<br>チャンネルスキッ<br>受信レベル 受信レベル                              | 機器設定<br>定<br>川) 受信できれ<br>定 (チャンネルル<br>定 非<br>ア<br>ブ | <ul> <li>各種情報表示</li> <li>る放送局を追加で登録し</li> <li>の設定が変わることがあ</li> <li>家寸全チャンネル)</li> <li>す(UHF 13~62CH)</li> <li>やめる</li> </ul> | テスト<br>します<br>あります |

### リモコン設定

「チャンネル自動設定」または「チャンネル追加設定」でリモコンの数字ボタンに自動的に割り当てた 放送局を、変更することができます。 チャンネルが登録されていない場合は、リモコン設定は行えません。 (☞「チャンネル自動設定」(17ページ)、「チャンネル追加設定」(20ページ)参照)

- 1. でを押し、地上デジタル放送の画面に切り替 えます。
  - すでに地上デジタル放送の画面が表示され ている場合は、手順 2. へ。
- 2. ~~を押し、[メインメニュー] 画面を表示し ます。

3. へまたは、シを押して[設定]項目を選択し、 ◇を押し(^) または (∨) を押して 「デジタル 設定」を選択しきを押します。

<「デジタル設定」が選択できないとき> 入力切替がAV入力に設定されていると、「デジ タル設定」を選択できません。

<sup>
の
または
の
を
押して
通常
画面に
戻り
、
の
で
を
押</sup> して地上デジタル放送の画面に切り替えてくだ さい。

4 ∧または ∨を押して [受信設定] メニュー から[リモコン設定]項目を選択し、 \*\*\*を押 します。

> 項目の右側に、「リモコン設定」一覧が表示 されます。

> 一覧には、リモコンの数字ボタンに割り当て られている放送局が表示されます。

5. ヘまたは、シを押して一覧から割り当てを 変更するリモコンのボタン番号を選択し、 (\*\*\*)を押します。

一覧の右側に、割り当てられる放送局の一覧 が表示されます。

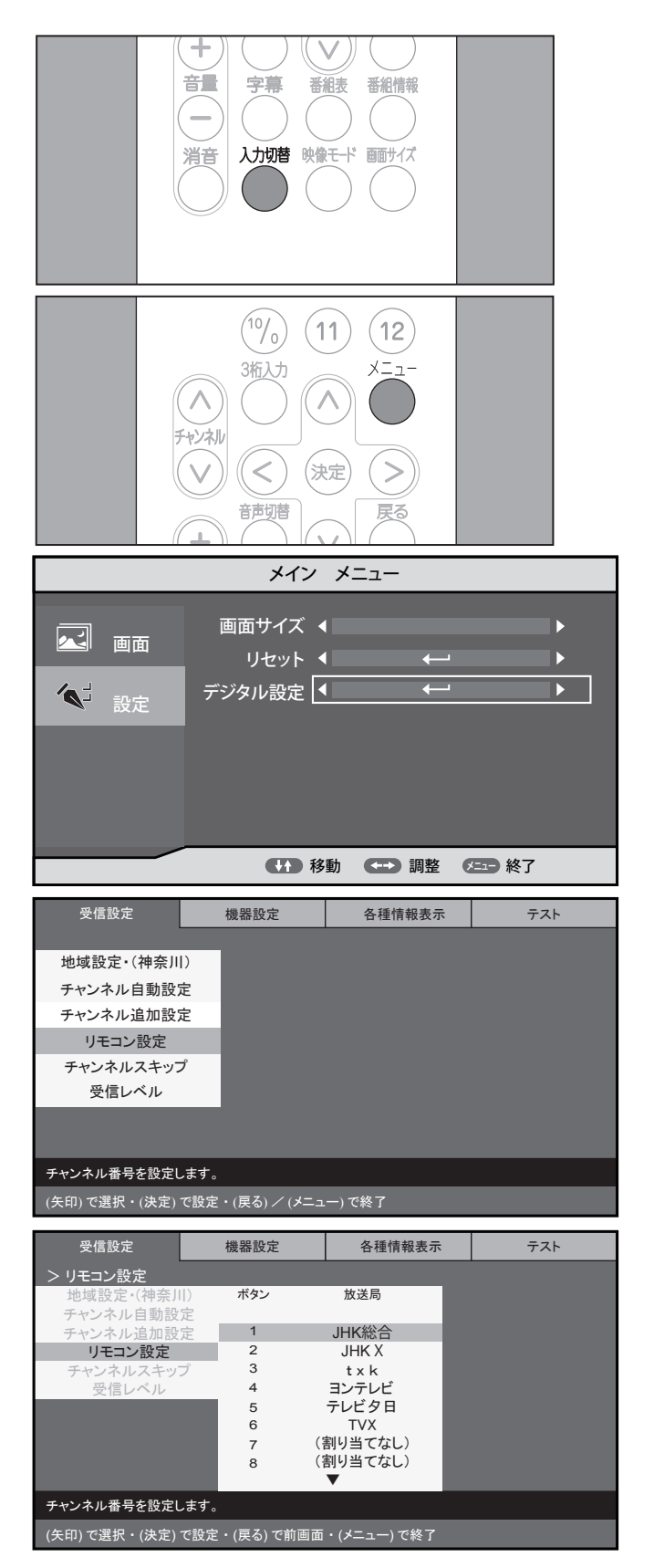

22

地上デジタル放送のチャ

ンネルを設定する

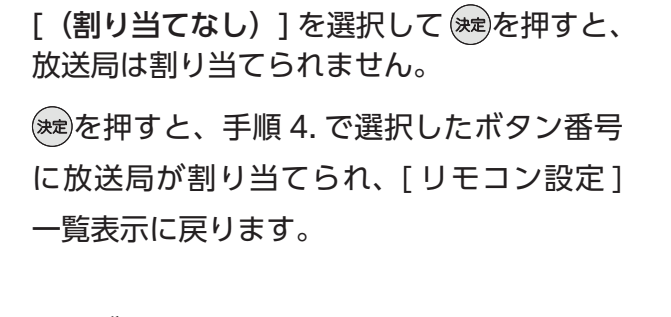

**6** ∧ または ∨ を押して一覧から新しく割り

当てる放送局を選択し、寒を押します。

他のボタン番号にもリモコン設定を行う場合 は、手順5~手順6を繰り返します

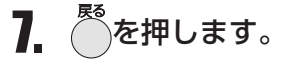

[受信設定]メニュー表示に戻ります。

ます。

### チャンネルスキップ

放送のないチャンネルなど、視聴しないチャンネルを無効にし、スキップ(選局できないように)する 設定を行うことができます。

また、スキップの設定を取り消すことができます。

チャンネルを設定していない場合は、チャンネルスキップ設定は行えません。 (☞「チャンネル自動設定」(17ページ)、「チャンネル追加設定」(20ページ)参照)

- 1. でを押し、地上デジタル放送の画面に切り替 えます。
  - すでに地上デジタル放送の画面が表示され ている場合は、手順2.へ。
- 2. ~を押し、[メインメニュー] 画面を表示し ます。

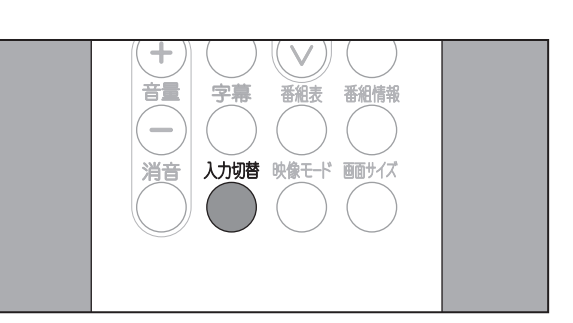

(11)

(決定)

(12)

(>)

 $(10/_{0})$ 

音声切替

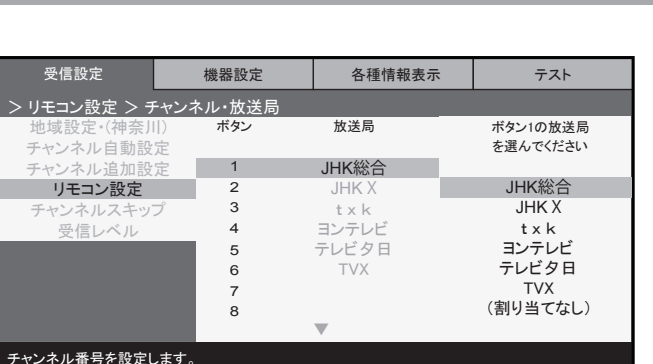

印) で選択・(決定) で設定・(戻る) で前画面・(メニュー) で終う

機器設定

ワ) で選択・(決定) で設定・(戻る) / (メニュー) で終了

受信設定

地域設定・(神奈川) チャンネル自動設定

チャンネル追加設定 リモコン設定

チャンネルスキップ

受信レベル

チャンネル番号を設定します。

各種情報表示

テスト

## 機器の 準備

3. ∧または ∨を押して[設定]項目を選択し、 ◇を押し(∧)または(∨)を押して「デジタル 設定」を選択しきを押します。

<「デジタル設定」が選択できないとき> 入力切替がAV入力に設定されていると、「デジ タル設定」を選択できません。 ──または──を押して通常画面に戻り、──を押 して地上デジタル放送の画面に切り替えてくだ さい。

4. ∨を押して[受信設定]メニューから[チャ ンネルスキップ]項目を選択し、 瘫を押し

ます。

項目の右側に、[放送局]一覧が表示されます。

「□」マーク/「■」マークは、スキップ設 定の有無を表しています。

**5** へまたは 🗸 を押して一覧メニューからス キップするチャンネルまたはスキップを解除 するチャンネルを選択し、対象を押す度にス キップ設定が変更されます。

「■」:スキップする [□]:スキップしない

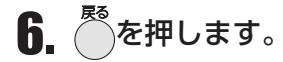

[受信設定]メニュー表示に戻ります。

通常画面に戻る場合は、 きまたは きを押し ます。

|          | メインメ     | <b>_</b>  |       |
|----------|----------|-----------|-------|
|          |          |           |       |
|          | 画面サイズ ◀  |           |       |
| 画面 🗠     |          | 4-1       |       |
|          |          |           |       |
| <b>1</b> | デジタル設定 🖣 | <u> </u>  |       |
|          |          |           |       |
|          |          |           |       |
|          |          |           |       |
|          |          |           |       |
|          |          |           |       |
|          |          |           |       |
|          |          | → 調整 (5日) | 終了    |
|          | 19 ±0    | MAJTE C   | η-ς J |

| 受信設定          | 機器設定                                                                                                    | 各種情報表示 | テスト |
|---------------|----------------------------------------------------------------------------------------------------|--------|-----|
|               |                                                                                                    |        |     |
| 地域設定・(神奈川     | )                                                                                                    |        |     |
| チャンネル自動設定     | È                                                                                                    |        |     |
| チャンネル追加設定     | È di la companya di la companya di la companya di la companya di la companya di la companya di la companya di la |        |     |
| リモコン設定        |                                                                                                    |        |     |
| チャンネルスキッフ     | î                                                                                                    |        |     |
| 受信レベル         |                                                                                                    |        |     |
|               |                                                                                                    |        |     |
|               |                                                                                                    |        |     |
| 無効にする放送局を設    | 定します。                                                                                                    |        |     |
| (矢印) で選択・(決定) | で設定・(戻る) / (メニュ                                                                                                  | -)で終了  |     |
|               |                                                                                                    |        |     |

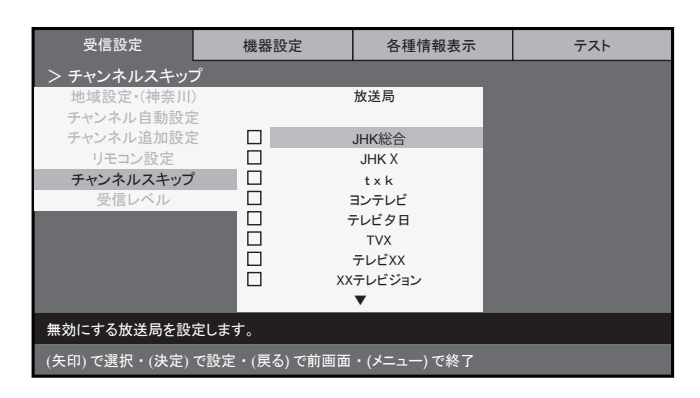

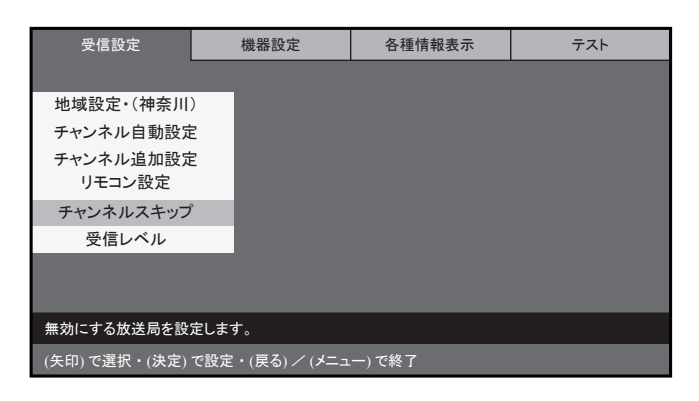

## 機器の 準備

### 受信レベルの確認

アンテナの受信レベルを確認することができます。 受信レベルが 60% 以上ある場合は、高画質番組も問題なく視聴することができます。

- 1. でを押し、地上デジタル放送の画面に切り替 えます。
  - すでに地上デジタル放送の画面が表示され ている場合は、手順 2. へ。
- 2. ~を押し、[メインメニュー] 画面を表示し ます。

3 ∧または ∨を押して[設定]項目を選択し、

<「デジタル設定」が選択できないとき>

設定」を選択しきを押します。

タル設定」を選択できません。

さい。

◇を押し(∧)または(∨)を押して「デジタル

入力切替がAV入力に設定されていると、「デジ

たままである。
たままである。
たままである。
たままである。
たままである。
たままである。
たままである。
たままである。
たままである。
たままである。
たままである。
たままである。
たままである。
たままである。
たままである。
たままである。
たままである。
たままである。
たままである。
たままである。
たままである。
たままである。
たままである。
たままである。
たままである。
たままである。
たままである。
たままである。
たままである。
たままである。
たままである。
たままである。
たままである。
たままである。
たままである。
たままである。
たままである。
たままである。
たままである。
たままである。
たままである。
たままである。
たままである。
たままである。
たままである。
たままである。
たままである。
たままである。
たままである。
たままである。
たままである。
たままである。
たままである。
たままである。
たままである。
たままである。
たままである。
たままである。
たままである。
たままである。
たままである。
たままである。
たままである。
たままである。
たままである。
たままである。
たままである。
たままである。
たままである。
たままである。
たままである。
たままである。
たままである。
たままである。
たままである。
たままである。
たままである。
たままである。
たままである。
たままである。
たままである。
たままである。
たままである。
たままである。
たままである。
たままである。
たままである。
たままである。
たままである。
たままである。
たままである。
たままである。
たままである。
たままである。
たままである。
たままである。
たままである。
たままである。
たままである。
たままである。
たままである。
たままである。
たままである。
たままである。
たままである。
たままである。
たままである。
たままである。
たままである。
たままである。
たままである。
たままである。
たままである。
たままである。
たままである。
たままである。
たままである。
たままである。
たままである。
たままである。
たままである。
たままである。
たままである。
たままである。
たままである。
たままである。
たままである。
たままである。
たままである。
たままである。
たままである。
たままである。
たままである。
たままである。
たままである。
たままである。
たままである。
たままである。
たままである。
たままである。
たままである。
たままである。
たままである。
たままである。
たままである。
たままである。
たままである。
たままである。
たままである。
たままである。
たままである。
たままである。
たままである。
たままである。
たままである。
たままである。
たままである。
たままである。
たままである。
たままである。
たままである。
たままである。
たままである。
たままである。
たままである。
たままである。
たままである。
たままである。
たままである。
たままである。
たままである。
たままである。
たままである。
たままである。
たままである。
たままである。
たままである。
たままである。
たままである。
たままである。
たままである。
たままである。
たままである。
たままである。
たままである。
たままである。
たままである。
たままである。
たままである。
たままである。
たままである。
たままである。
たままである。
たままである。
たままである。
たままである。
たままである。
たままである。
たままである。
たままである。
たままである。
たままである。
たままである。
たままである。
たままである。
たままである。
たままである。
たままである。
たままである。
たままである。
たままである。
たままである。
たままである。
たままである。
たままである。
たままである。
たままである。
たままである。
たままである。
たままである。
たままである。
たままである。
たままである。
たままである。
たままである。
たままである。
たまま

たまま
たまま

たまま
たまま

たまま

たまま
たまま

たまま

たまま

たまま

たまま

たまま

たまま

たまま

たまま

たまま
たまま

たままま

たまま
たまま

たままま

たまま

たまま

たままま

たまま

たまま

たまま

たまま

たまま

たまま
たまま

たままま

たまま

たまま

たままま

たまま

たまま

たままま

たまま

たまま

たままま

たまま

たまま

たまま

たまま

た

して地上デジタル放送の画面に切り替えてくだ

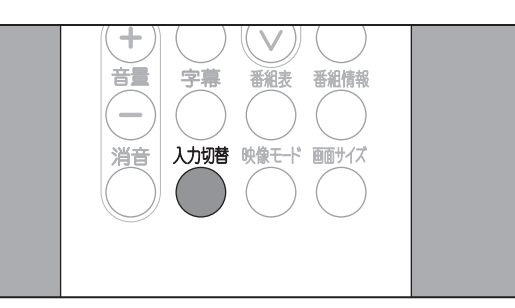

(<sup>10</sup>/<sub>0</sub>) (11) (12)

(<) (決定)

音声切替

チャンネル

 $(\mathbf{v})$ 

X=--

(>)

- メイン メニュー 画面サイズ ◀ リセット 🖣 デジタル設定 ≪」 設定 ● ● 移動 ● ● 調整 ● ● 終了
- 4. ヘまたは、シを押して[受信設定]メニュー から [受信レベル]項目を選択し、 ※を押し ます。

項目の右側に、[受信レベル] メニューが表示 されます。

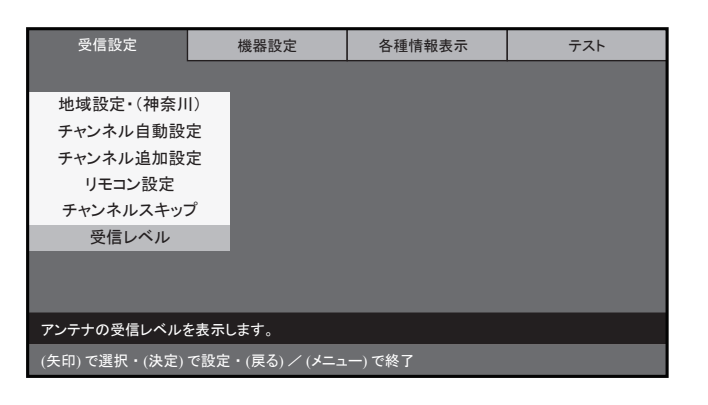

5. ヘまたは 🗸 を押して一覧から受信レベル を確認するチャンネルを選択し、対応を押し ます。

受信レベルが表示されます。 (☞物理チャンネル番号を入力して確認する 方法については、「受信レベルの確認」(26 ページ)参照)

6. 表示された受信レベルを確認します。

受信レベルが 60% 以上ある場合は、高画質 番組も問題なく視聴することができます。

[電波の強さ]に応じて、表示されるバーの 色が変わります。

| (赤) | 0~39%   |
|-----|---------|
| (橙) | 40~59%  |
| (緑) | 60~100% |

他のチャンネルの受信レベルを確認する場合 は、 や を 押 し、 手順 5. ~ 手順 6. を 繰り返 します。

7. <sup>た</sup>を2回押します。

[受信設定]メニュー表示に戻ります。

画面に戻るまで数回押します。

| 受信設定            | 機器設定        |                 | 各種情報表示   | -     | テスト  |
|-----------------|-------------|-----------------|----------|-------|------|
| > 受信レベル         |             |                 |          |       |      |
| 地域設定 · (神奈川)    |             | 表示す             | るチャンネルを選 | んでくださ | ۶LN  |
| チャンネル自動設定       | ボタン         | 3桁CH            |          |       | 物理CH |
| チャンクル泊加設空       | 1           | 011             | JHK総     | 合     | 27   |
| アインイル追加設定       | 2           | 021             | JHK )    | K     | 26   |
| リモコン設定          | 3           | 041             | t x k    |       | 25   |
| チャンネルスキップ       | 4           | 061             | ヨンテレ     | ビ     | 22   |
| 受信レベル           | 5           | 081             | テレビタ     | 7日    | 21   |
|                 | 6           | 051             | TVX      |       | 24   |
|                 | 7           | 071             | テレビ〉     | (X    | 23   |
|                 | 8           | 091             | XXテレビ    | ジョン   | 28   |
|                 |             |                 |          |       |      |
| アンテナの受信レベルを表    | 長示します。      |                 |          |       |      |
| (午印) で選択・(法史) で | 心史。(戸る) で前に | <b>画冊・( ノ</b> - | ) でぬて    |       |      |

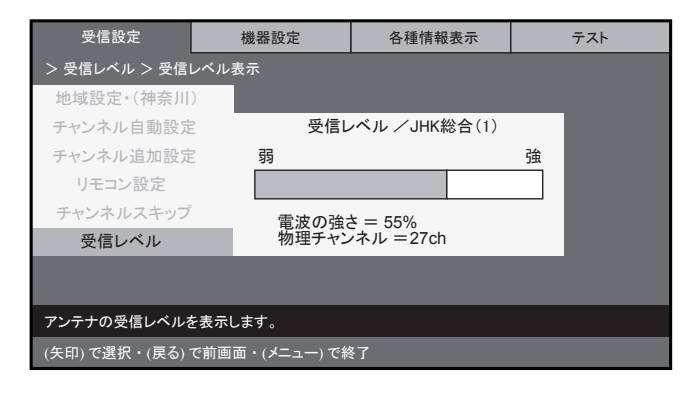

| 受信設定              | 機器設定                                | 各種情報表示 | テスト |  |  |  |
|-------------------|-------------------------------------|--------|-----|--|--|--|
|                   |                                     |        |     |  |  |  |
| 地域設定・(神奈川         | D                                   |        |     |  |  |  |
| チャンネル自動設定         | 定                                   |        |     |  |  |  |
| チャンネル追加設          | 定                                   |        |     |  |  |  |
| リモコン設定            |                                     |        |     |  |  |  |
| チャンネルスキッ          | プ                                   |        |     |  |  |  |
| 受信レベル             |                                     |        |     |  |  |  |
|                   |                                     |        |     |  |  |  |
|                   |                                     |        |     |  |  |  |
| アンテナの受信レベルを表示します。 |                                     |        |     |  |  |  |
| (矢印) で選択・(決定)     | (矢印) で選択・(決定) で設定・(戻る) / (メニュー) で終了 |        |     |  |  |  |

## 機器の準備

受信設定

チャンネル自動設定

チャンネル追加設定

リモコン設定

チャンネルスキッ

受信レベル

アンテナの受信レベルを表示します。

受信レベル

機器設定

ボタン

5印) で選択・(決定) で設定・(戻る) で前画面・(メニュー) で終了

3桁CH

011

021

041

061

081

051

071

各種情報表示

表示するチャンネルを選んでください

JHK総合

JHK X

t x k

ヨンテレビ

テレビタ日

テレビXX

物理CH指定)

テスト

物理CH

27

26

25

22 21

24

23

### お知らせ

物理チャンネル番号を指定して、受信レベルを確認することもできます。 物理チャンネル番号とは、デジタル放送を送信する周波数に割り当てられている番号です。 物理チャンネル番号を調べるには、販売店またはご契約の CATV 会社にご相談ください。

1. 物理チャンネル番号を指定する場合は、 24ページの手順4.で「(物理CH指定)]を 選択し、、たを押します。 地上波デジタルの物理チャンネル番号を入 力するテキストボックスが表示されます。

・CATV の物理チャンネル番号を指定する 場合は、手順3.に進みます。

2. 地上デジタルの物理チャンネル番号をテキ ストボックスに数字ボタンで入力し、 ※を 押します。

3. CATV の物理チャンネル番号入力(13~ 63) に切り替える場合は、数字を入力する 前にリモコンの [11] ボタンを押した後、同 様にテキストボックスに物理チャンネル番 号を数字ボタンで入力し、たを押します。 地上デジタルの物理チャンネル番号を入力 するボックスに戻る場合は、リモコンの

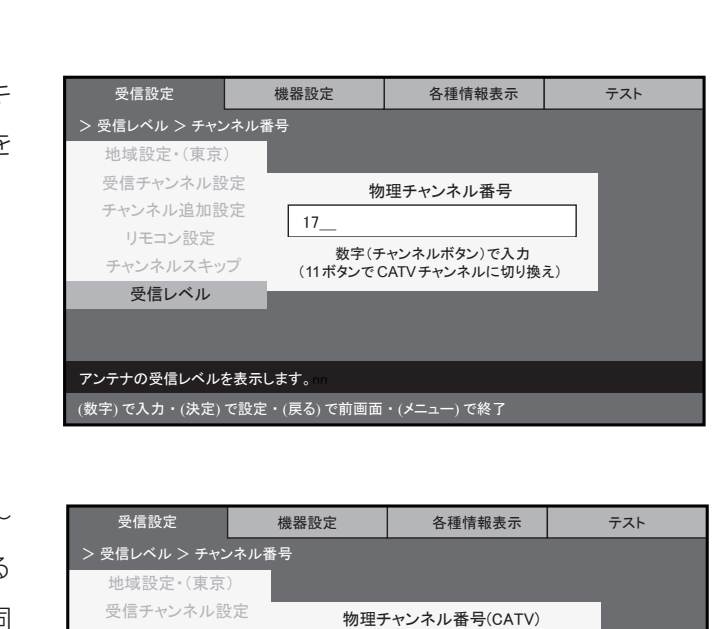

17

数字(チャンネルボタン)で入力

(12ボタンで地上波チャンネルに切り換え)

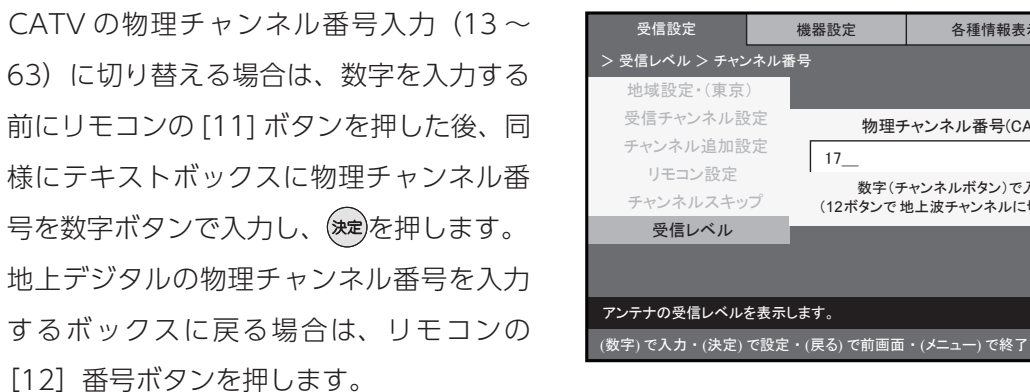

### ⚠注意

 ・受信レベルが高くても画像にノイズが生じる場合があります。この場合は、アンテナと本製品の間に設置さ れているブースターが適していない可能性があります。お買い上げの販売店または施工業者にご連絡くださ い。

## テレビを楽しむ

本製品では、さまざまな方法で視聴するチャンネルを選択することができます。 また、視聴しながら字幕や音声を切り替えることができます。

テレビを視聴する前に、チャンネルの設定を行ってください。(☞「チャンネルを設定する」(15ページ) 参照)

## テレビ番組を見る 電源 オフタイマー 画面表示 1 2 3 (4) (5) (6)

1 テレビが待機状態の場合、モニターまたはリ モコンの[電源]ボタンを押して、待機状態 を解除します。

電源[入]の状態になります。

2 モニターまたはリモコンの[音量]ボタンを 押して、音量を調節します。

音量は、0~35の範囲で調節できます。

**∕**∖注意

大きな音量で長時間お聞きになると、聴力に悪影響が出ることがあります。ご注意ください。

### お知らせ

 リセットスイッチについて モニターのリセットスイッチを押すと強制的に電源を切ることができます。 雷や他の機器からのノイズなどにより、映像が表示されないなど、製品が正常に動作しなくなったときに だけ押してください。

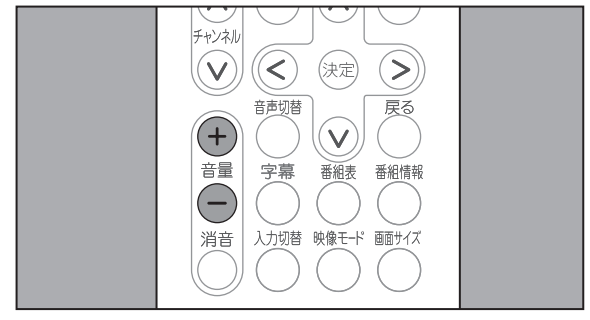

# テレビ番組を見る

**3** モニターまたはリモコンのチャンネルボタン を使用して、視聴するチャンネルを選局しま す。

モニターでチャンネルを選局する場合は、  $[F_{v} + T_{v}] = [F_{v} + T_{v}] = [F_{v} + T$ 使用します。

[+]:次のチャンネルを表示します。

[-]:前のチャンネルを表示します。

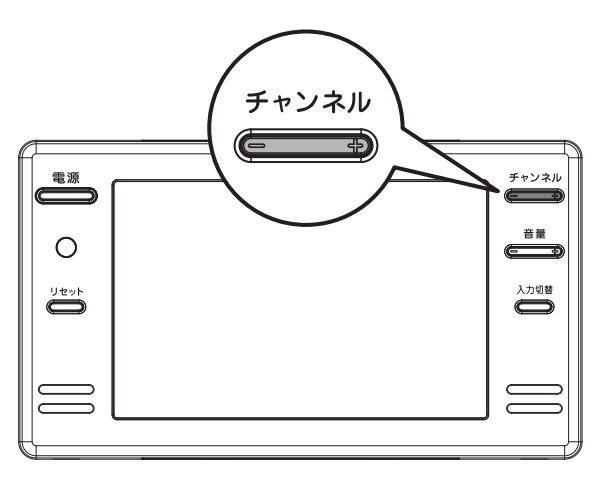

リモコンでチャンネルを選局する場合は、 [チャンネル]ボタンまたは数字ボタンを 使用します。

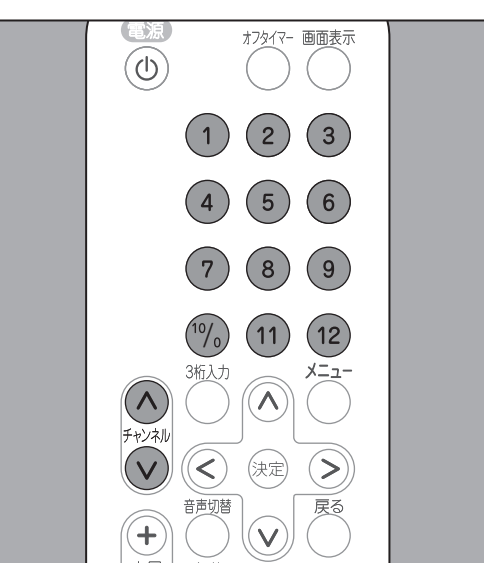

### 番組表での選局方法

地上デジタル放送をご利用の場合、番組表を表示して、視聴する番組を選局することができます。 番組表を使用すると、番組の内容を確認して視聴する番組を選局することができます。

1. 視聴中に、[番組表]ボタンを押します。

画面に4時間分の番組一覧が表示され、現在 視聴している番組が選択された状態で表示さ れます。

2 < または > を押して視聴したい番組を選 択し、涎を押します。

選択した番組の放送を受信します。

①放送局名 23桁チャンネル番号 ③番組名

・別の時間帯の番組を選局した場合は、その放送局に切り替わります。

### お知らせ

- リモコン番号に設定できるチャンネル数は最大12チャンネルです。
- ・リモコン番号に設定されていないチャンネルは、[チャンネル]ボタンによるチャンネル指定を行うと、 選局することができます。
- •地上デジタル放送において、[チャンネル]ボタンは3桁チャンネル番号の順番で選局します。

### お知らせ

番組表情報は、チャンネルを受信してしばらくすると自動的に取得され番組表に表示されます。 取得した番組表情報は、電源を切るとクリア(消去)されます。 そのため電源を入れてから一度も選局していないチャンネルの番組表は表示されません。

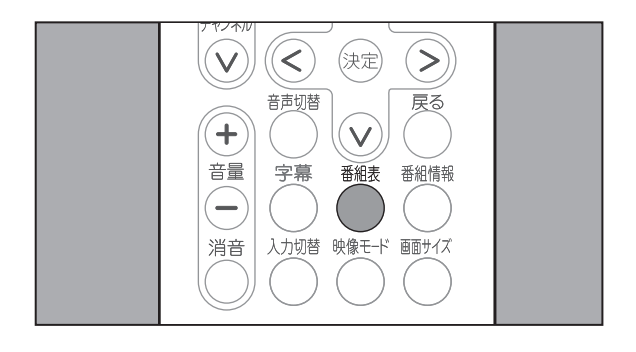

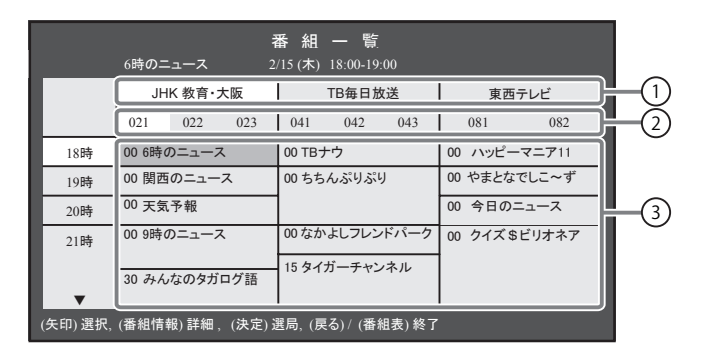

番組表での選局方法

## テレビを 楽しむ

## 3 桁チャンネル番号入力での選局方法

地上デジタル放送をご利用の場合、3桁チャンネル番号を入力すると、リモコンに割り当てが設定され ていないチャンネルも、指定することができます。 3 桁チャンネル番号は、番組表で確認できます。

1 視聴中に、[3桁入力]ボタンを押します。

画面に入力枠が表示されます。

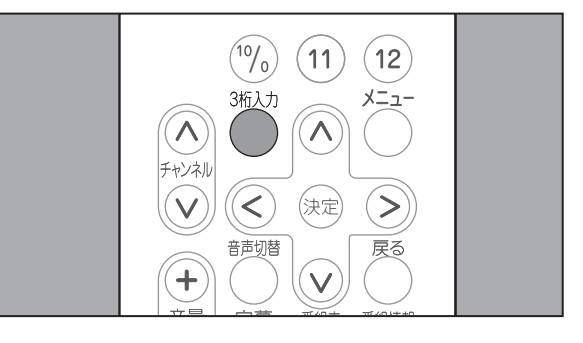

2 数字ボタンを押して、3桁チャンネル番号を 入力します。

指定したチャンネルの放送を受信します。

[0] は、[10/0] キーを押して入力します。

入力を10秒間行わなかった場合、入力枠が 消え、通常の視聴画面に戻ります。

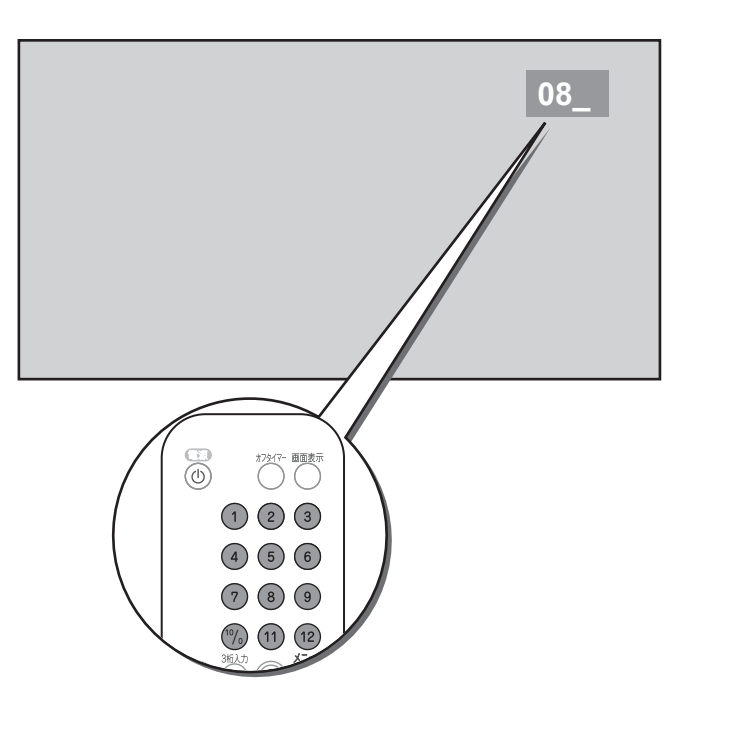

### 音声多重放送を楽しむ

複数の音声がある音声多重放送を視聴する際に、リモコンで音声を切り替えてお楽しみいただくことが できます。

視聴中に、[音声切替]ボタンを押します。 1

現在の設定内容が5秒間表示されます。設定 内容表示から5秒が経過すると、通常画面に 戻ります。

2. 他の音声に切り替える場合は、設定したい音 声が表示されるまで、[音声切替]ボタンを 数回押します。

[音声切替]ボタンを押すたびに、音声が切 り替えられます。

最新の設定内容が5秒間表示されます。設定 内容表示から5秒が経過すると、表示された 内容で音声が設定されます。

| 放送音声 | 画面に表示される音声の表示の例 |
|------|-----------------|
|      | 主               |
| 二ヶ国語 | 副               |
|      | 主+副             |
| ステレオ | ステレオ            |
| モノラル | モノラル            |

### お知らせ

 
 ・画面に表示される音声表示は、放送情報に基づいて表示されるため、二重やマルチ音声の放送の場合、
 上記の表と異なる音声表示となる場合があります。

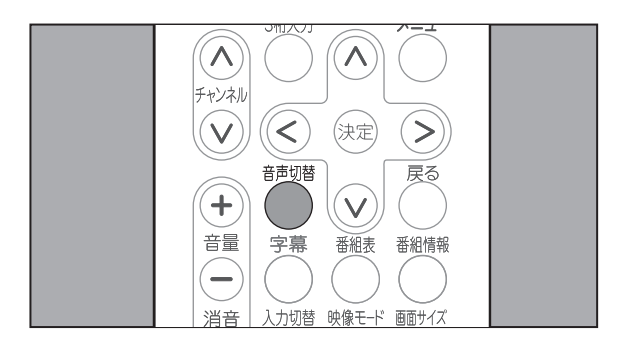

主音声+副音声

## テレビを 楽しむ

## その他の便利機能

チャンネル番号などを知りたいとき

視聴中に、チャンネル番号を確認することができます。

1. 視聴中に、[画面表示]ボタンを押します。

地上デジタル放送をご利用の場合、画面に以下 の情報が5秒間表示されます。表示中に[画面 表示]または を押すと表示が消えます。

①現在の番組タイトル ②放送局ロゴ ③放送局名 ④3桁チャンネル番号 ⑤リモコン番号

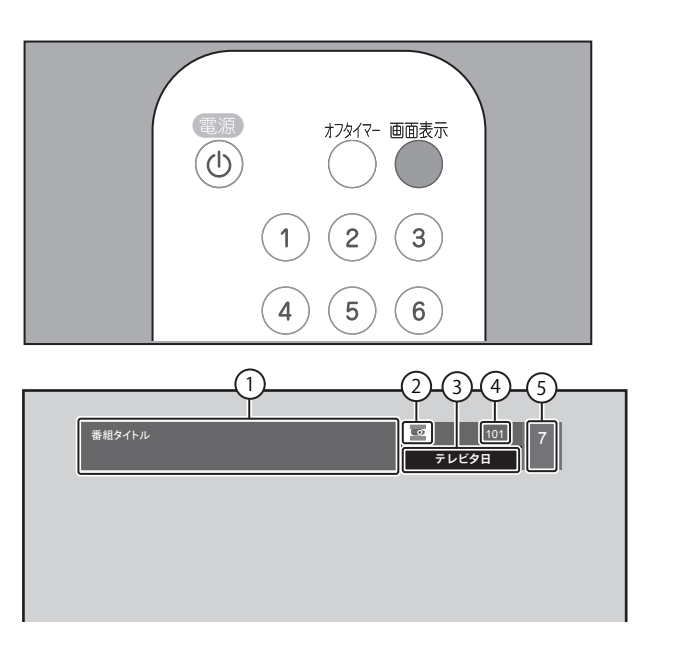

### 番組表を見たいとき

視聴中に、番組表を確認することができます。 また、番組表から選択した番組の詳細情報を確認することができます。

視聴中に、[番組表]ボタンを押します。

画面に4時間分の番組一覧が表示され、現在 視聴している番組が選択された状態で表示さ れます。[番組表]または 巻を押すと表示が 消えます。

現在視聴可能な番組を選択している場合、 たったいです。 **す**。(☞「番組表での選局方法」(29ページ) 参照)

2. 番組の詳細情報を確認する場合は、 へ・ 🗸 ・ < または > を押して番組表から番組を 選択し、[番組情報]ボタンを押します。

画面に以下の情報が表示されます。[番組情 報]または。を押すと「番組一覧」に戻り ます。もう1回のを押すと終了します。

①放送局名 ②番組タイトル ③3桁チャンネル番号 ④放送時間 ⑤番組内容

### 視聴中の番組の詳細を知りたいとき

地上デジタル放送をご利用の場合、視聴中に、番組の詳細情報を確認することができます。

1. 視聴中に、[番組情報]ボタンを押します。

画面に以下の情報が15秒間表示されます。表 示中に[番組情報]または を押すと表示が 消えます。

①現在の番組タイトル ②放送局ロゴ ③放送局名 ④3桁チャンネル番号 ⑤リモコン番号 ⑥放送時間 ⑦番組映像情報 ⑧番組音声情報 ⑨番組内容(最大8行)

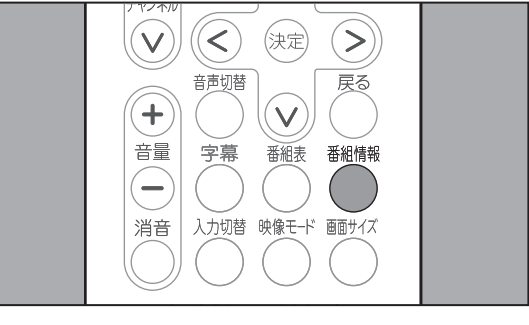

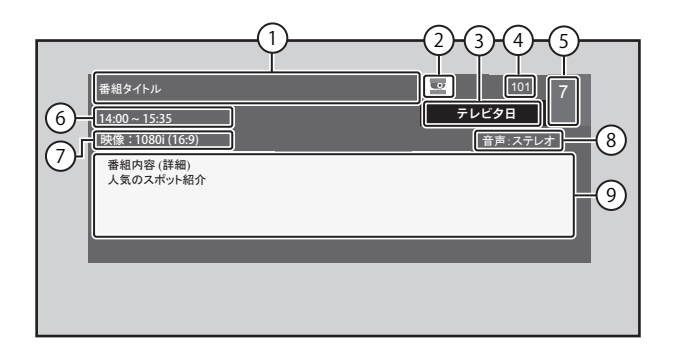

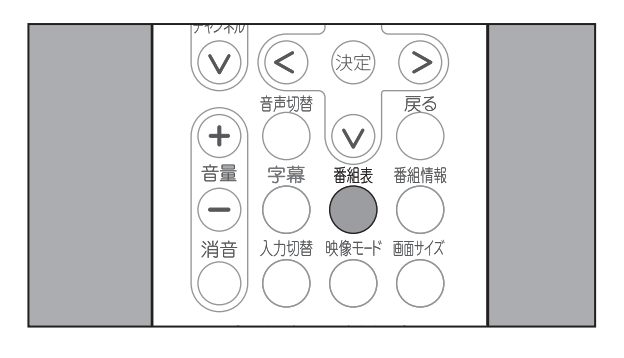

|                                             | 6時のニ        | ュース   | 1<br>2        | 番組<br>/15(木)       | 一覧<br>18:00-19: | :00    |         |        |
|---------------------------------------------|-------------|-------|---------------|--------------------|-----------------|--------|---------|--------|
|                                             | JH          | K教育・  | 大阪            |                    | TB毎日カ           | 送      | 東西      | テレビ    |
|                                             | 021         | 022   | 023           | 041                | 042             | 043    | 081     | 082    |
| 18時                                         | 00 6時0      | ೧ニュース | ζ             | 00 ТВ <del>Ј</del> | -ウ              |        | 00 ハッピー | -マニア11 |
| 19時                                         | 00 関西のニュース  |       | 00 ちちんぷりぷり    |                    | 00 やまとなでしこ~ず    |        |         |        |
| 20時                                         | 00 天気       | 予報    |               |                    |                 |        | 00 今日の3 | ニュース   |
| 21時                                         | 00 9時のニュース  |       | 00なかよしフレンドパーク |                    | 00 クイズ \$       | らビリオネア |         |        |
|                                             | 15タイガーチャンネル |       |               |                    |                 |        |         |        |
| •                                           | 30 みん       | なのタガ  | ログ語           |                    |                 |        |         |        |
| 矢印) 選択, (番組情報) 詳細, (決定) 選局, (戻る) / (番組表) 終了 |             |       |               |                    |                 |        |         |        |

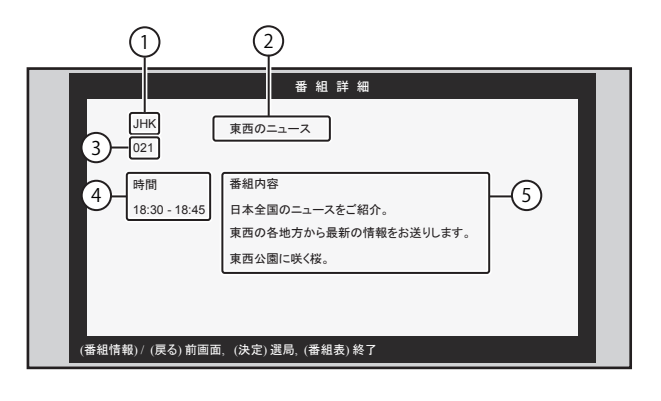

その他の便利機能

### 音を一時的に消したいとき

視聴中に、音を一時的に消すことができます。

1. 視聴中に、 一を押します。

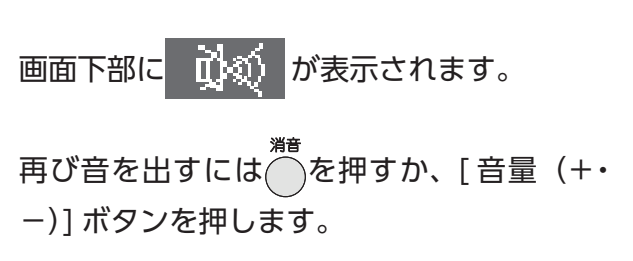

| ・       ・       ・       ・       ・       ・       ・       ・       ・       ・       ・       ・       ・       ・       ・       ・       ・       ・       ・       ・       ・       ・       ・       ・       ・       ・       ・       ・       ・       ・       ・       ・       ・       ・       ・       ・       ・       ・       ・       ・       ・       ・       ・       ・       ・       ・       ・       ・       ・       ・       ・       ・       ・       ・       ・       ・       ・       ・       ・       ・       ・       ・       ・       ・       ・       ・       ・       ・       ・       ・       ・       ・       ・       ・       ・       ・       ・       ・       ・       ・       ・       ・       ・       ・       ・       ・       ・       ・       ・       ・       ・       ・       ・       ・       ・       ・       ・       ・       ・       ・       ・       ・       ・       ・       ・       ・       ・       ・       ・       ・       ・       ・       ・       ・       ・       ・       ・       ・       ・ |  |
|----------------------------------------------------------------------------------------------------|--|
|----------------------------------------------------------------------------------------------------|--|

### オフタイマー設定のしかた

オフタイマーは、設定した時間が経過すると、電源を自動的に切る機能です。 視聴中に、オフタイマー設定を切り替えることができます。

視聴中に、[オフタイマー]ボタンを押します。

画面右上部に現在の設定内容が5秒間表示さ れます。表示中に
のを押すと表示が消えま す。

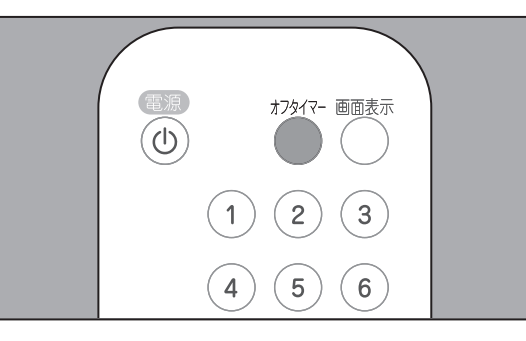

2. オフタイマー設定時間を変更する場合は、設 定したいオフタイマー設定が表示されるま で、[オフタイマー]ボタンを数回押します。

[オフタイマー]を押すたびに、オフタイマー 設定が切り替わります。

最新の設定内容が5秒間表示されます。設定 内容表示から5秒が経過すると、表示された 内容でオフタイマーが設定されます。

オフタイマーを設定しない場合、[**オフ**]を 選択します。

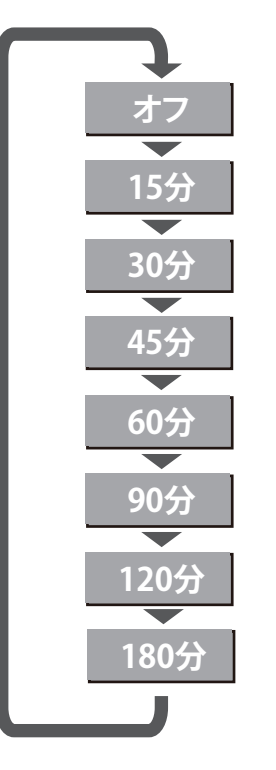

### 字幕切替のしかた

地上デジタル放送をご利用の場合、字幕が付属情報として送信されます。 字幕は、映像や音声と同期した字幕サービス(訳字字幕など)です。 視聴中に、字幕の表示設定を切り替えることができます。

1. 視聴中に、[字幕]ボタンを押します。

画面右下部に現在の設定内容が5秒間表示さ れます。表示中にのを押すと表示が消えま す。

2. 他の設定に切り替える場合は、設定したい字 幕設定が表示されるまで、[字幕]ボタンを 数回押します。

[字幕]を押すたびに、字幕が切り替わります。

最新の設定内容が5秒間表示されます。設定 内容表示から5秒が経過すると、表示された 内容で字幕が設定されます。

字幕を表示しない場合、[字幕なし]を選択 します。

音声切替 戻る + 音量 字幕 番組表 番組情報 消音

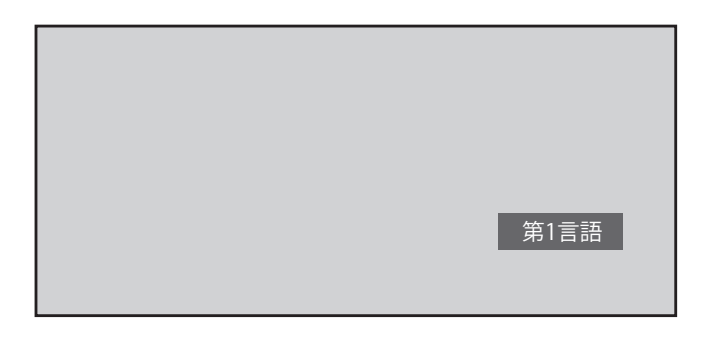

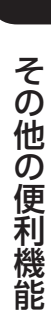

## 映像モード を設定する

### 映像モードを選択する

本製品では、映像モードを切り替えて、お楽しみいただけます。 また、お好みの映像モードを、あらかじめ設定しておくことができます。 工場出荷時の設定は、「標準」です。

1. \*\*\*を押します。

画面右上部に現在の設定内容が5秒間表示 されます。表示中にのを押すと表示が消え ます。

- 音妙潜 戻る + 字幕番組表番組情報 消音 入力切替 映像モード 画面サイズ
- します。
- 3. を押すたびに、映像モードが切り替わります。 最新の設定内容が5秒間表示されます。設定内容表示から5秒が経過すると、表示された内容で映 像モードが設定されます。

設定できる映像モードは次のとおりです。

| 明るい  | 明るく、迫力のある映像で楽しむとき                           |
|------|---------------------------------------------|
| ユーザー | 設定した映像調整に従った映像(☞「お好みの映像モード」を調節する(37 ページ)参照) |
| 標準   | 落ちついた雰囲気で楽しむとき                              |
| 強調   | 際立たせた画像を楽しむとき                               |
| ソフト  | 柔らかみのある雰囲気で楽しむとき                            |
|      |                                             |

### お知らせ

- メニュー画面を使用して映像モードを切り替えることもできます。
- ・メニュー画面から選択する場合は、[画面] ⇒ [映像モード] を選択します。
- ・映像モードを変更する場合は、
   くまたは
   >を押して変更する映像モードを選択し、
   ≫を押します。

### お好みの映像モードを調節する

本製品では、明るさ、コントラスト、色の濃さ、シャープネス、色合いなどに関する映像調節を映像モ-ドの[ユーザー]として設定することができます。 また、映像モードに関わらず、色温度を変更することができます。 設定値の目安として、以下の表を参考にしてください。

| 調整項目    | 内容               | $\overline{\langle}$ |     |     | >       |
|---------|------------------|----------------------|-----|-----|---------|
| 明るさ     | 画面の明るさを調節します。    | 暗くなる                 |     | 明るく | なる      |
| コントラスト  | 画像のコントラストを調節します。 | 弱くなる                 |     | 強くな | 3       |
| 色の濃さ    | 画像の色の濃さを調節します。   | 薄くなる                 |     | 濃くな | 3       |
| シャープネス  | 画像の輪郭を調節します。     | 弱くなる                 |     | 強くな | 3       |
| 色合い (※) | 画像の色合いを調節します。    | 紫色が強くなる              | (-) | 黄色が | 強くなる(+) |
| 色温度     | 色温度を調節します。       | 寒色                   | 標   | 準   | 暖色      |

※: 「色合い」は、AV 入力において、AV 入力端子に映像が入力されている場合のみ調整できます。

映像調節のしかた

- 1. ~を押し、[メインメニュー] 画面を表示 します。
- 2. 🔿 または 🗸 を押して [画面] 項目を選 択します。
- 3. >を押して映像モードを選択し、<ま たは > を押して [ユーザー] を選択します。

明るさ、コントラスト、色の濃さ、シャー プネス、色合いは、映像モードで[ユーザー] を選択した場合のみ、表示されます。

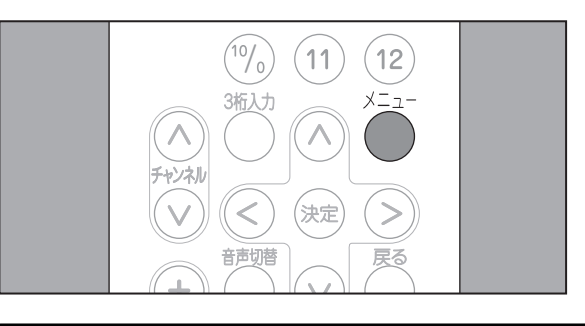

| メイン メニュー    |            |               |               |  |
|-------------|------------|---------------|---------------|--|
|             | 映像モード ◀    |               | ► F           |  |
| 画面          | 明るさ ◀ 🗔    |               | ▶ 49          |  |
| <b>∕</b> _: | コントラスト 🔍   |               | ▶ 51          |  |
| 1 設定        | 色の濃さ ◀□    |               | ▶ 51          |  |
|             | シャープネス 🗸 🗔 |               | ▶ 8           |  |
|             | 色合い ◀□     |               | <b>■</b> ► 50 |  |
|             | 色温度 ◀      | 標準            | Þ             |  |
|             | 1251       | -mat (20) (4) | b-7           |  |
|             | ●1 移動      |               | ٤ſ            |  |

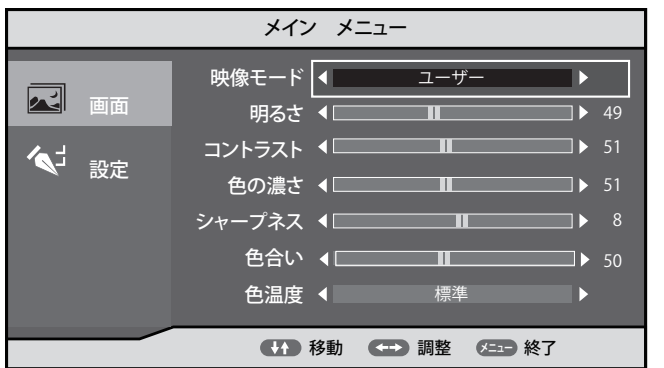

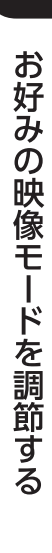

## 映像モードを設定する

明るさ

4. ^ または 🗸 を押して、明るさ、コントラ スト、色の濃さ、シャープネス、色合い、か ら設定したい項目を選択します。

|                          | メイン メニュー                              |
|--------------------------|---------------------------------------|
|                          | 映像モード _ ユーザー ト                        |
| 画面                       | 明るさ 【 4 9 49                          |
| <b>〈</b> 」 <sub>記中</sub> | コントラスト                                |
| ▼ 設Æ                     | 色の濃さ ◀ ▶ 51                           |
|                          | シャープネス く 8                            |
|                          | 色合い ◀ ▶ 50                            |
|                          | 色温度 ◀ 標準 ▶                            |
|                          | 2 2 2 2 2 2 2 2 2 2 2 2 2 2 2 2 2 2 2 |
|                          |                                       |

5 画面下部に、選択した項目に対応した調節用 バーが表示されますので、<< または > を 押して設定を調節します。

調節用バーが表示されているときに ∧ また は、シを押すと他の項目の調節用バーに切り 替わります。 各設定項目の右には、現在の設定値が表示さ れます。

**6** 設定を調節後、 ──を押して調節値の変更を 保存します。

引き続き [ユーザー] 設定の他の項目を調節 する場合は、手順4.~手順6.を繰り返します。

- 】 色温度を設定する場合は、 ∧ または ∨ を 押して「色温度」を選択します。
- 8 < または > を押して、お好みの [色温度] を選択します。
  - [標準]:標準的な色味で表示。
  - [暖色]:やや赤みがかった色味で表示。
  - [寒色]:やや青みがかった色味で表示。
- **9** 設定を終了する場合は、<sup>
  ●</sup>を押します。

通常画面に戻ります。

| メイン メニュー |                                       |  |  |  |
|----------|---------------------------------------|--|--|--|
|          | 映像モード ◀ ユーザー ▶                        |  |  |  |
|          | 明るさ 4 49                              |  |  |  |
| <b>1</b> | コントラスト イロー                            |  |  |  |
| 1 設定     | <b>色の濃さ ∢</b> □▶ 51                   |  |  |  |
|          | シャープネス ( 8                            |  |  |  |
|          | 色合い _ ▲ ▲ ▶ 50_                       |  |  |  |
|          | 色温度 ◀     標準     ▶                    |  |  |  |
|          | ●●●●●●●●●●●●●●●●●●●●●●●●●●●●●●●●●●●●● |  |  |  |

## 機器の設定

### ■機器設定

地上デジタル放送をご利用の場合、暗証番号、字幕・文字スーパー、音声切替、番組表取得に関する設 定を行うことができます。

### 暗証番号設定

暗証番号は、お客様が登録した各種設定状態を保護するための、4桁の番号です。 工場出荷時の暗証番号は、「9999」です。 暗証番号は、変更する必要がなければ工場出荷時のままでお使いください。

⚠注意

修理となります。

この操作は、リモコンを使用して行います。操作の途中で操作を中止する場合は、 面に戻ってください。また、手順3.以降の手順において何も操作を行わない状態で1分が経過すると、 通常画面に戻ります。

1 ──を押し、[メインメニュー]画面を表示し ます。

2. ◇または、◇を押して[設定]項目を選択し、 >を押し、(へ)または(v)を押して「デジタ ル設定」項目を選択しきを押します。

<「デジタル設定」が選択できないとき> 入力切替がAV入力に設定されていると、「デジ タル設定」を選択できません。

)または()を押して通常画面に戻り、 ()を押 して地上デジタル放送の画面に切り替えてくだ さい。

38

る

変更した暗証番号は必ずメモに残し、管理してください。暗証番号を忘れて操作できなくなった場合、有償

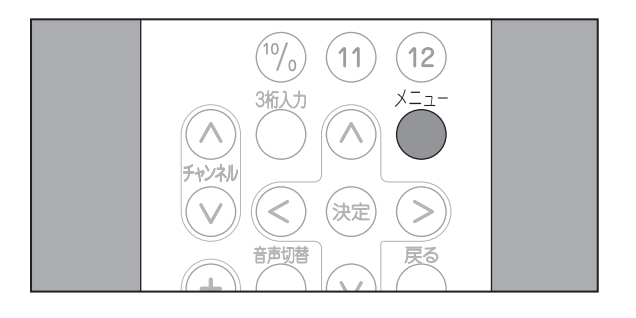

| メイン メニュー |                      |  |  |  |  |
|----------|----------------------|--|--|--|--|
| 🗾 📷      | 画面サイズ ◀ ▶ ▶          |  |  |  |  |
| ▲」 設定    | デジタル設定 🗨 🔶 🕨 🕨       |  |  |  |  |
|          |                      |  |  |  |  |
|          |                      |  |  |  |  |
|          | ●●● 移動 ●●● 調整 ●●● 終了 |  |  |  |  |

機器の設定

3. >を押します。

[機器設定]メニューが表示され、先頭の項 目が選択された状態で表示されます。

受信設定 各種情報表示 地域設定・(神奈川) チャンネル自動設定 チャンネル追加設定 リモコン設定 チャンネルスキップ 受信レベル お住まいの都道府県を設定します。

機器の 設定

7. 次に表示されたテキストボックスに、新しい 暗証番号を数字ボタンで入力します。

入力内容は、「\*」で表示されます。

4 桁目を入力すると、「暗証番号が更新され ました。(決定)ボタンを押してください。」 と表示されます。

- 4. [暗証番号] が選択されていることを確認し、 (決定を押します。)
  - 項目の右側に、メニューが表示されます。

| 受信設定          | 機器設定            | 各種情報表示 | テスト |
|---------------|-----------------|--------|-----|
|               |                 |        |     |
| 暗証番号          |                 |        |     |
| 字幕・文字スーパー     |                 |        |     |
| 音声切換          |                 |        |     |
| 番組表取得設定       |                 |        |     |
|               |                 |        |     |
|               |                 |        |     |
|               |                 |        |     |
|               |                 |        |     |
| 暗証番号を設定します。   | •               |        |     |
| (矢印) で選択・(決定) | で設定・(戻る) / (メニュ | )で終了   |     |

8. きを押します。 [機器設定]メニュー表示に戻ります。 通常画面に戻る場合は、 

を押します。

5. [更新する]が選択されていることを確認し、 (決定)を押します。

テキストボックスが表示されます。

更新しない場合は、 🗸 または ∧ を押して [やめる]を選択し、 ※を押します。

| 受信設定                                   | 機器設定 | 各種情報表示     | テスト |  |  |
|----------------------------------------|------|------------|-----|--|--|
| > 暗証番号                                 |      |            |     |  |  |
| 暗証番号                                   |      | 暗証番号を更新します | か?  |  |  |
| 字幕・文字スーパー                              |      | 更新する       |     |  |  |
| 音声切換                                   |      | やめる        |     |  |  |
| 番組表取得設定                                |      |            |     |  |  |
|                                        |      |            |     |  |  |
|                                        |      |            |     |  |  |
| 暗証番号を設定します。                            |      |            |     |  |  |
| (矢印) で選択・(決定) で設定・(戻る) で前画面・(メニュー) で終了 |      |            |     |  |  |

**6** 表示されたテキストボックスに、現在の暗証 番号を数字ボタンで入力します。

機器の設定

入力内容は、「\*」で表示されます。 4 桁目を入力すると、次のテキストボックス が表示されます。

入力内容に誤りがある場合は、「暗証番号が 違います。(戻る) ボタンを押してください。」 と表示されます。この場合は、[戻る]を押し、 [機器設定]メニュー表示に戻り、操作をや り直します。

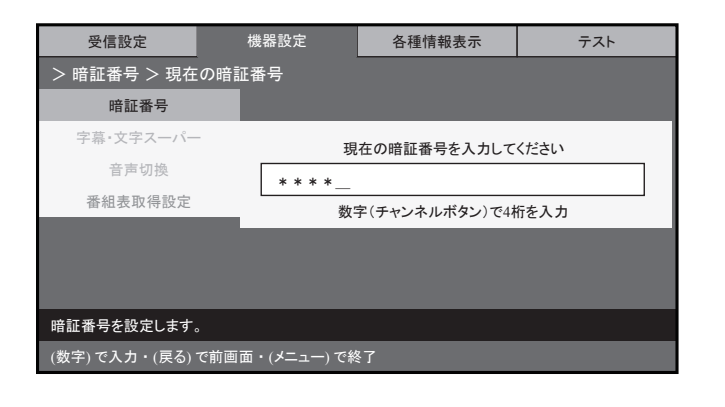

▲注意

 各種設定を工場出荷時の状態に戻すには、暗証番号の入力が必要です。変更した暗証番号は必ずメモに残し、 管理してください。暗証番号を忘れて操作できなくなった場合、有償修理となります。

| 受信設定                       | 機器設定  |      | 各種情報表示         | テスト      |  |
|----------------------------|-------|------|----------------|----------|--|
| > 暗証番号 > 新しし               | い暗証番号 |      |                |          |  |
| 暗証番号                       |       |      |                |          |  |
| 字幕・文字スーパー                  |       | 新    | しい暗証番号を入力してく   | ください     |  |
| 音声切換                       | ***   | -121 |                |          |  |
| 番組表取得設定                    |       | ·    | 字(チャンネルボタン)で4材 | <br>行を入力 |  |
|                            |       |      |                |          |  |
|                            |       |      |                |          |  |
|                            |       |      |                |          |  |
| 暗証番号を設定します。                |       |      |                |          |  |
| (数字)で入力・(戻る)で前画面・(メニュー)で終了 |       |      |                |          |  |

| 受信設定                                | 機器設定 | 各種情報表示 | テスト |
|-------------------------------------|------|--------|-----|
|                                     |      |        |     |
| 暗証番号                                |      |        |     |
| 字幕・文字スーパー                           |      |        |     |
| 音声切換                                |      |        |     |
| 番組表取得設定                             |      |        |     |
|                                     |      |        |     |
|                                     |      |        |     |
|                                     |      |        |     |
| 暗証番号を設定します。                         | ,    |        |     |
| (矢印) で選択・(決定) で設定・(戻る) / (メニュー) で終了 |      |        |     |

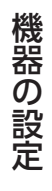

## 機器の 設定

### 「字幕・スーパー設定】

参照)

地上デジタル放送をご利用の場合、地上デジタル放送の付属情報として送信される字幕および文字スー パーを表示して視聴することができます。 字幕は、映像や音声と同期した字幕サービス(訳字字幕など)です。

文字スーパーは、映像や音声と同期していない字幕サービス(ニュース速報、時報など)です。

工場出荷時の設定は、「字幕:なし」、「文字スーパー:第1言語」です。 この設定は、変更することができます。 また、視聴しながらリモコンで字幕を切り替えることもできます。(☞ 「字幕切替のしかた」(35ページ)

1. ~を押し、[メインメニュー] 画面を表示し ます。

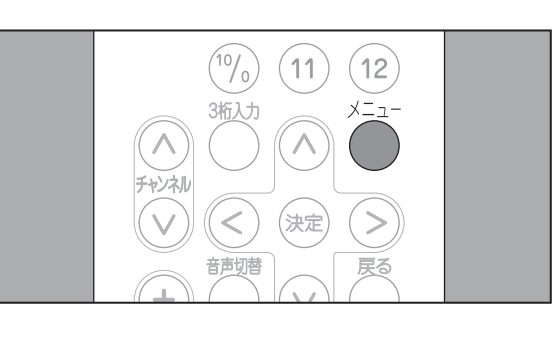

2. ◇または ∨を押して[設定]項目を選択し、 ≥を押し、 ∧ または ∨ を押して 「デジタ ル設定」項目を選択しきを押します。 <「デジタル設定」が選択できないとき> 入力切替がAV入力に設定されていると、「デジ タル設定」を選択できません。

■ x=-または ●を押して通常画面に戻り、 ●を押 して地上デジタル放送の画面に切り替えてくだ さい。

- メイン メニュー 画面サイズ ◀ リセット 🖣 デジタル設定 く 設定
- **3** > を押します。 [機器設定]メニューが表示され、先頭の項 目が選択された状態で表示されます。

| 受信設定                                | 機器設定 | 各種情報表示 | テスト |  |
|-------------------------------------|------|--------|-----|--|
|                                     |      |        |     |  |
| 暗証番号                                |      |        |     |  |
| 字幕・文字スーパー                           |      |        |     |  |
| 音声切換                                |      |        |     |  |
| 番組表取得設定                             |      |        |     |  |
|                                     |      |        |     |  |
|                                     |      |        |     |  |
|                                     |      |        |     |  |
|                                     |      |        |     |  |
| (矢印) で選択・(決定) で設定・(戻る) / (メニュー) で終了 |      |        |     |  |

4 ∨を押して[機器設定]メニューから[字幕・ 文字スーパー]項目を選択し、対応を押します。

項目の右側に、メニューが表示されます。

- 5 字幕を設定する場合は、[字幕] が選択され ていることを確認し、寒を押します。 項目の右側に、メニューが表示されます。
  - •[字幕]項目を設定しない場合は、手順 7. ~.
- 6. ∧または ∨を押して [なし]、 [第1言語]、 または[第2言語]項目を選択し、 ※ を押 します。

字幕の設定が変更され、前のメニュー表示に 戻ります。

7. 文字スーパーを設定する場合は、 ∨ を押し てメニューから [文字スーパー]項目を選択 し、‱を押します。

項目の右側に、メニューが表示されます。

• [文字スーパー] 項目を設定しない場合は、 手順 9. へ。

| 受信設定                             | 機器設定 | 各種情報表示 | テスト |  |  |
|----------------------------------|------|--------|-----|--|--|
|                                  |      |        |     |  |  |
| 暗証番号                             |      |        |     |  |  |
| 字幕・文字スーパー                        |      |        |     |  |  |
| 音声切換                             |      |        |     |  |  |
| 番組表取得設定                          |      |        |     |  |  |
|                                  |      |        |     |  |  |
|                                  |      |        |     |  |  |
| 字幕・文字スーパーの動作を設定します。              |      |        |     |  |  |
| (矢印)で選択・(決定)で設定・(戻る) / (メニュー)で終了 |      |        |     |  |  |

| 受信設定                | 機器設定         | 各種情報表示                         | テスト |  |  |
|---------------------|--------------|--------------------------------|-----|--|--|
| > 字幕・文字スーパー         |              |                                |     |  |  |
| 暗証番号                | 字幕           |                                |     |  |  |
| 字幕・文字スーパー           | 文字スー         | / <sup>^</sup> —               |     |  |  |
| 音声切換                |              |                                |     |  |  |
| 番組表取得設定             |              |                                |     |  |  |
|                     |              |                                |     |  |  |
|                     |              |                                |     |  |  |
| 字幕・文字スーパーの動作を設定します。 |              |                                |     |  |  |
| (矢印) で選択・(決定) 1     | で設定・(戻る)で前画面 | <ul> <li>・(メニュー)で終了</li> </ul> |     |  |  |

| 受信設定                                   | 機器設定    | 各種情    | 青報表示 | テスト  |  |  |  |  |
|----------------------------------------|---------|--------|------|------|--|--|--|--|
| > 字幕・文字スーパ                             |         |        |      |      |  |  |  |  |
| 暗証番号                                   | 字幕      | 字幕     |      | なし   |  |  |  |  |
| 字幕・文字スーパー                              | ・ 文字スー/ | 文字スーパー |      | 第1言語 |  |  |  |  |
| 音声切換                                   |         |        |      | 第2言語 |  |  |  |  |
| 番組表取得設定                                |         |        |      |      |  |  |  |  |
|                                        |         |        |      |      |  |  |  |  |
|                                        |         |        |      |      |  |  |  |  |
| 字幕・文字スーパーの動作を設定します。                    |         |        |      |      |  |  |  |  |
| (矢印) で選択・(決定) で設定・(戻る) で前画面・(メニュー) で終了 |         |        |      |      |  |  |  |  |

| 受信設定                                   | 機器設定     | 各種情報表示     | テスト |  |
|----------------------------------------|----------|------------|-----|--|
| > 字幕・文字スーパー                            |          |            |     |  |
| 暗証番号                                   | 字幕       |            |     |  |
| 字幕・文字スーパー                              | 文字スー/    | <b>%</b> — |     |  |
| 音声切換                                   |          |            |     |  |
| 番組表取得設定                                |          |            |     |  |
|                                        |          |            |     |  |
|                                        |          |            |     |  |
| 字幕・文字スーパーの動作                           | 乍を設定します。 |            |     |  |
| (矢印) で選択・(決定) で設定・(戻る) で前画面・(メニュー) で終了 |          |            |     |  |

8. へまたは、を押して[なし]、[第1言語]、 または[第2言語]項目を選択し、 (素)を押 します。

文字スーパーの設定が変更され、前のメ ニュー表示に戻ります。

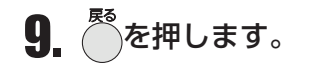

[機器設定]メニュー表示に戻ります。

通常画面に戻る場合は、 麊を押します。

| 受信設定                               | 機器設定   | 各種情 | 青報表示 | テスト  |  |
|------------------------------------|--------|-----|------|------|--|
| >字幕・文字スーパー>                        | 文字スーパー |     |      |      |  |
| 暗証番号                               | 字幕     |     |      | なし   |  |
| 字幕・文字スーパー                          | 文字スーパ  | i—  |      | 第1言語 |  |
| 音声切換                               |        |     |      | 第2言語 |  |
| 番組表取得設定                            |        |     |      |      |  |
|                                    |        |     |      |      |  |
|                                    |        |     |      |      |  |
| 字幕・文字スーパーの動作を設定します。                |        |     |      |      |  |
| (矢印)で選択・(決定)で設定・(戻る)で前画面・(メニュー)で終了 |        |     |      |      |  |

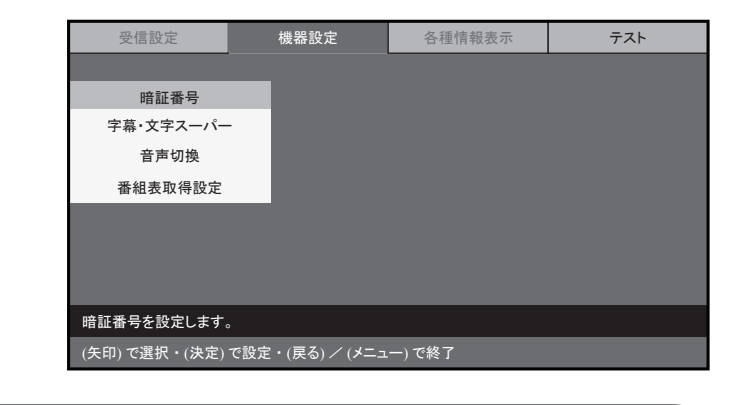

### お知らせ

 ・映像にはじめから付加されている字幕・文字スーパーについては、表示方法を変更することはできま せん。

## 機器の 設定

### 音声切替

本製品は、音声多重放送を「主音声」、「副音声」または「主音声+副音声」で視聴することができます。 工場出荷時の設定は、「主音声」です。 この設定は、変更することができます。 ここでは、地上デジタル放送をご利用の場合に、メニュー画面を使用して設定する方法について説明し ます。

☆☆~を押し、[メインメニュー] 画面を表示しま 1. す。

2. へまたは ∨を押して[設定]項目を選択し、 (>を押し、(∧)または(∨)を押して「デジタ ル設定」項目を選択しきを押します。

<「デジタル設定」が選択できないとき> 入力切替がAV入力に設定されていると、「デジ タル設定」を選択できません。 ()または()を押して通常画面に戻り、()を押 して地上デジタル放送の画面に切り替えてくだ さい。

3. >を押します。

[機器設定]メニューが表示され、先頭の項 目が選択された状態で表示されます。

4. ∨ または ∧ を押して [音声切換]項目を 選択し、対を押します。

項目の右側にメニューが表示され、設定され ている項目は、選択された状態で表示されま す。

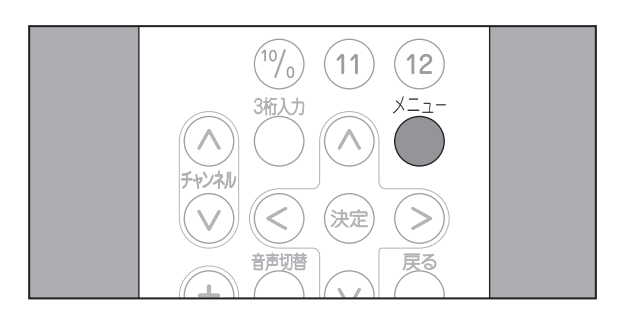

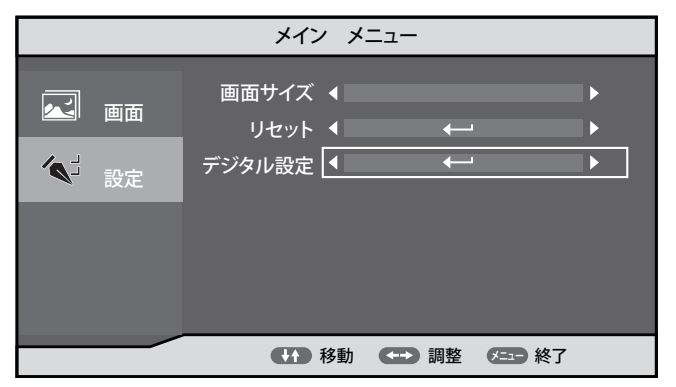

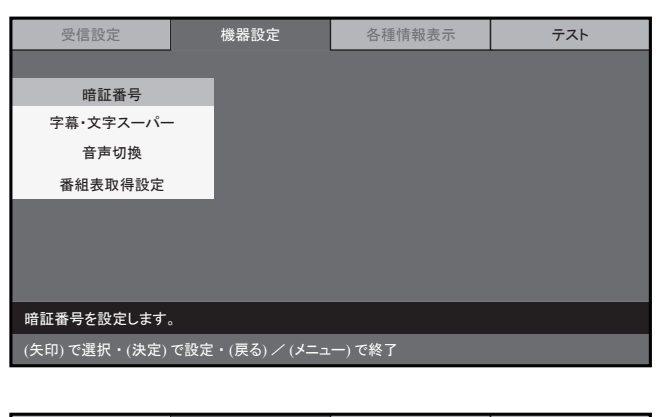

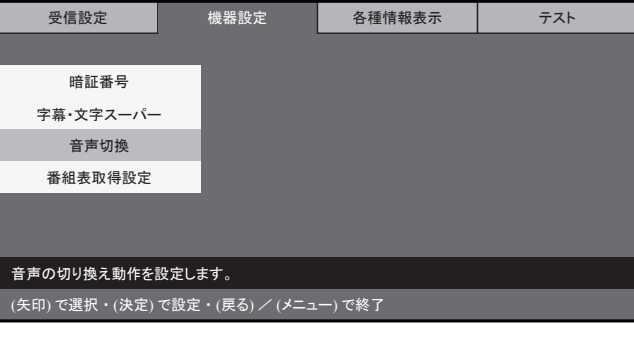

# 視聴を設定する

視聴を設定する

1. ~を押し、[メインメニュー] 画面を表示し ます。

番組表取得設定

設定することができます。

工場出荷時の設定は、「取得する」です。 この設定は、変更することができます。

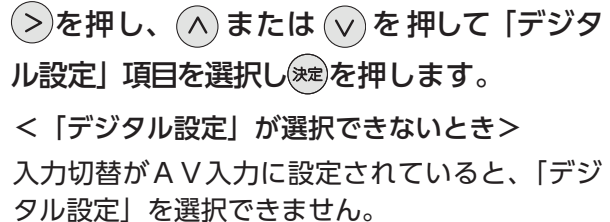

2. ◇または ∨を押して[設定]項目を選択し、

5. ◇または ∨を押して [主音声]、[副音声]、

[機器設定]メニュー表示に戻ります。

通常画面に戻る場合は、 を押します。

または[主+副]項目を選択し、寒を押します。

タル設定」を選択できません。 を押して通常画面に戻り、 か
が
で
か
の
を
押 して地上デジタル放送の画面に切り替えてくだ さい。

3. >を押します。

[機器設定]メニューが表示され、先頭の項 目が選択された状態で表示されます。

| 「取得する」 | または | 「取得しない」 | を |  |
|--------|-----|---------|---|--|
|        |     |         |   |  |

機器の 設定

- 4. ∨または ∧を押して [番組表取得]項目を 選択し、対応を押します。 項目の右側にメニューが表示され、設定され ている項目が選択された状態で表示されます。
- 5. ^ または 🗸 を押して [取得する] または [取得しない]項目を選択し、対応を押します。 [機器設定]メニュー表示に戻ります。

通常画面に戻る場合は、のを押します。

### お知らせ

• 電波状況によって番組情報のダウンロードに時間がかかる場合があります。

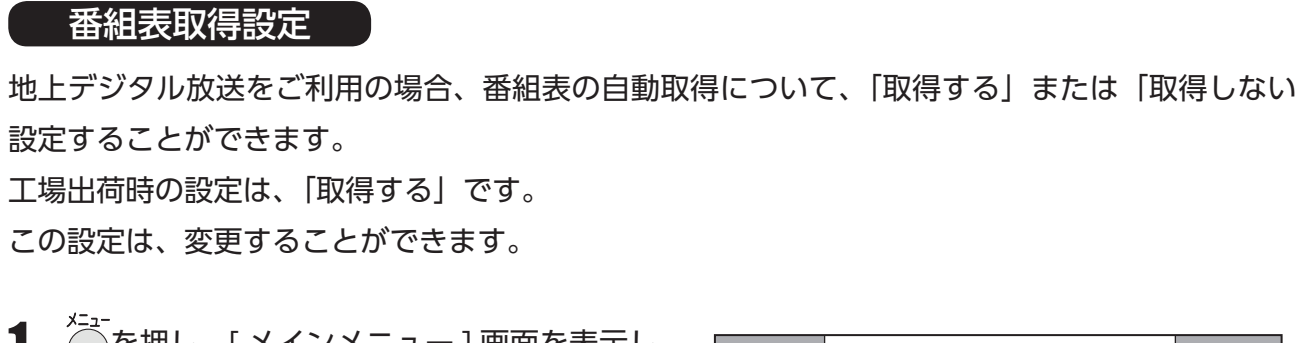

(11) (12)

メイン メニュー

画面サイズ ◀

デジタル設定 💶

リセット 🖣

**1** 

 $(10/_{0})$ 

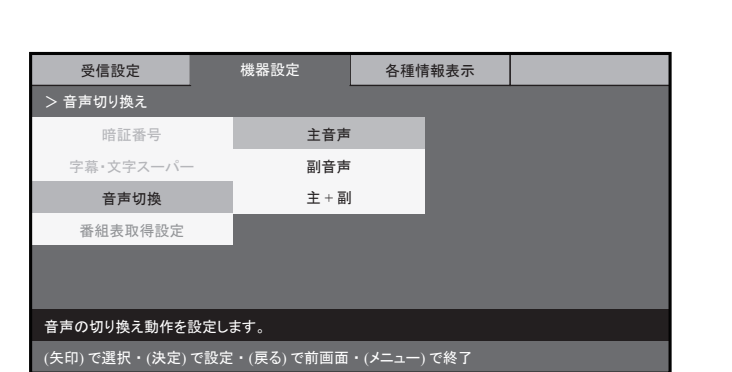

| 受信設定                  | 機器設定         | 各種情報表示                        | テスト |  |  |  |
|-----------------------|--------------|-------------------------------|-----|--|--|--|
| > 番組表取得設定             |              |                               |     |  |  |  |
| 暗証番号                  |              |                               |     |  |  |  |
| 字幕・文字スーパー             |              |                               |     |  |  |  |
| 音声切換                  |              |                               |     |  |  |  |
| 番組表取得設定               |              |                               |     |  |  |  |
|                       |              |                               |     |  |  |  |
|                       |              |                               |     |  |  |  |
|                       |              |                               |     |  |  |  |
| 番組表のデータを取得する動作を設定します。 |              |                               |     |  |  |  |
| (矢印) で選択・(決定)         | で設定・(戻る)で前画面 | <ul> <li>(メニュー)で終了</li> </ul> |     |  |  |  |

| 受信設定                  | 機器設定         | 各種情報表示                         | テスト |  |  |
|-----------------------|--------------|--------------------------------|-----|--|--|
| > 番組表取得設定             |              |                                |     |  |  |
| 暗証番号                  | 取得す          | 3                              |     |  |  |
| 字幕・文字スーパー             | 取得しな         | cl v                           |     |  |  |
| 音声切換                  |              |                                |     |  |  |
| 番組表取得設定               |              |                                |     |  |  |
|                       |              |                                |     |  |  |
|                       |              |                                |     |  |  |
|                       |              |                                |     |  |  |
| 番組表のデータを取得する動作を設定します。 |              |                                |     |  |  |
| (矢印) で選択・(決定)         | で設定・(戻る)で前画面 | <ul> <li>・(メニュー)で終了</li> </ul> |     |  |  |
|                       |              |                                |     |  |  |

## 機器の 設定

### ■各種情報表示

地上デジタル放送をご利用の場合、B-CAS カードの情報、ファームウェアバージョン、放送メールを 画面に表示して確認することができます。

### B - CAS 情報

本製品に装着された B-CAS カードの情報を確認することができます。 お問い合わせをいただく際に必要となるカード ID も、B-CAS カードを取りはずすことなく確認するこ とができます。

- 1 を押し、[メインメニュー] 画面を表示します。
- $(10/_{0})$ (11)(12) X=-->(決定) 音声切替

4 [B-CAS 情報] が選択されていることを確認し、 ※定を押します。

項目の右側に、B-CAS カードに関する以下の 情報が表示されます。

- ・カード識別
- ・カード ID
- グループ ID
- 5. 表示された B-CAS 情報を確認し、 を押します。

[各種情報表示]メニューが表示され、先頭の項目が選択された状態で表示されます。

通常画面に戻る場合は、 を押します。

2. ◇または ∨を押して[設定]項目を選択し、 >を押し、(へ)または(v)を押して「デジタ ル設定」項目を選択しきを押します。 <「デジタル設定」が選択できないとき>

入力切替がAV入力に設定されていると、「デジ タル設定」を選択できません。 あたは を押して通常画面に戻り、 か切替を押して通常画面に戻り、 して地上デジタル放送の画面に切り替えてくだ

画面サイズ ◀ リセット 🜗 N デジタル設定 🖣 4 ≪」 設定 

メイン メニュー

3. >を2回押します。

さい。

[各種情報表示]メニューが表示され、先頭 の項目が選択された状態で表示されます。

| 受信設定          | 機器設定            | 各種情報表示  | テスト |
|---------------|-----------------|---------|-----|
|               |                 |         |     |
| B一CAS情報       |                 |         |     |
| バージョン情報       |                 |         |     |
| 放送メール         |                 |         |     |
|               |                 |         |     |
|               |                 |         |     |
|               |                 |         |     |
|               |                 |         |     |
| B-CASカードの情報を  | 表示します。          |         |     |
| (矢印) で選択・(決定) | で設定・(戻る) / (メニュ | .一) で終了 |     |

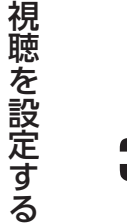

| 受信設定                       | 機器設定  | 各種情報表示    | テスト |  |  |
|----------------------------|-------|-----------|-----|--|--|
| > B-CAS 情報                 |       |           |     |  |  |
| B一CAS情報                    |       | B-CAS情報表示 |     |  |  |
| バージョン情報                    | カート識別 | л—н ID    |     |  |  |
| おしらせ                       | カード識別 | グループ ID   |     |  |  |
|                            |       |           |     |  |  |
|                            |       |           |     |  |  |
|                            |       |           |     |  |  |
|                            |       |           |     |  |  |
| BーCASカードの情報を表示します。         |       |           |     |  |  |
| (矢印)で選択・(戻る)で前画面・(メニュー)で終了 |       |           |     |  |  |

## 機器の 設定

### バージョン情報

地上デジタル放送をご利用の場合、本製品のファームウェアバージョンを確認することができます。

1. を押し、[メインメニュー] 画面を表示します。

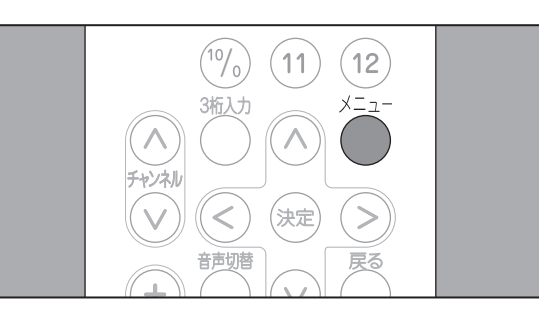

2. ∧ または ∨ を押して[設定]項目を選択し、
 > を押し、 ∧ または ∨ を押して「デジタ
 ル設定」項目を選択しきを押します。
 < 「デジタル設定」が選択できないとき>

入力切替がAV入力に設定されていると、「デジ タル設定」を選択できません。 ちまたは を押して通常画面に戻り、 を押 して地上デジタル放送の画面に切り替えてくだ さい。

3. >を2回押します。

[各種情報表示]メニューが表示され、先頭の項目が選択された状態で表示されます。

| メインメ              | <u></u>                                 |                                           |
|-------------------|-----------------------------------------|-------------------------------------------|
| 画面サイズ ◀<br>リセット ◀ | ÷                                       | •                                         |
| デジタル設定 🖣          | <b>←</b>                                | ►                                         |
|                   |                                         |                                           |
| 1954              | 一一一一一一一一一一一一一一一一一一一一一一一一一一一一一一一一一一一一一一一 |                                           |
|                   | 画面サイズ ↓<br>リセット ↓<br>デジタル設定 ↓           | 画面サイズ ↓<br>リセット ↓ ←<br>デジタル設定 ↓ ←<br>副整 ② |

| 受信設定               | 機器設定            | 各種情報表示 | テスト |  |  |  |
|--------------------|-----------------|--------|-----|--|--|--|
|                    |                 |        |     |  |  |  |
| B一CAS情報            |                 |        |     |  |  |  |
| バージョン情報            |                 |        |     |  |  |  |
| 放送メール              |                 |        |     |  |  |  |
|                    |                 |        |     |  |  |  |
|                    |                 |        |     |  |  |  |
|                    |                 |        |     |  |  |  |
|                    |                 |        |     |  |  |  |
| B-CASカードの情報を表示します。 |                 |        |     |  |  |  |
| (矢印) で選択・(決定)      | で設定・(戻る) / (メニュ | )で終了   |     |  |  |  |
|                    |                 |        |     |  |  |  |

**4.** ∨ または ∧ を押して [各種情報表示] メ ニューから [バージョン情報] 項目を選択し、
 ※■を押します。
 項目の右側に、バージョン情報が表示されます。

| 受信設定          | 機器設定            | 各種情報表示  | テスト |
|---------------|-----------------|---------|-----|
|               |                 |         |     |
| B一CAS情報       |                 |         |     |
| バージョン情報       |                 |         |     |
| おしらせ          |                 |         |     |
|               |                 |         |     |
|               |                 |         |     |
|               |                 |         |     |
|               |                 |         |     |
| バージョン情報を表示し   | ます。             |         |     |
| (矢印) で選択・(決定) | で設定・(戻る) / (メニュ | .一) で終了 |     |

5. 表示されたバージョン情報を確認し、<sup>愛</sup>を 押します。

[各種情報表示]メニュー表示に戻ります。

通常画面に戻る場合は、 を押します。

### 放送メール

放送メールは、デジタル放送波を利用して送信されるメールです。 放送メールには、放送局からのお知らせや、本製品のダウンロード情報などがあります。 地上デジタル放送をご利用の場合、受信した放送メールを画面に表示して確認することができます。 本製品には、最新の10件の放送メールが保存されます。

1. ~を押し、[メインメニュー] 画面を表示します。

ふまたは vを押して[設定]項目を選択し、
 を押し、 ふまたは vを押して「デジタル設定」を選択し、

<「デジタル設定」が選択できないとき> 入力切替がAV入力に設定されていると、「デジ タル設定」を選択できません。 <sup>R0</sup>または を押して通常画面に戻り、 を押

して地上デジタル放送の画面に切り替えてください。

3. >を2回押します。

[各種情報表示]メニューが表示され、先頭の項目が選択された状態で表示されます。

| 受信設定         | 機器設定           | 各種情報表示                        | テスト |
|--------------|----------------|-------------------------------|-----|
| > バージョン番号    |                |                               |     |
| B-CAS情報      | ファー            | ファームウェアバージョン<br>[DL] Ver 2.00 |     |
| バージョン情報      |                |                               |     |
| 放送メール        |                |                               |     |
|              |                |                               |     |
|              |                |                               |     |
|              |                |                               |     |
|              |                |                               |     |
| バージョン情報を表示し  | <i>.</i> ます。   |                               |     |
| (矢印)で選択・(戻る) | で前画面・(メニュー) で終 | <u>۲</u>                      |     |

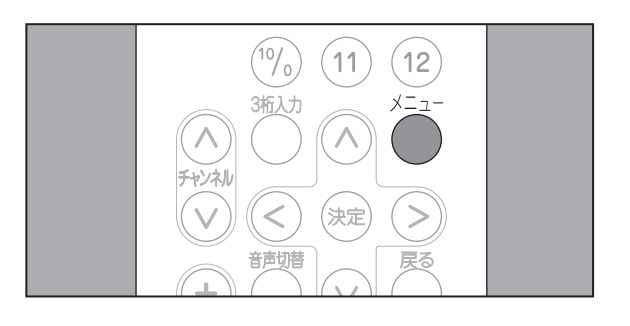

|      | メイン メニュー          |         |
|------|-------------------|---------|
|      | 画面サイズ ◀<br>リセット ◀ | ►<br>►  |
| ▲ 設定 | デジタル設定 🖣          |         |
|      |                   |         |
|      |                   |         |
|      | 🚺 移動 😁            | 調整 🔎 終了 |

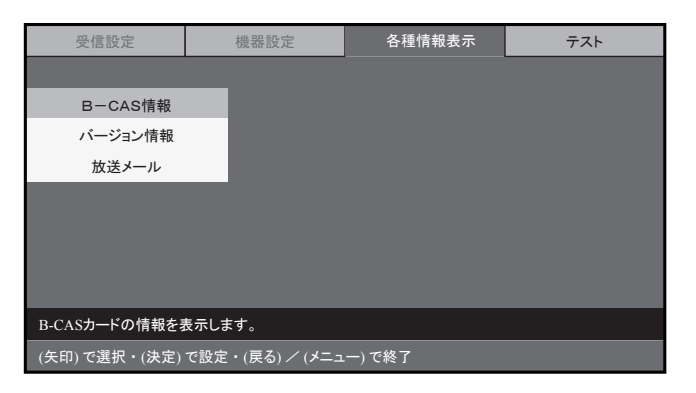

4. ∨または ∧を押して [各種情報表示]メ ニューから [放送メール]項目を選択し、 瘫 を押します。

項目の右側に、放送メールの一覧が表示され ます。

5. (^)または、)を押して一覧から内容を確認 する放送メールを選択し、寒を押します。 項目の右側に、選択した放送メールの内容が 表示されます。

放送メールの本文は、最大400文字まで表 示されます。

**6** 放送メールの内容を確認し、<sup>た</sup>を押します。

[各種情報表示]メニュー表示に戻ります。

通常画面に戻る場合は、 を押します。

| 受信設定          | 機器設定            | 各種情報表示 | テスト |
|---------------|-----------------|--------|-----|
|               |                 |        |     |
| B一CAS情報       |                 |        |     |
| バージョン情報       |                 |        |     |
| 放送メール         |                 |        |     |
|               |                 |        |     |
|               |                 |        |     |
|               |                 |        |     |
|               |                 |        |     |
| 放送メールを表示します   | t.              |        |     |
| (矢印) で選択・(決定) | で設定・(戻る) / (メニュ | ) で終了  |     |

受信設定

B-CAS情報

バージョン情報 放送メール

放送メールを表示します。

受信設定

B一CAS情報

バージョン情報

放送メール

放送メールを表示します。

放送メール > 一覧表示

機器設定

(矢印) で選択・(決定) で設定・(戻る) / (メニュー) で終了

機器設定

日時

x月x日

y月y日

y月y日

z月z日

天印) で選択・(決定) で設定・(戻る) で前画面・(メニュー) で終了

各種情報表示

各種情報表示

内容

\*\*\*\*\*

•

テスト

テスト

## 機器の 設定

### ■テスト

地上デジタル放送をご利用の場合、B-CAS カードのテストを行ったり、デジタル放送の設定を工場出 荷時の設定状態にリセットすることができます。

### B – CAS テスト

本製品に設置された B-CAS カードのテストを実行することができます。

1. ~を押し、[メインメニュー] 画面を表示し ます。

2. ◇または ∨を押して[設定]項目を選択し、 >を押し、 へまたは >を押して 「デジタ ル設定」を選択し、対応を押します。

<「デジタル設定」が選択できないとき> 入力切替がAV入力に設定されていると、「デジ タル設定」を選択できません。 ()または()を押して通常画面に戻り、()を押

して地上デジタル放送の画面に切り替えてくだ さい。

- 3. <を押します。 [テスト]メニューが表示され、先頭の項目 が選択された状態で表示されます。
- 4 [B-CAS テスト] が選択されていることを確 認し、対を押します。

項目の右側に、メニューが表示されます。

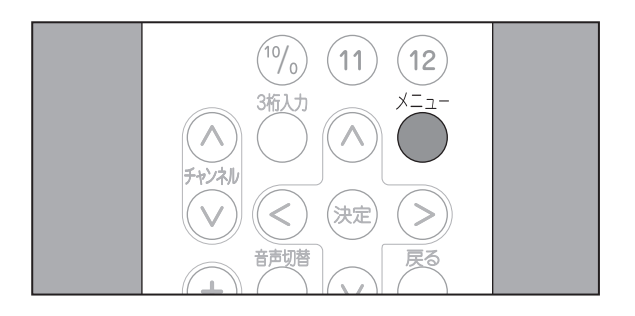

|      | メイン メ                         |           |     |
|------|-------------------------------|-----------|-----|
|      | 画面サイズ く<br>リセット く<br>デジタル設定 < | ţ         | < < |
| - 設定 |                               |           |     |
|      | ●●● 移動                        | ← 調整 /==> | 終了  |

| 受信設定          | 機器設定            | 各種情報表示 | テスト |
|---------------|-----------------|--------|-----|
|               |                 |        |     |
| BーCASテスト      |                 |        |     |
| 全設定消去         |                 |        |     |
|               |                 |        |     |
|               |                 |        |     |
|               |                 |        |     |
|               |                 |        |     |
| B-CASカードのテスト  | を行います。          |        |     |
| (矢印) で選択・(決定) | で設定・(戻る) / (メニュ | .一)で終了 |     |

視聴を設定する

5. (^) または (>) を押して [実行する] 項目を 選択し、対を押します。 テストが開始されます。

| 受信設定            | 機器設定          | 各種情報表示       | テスト |
|-----------------|---------------|--------------|-----|
| >B-CASテスト       |               |              |     |
| BーCASテスト        | B-CAS         | カードのテストを行います |     |
| 全設定消去           |               | 実行する         | _   |
|                 |               | やめる          |     |
|                 |               |              |     |
|                 |               |              |     |
|                 |               |              |     |
|                 |               |              |     |
| B-CASカードのテストを   | 行います。         |              |     |
| (矢印) で選択・(決定) 1 | で設定・(戻る) で前画面 | ・(メニュー) で終了  |     |

**6** 正常にテストが完了すると、「B-CAS カード は問題ありません(戻る)ボタンを押してく ださい。」と表示されます。

| 受信設定          | 機器設定           | 各種情報表示       | テスト |
|---------------|----------------|--------------|-----|
| >B-CASテスト     |                |              |     |
| BーCASテスト      | B-CAS          | シカードは問題ありません |     |
| 全設定消去         | 戻る             | ボタンを押してください  | _   |
|               |                |              |     |
|               |                |              |     |
|               |                |              |     |
|               |                |              |     |
|               |                |              |     |
| B-CASカードのテストを | 行います。          |              |     |
| (矢印)で選択・(戻る)  | で前画面・(メニュー) で緒 | §了           |     |
|               |                |              |     |

7. ●を押します。

[テスト]メニュー表示に戻ります。

| BCASテスト<br>全設定消去<br>3-CASカードのテストを行います。<br>5-CASカードのテストを行います。       | 受信設定          | 機器設定            | 各種情報表示 | テスト |
|--------------------------------------------------------------------|---------------|-----------------|--------|-----|
| B-CASテスト<br>全設定消去<br>3-CASカードのテストを行います。<br>毎日) で満根 - (ゆま) - 7.時ます。 |               |                 |        |     |
| 全設定消去<br>3-CASカードのテストを行います。<br>キロ) で澤根・(決学) て設定・(デス) く(オーマー) で終了   | BーCASテスト      |                 |        |     |
| 3-CASカードのテストを行います。<br>年CD1ママ澤田・(油字)マの中・(声ス) /(オーマー) で終了            | 全設定消去         |                 |        |     |
| -CASカードのテストを行います。<br>エCASカードのテストを行います。                             |               |                 |        |     |
| 8-CASカードのテストを行います。<br>キロリマ澤坦・(油字)・マジマ・(オーマー)で終了                    |               |                 |        |     |
| &-CASカードのテストを行います。                                                 |               |                 |        |     |
| 3-CASカードのテストを行います。<br>年の1、で澤根・1、油字して知史・1月2、ノノメニュー)で終て              |               |                 |        |     |
| 午前)で選択。(法中)で設中、(声ふ) / (メニュー)で終了                                    | B-CASカードのテストを | 行います。           |        |     |
|                                                                    | (矢印) で選択・(決定) | で設定・(戻る) / (メニュ | )で終了   |     |

お知らせ

視聴を設定する

エラーが検出された場合は、「B-CAS カードのテストでエラーが見つかりました」と表示されます。この場合は、 お買い上げの販売店または施工業者にお問い合せください。

## 機器の 設定

### 全設定消去

地上デジタル放送をご利用の場合、お客様が登録したデジタル設定([メニュー]画面の[デジタル設定] 項目での設定)をすべて消去し、工場出荷時の設定状態にリセットすることができます。

### お知らせ

 
 ・全設定消去を実行すると、すべてのデジタル設定が消去されるため、はじめて本製品をご使用になる際
 に行う必要があるチャンネル設定を再度行ってください。(☞「チャンネルを設定する」(15ページ)参照)

・また暗証番号も工場出荷時の値にリセットされますのでご注意ください。(☞「機器設定」(39ページ) 参照)

1 ~を押し、[メインメニュー] 画面を表示し ます。

2. ◇または、シを押して[設定]項目を選択し、 >を押し、(^)または(>)を押して「デジタ ル設定」項目を選択しきを押します。 <「デジタル設定」が選択できないとき> 入力切替がAV入力に設定されていると、「デジ タル設定」を選択できません。 あまたは。を押して通常画面に戻り、。
を押

して地上デジタル放送の画面に切り替えてくだ さい。

3. <を押します。

[テスト]メニューが表示され、先頭の項目 が選択された状態で表示されます。

4. ◇または ◇を押して [テスト] メニュー から[全設定消去]項目を選択し、 ※を押し ます。

項目の右側に、テキストボックスが表示され ます。

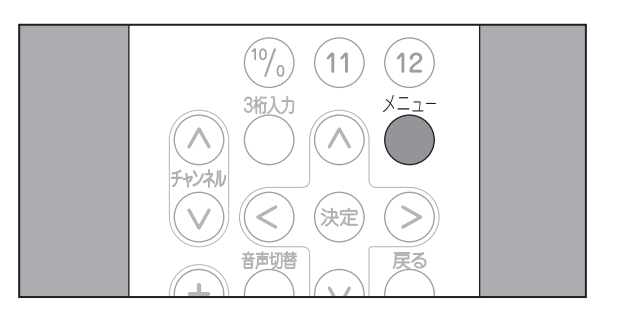

|                                 | メイン メニュー                      | -           |     |
|---------------------------------|-------------------------------|-------------|-----|
| <ul> <li>画面</li> <li></li></ul> | 画面サイズ ◀<br>リセット ◀<br>デジタル設定 ◀ | ţ           | < < |
|                                 | ●● 移動 ●●                      | ●調整 《==● 終了 |     |

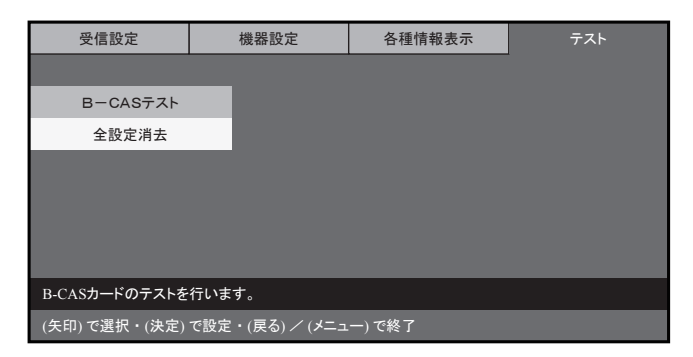

| 受信設定          | 機器設定            | 各種情報表示 | テスト |
|---------------|-----------------|--------|-----|
|               |                 |        |     |
| BーCASテスト      |                 |        |     |
| 全設定消去         |                 |        |     |
|               |                 |        |     |
|               |                 |        |     |
|               |                 |        |     |
|               |                 |        |     |
|               |                 |        |     |
| 工場出荷時の状態に戻    | します。            |        |     |
| (矢印) で選択・(決定) | で設定・(戻る) / (メニュ | .一)で終了 |     |

## 機器の設定

受信設定

全設定消去

工場出荷時の状態に戻します。

受信設定 エ場出荷リセット

(数字) で入力・(戻る) で前画面・(メニュー) で終了

工場出荷リセット > 暗証番号

機器設定

\* \*

5 表示されたテキストボックスに、暗証番号を 数字ボタンで入力します。

入力内容は、「\*」で表示されます。

暗証番号を入力すると、「設定を全部消去して 工場出荷状態に戻します。」と表示されます。

入力内容に誤りがある場合は、「暗証番号が 違います。(戻る) ボタンを押してください。」 と表示されます。この場合は、 [テスト]メニュー表示に戻り、手順4.以降 の操作をやり直します。

6. [消去する]が選択されていることを確認し、 (決定)を押します。

お客様が登録した各種設定のすべてが消去さ れます。

消去しない場合は、[やめる]を選択し、(対) を押します。

### 7. ●を押します。

視聴を設定する

[テスト]メニュー表示に戻ります。

通常画面に戻る場合は、

を押します。

| 受信設定         | 機器設定            | 各種情報表示 | テスト |
|--------------|-----------------|--------|-----|
|              |                 |        |     |
| BーCASテスト     |                 |        |     |
| 全設定消去        |                 |        |     |
|              |                 |        |     |
|              |                 |        |     |
|              |                 |        |     |
|              |                 |        |     |
|              |                 |        |     |
| 工場出荷時の状態に戻   | します。            |        |     |
| (矢印)で選択・(決定) | で設定・(戻る) / (メニュ | -)で終了  |     |

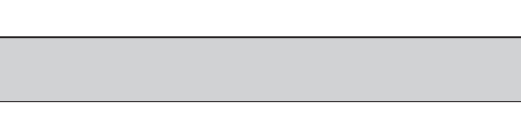

- ダウンロードの実行時は、本製品前面の電源ランプの赤と緑が交互に点滅します。
- •ダウンロードには、数分程度がかかります。
- ・ダウンロードが終了するまで、本製品の電源プラグを抜かないでください。
- ・ダウンロードが終了するまで、リモコンの操作を行わないでください。

|   | 本製品は、ソフトウェア  |
|---|--------------|
| л | プデータを自動的にダウ  |
|   | ダウンロードは以下の場  |
|   | セージが表示されます。) |

本製品が待機状態にある場合。

・受信レベルが60%以上である場合(☞「受信レベルの確認」(24ページ)参照)

(矢印) で選択・(決定) で設定・(戻る) で前画面・(メニュー) で終了

| 全設定消去         | 設定を全部消去して工場出荷状態に戻します。 |
|---------------|-----------------------|
|               | 消去する                  |
|               | やめる                   |
|               |                       |
|               |                       |
|               |                       |
| 工場出荷時の状態に戻します | •                     |

機器設定

各種情報表示

暗証番号を入力してください

数字(チャンネルボタン)で4桁を入

各種情報表示

56

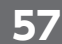

## ダウンロードを行う

### ダウンロードを行う

ウェアのアップデートや機器改善などを行うために、地上デジタル放送電波からアッ |にダウンロードし、ソフトウェアを更新することができます。

下の場合に必要に応じて自動的に実行されます。(更新開始時および更新完了時にメッ

ダウンロードを行う

### ⚠注意

## 地上デジタル放送 のチャンネルー覧

- ●地上デジタル放送のリモコンチャンネルを、地域別に表示してあります。
- ※他地域の放送を受信した場合、チャンネルと放送局名が異なることがあります。
- ●リモコンの数字ボタン1~12で直接選局ができます。(「地域設定」「チャンネル自動・追加設定」を行っ てください)

| 地域               | リモコン<br>ボタン | 放送局名                                                                                                    | 地域 | リモコン<br>ボタン | 放送局名      | 地域 | リモコン<br>ボタン | 放送局名               | 地域  | リモコン<br>ボタン | 放送局名      |
|------------------|-------------|----------------------------------------------------------------------------------------------------|----|-------------|-----------|----|-------------|--------------------|-----|-------------|-----------|
|                  | 1           | HBC旭川                                                                                                    |    | 1           | RAB青森放送   |    | 1           | NHK総合 水戸           |     | 1           | NHK総合 東京  |
|                  | 2           | NHK教育 旭川                                                                                                    |    | 2           | NHK教育 青森  |    | 2           | NHK教育 東京           |     | 2           | NHK教育 東京  |
|                  | 3           | NHK総合 旭川                                                                                                    | 青森 | 3           | NHK総合 青森  |    | 4           | 日本テレビ              |     | 4           | 日本テレビ     |
| (旭川) .           | 5           | STV旭川                                                                                                    |    | 5           | 青森朝日放送    | 茨城 | 5           | テレビ朝日              |     | 5           | テレビ朝日     |
|                  | 6           | HTB旭川                                                                                                    |    | 6           | ATV青森テレビ  |    | 6           | TBS                | 東京  | 6           | TBS       |
|                  | 7           | TVh旭川                                                                                                    |    | 1           | NHK総合 盛岡  |    | 7           | テレビ東京              |     | 7           | テレビ東京     |
|                  | 8           | UHB旭川                                                                                                    |    | 2           | NHK教育 盛岡  |    | 8           | フジテレビジョン           |     | 8           | フジテレビジョン  |
|                  | 1           | HBC釧路                                                                                                    |    | 4           | テレビ岩手     |    | 12          | 放送大学               |     | 9           | 東京MXテレビ   |
|                  | 2           | NHK教育 釧路                                                                                                    |    | 5           | 岩手朝日テレビ   |    | 1           | NHK総合 東京           |     | 12          | 放送大学      |
|                  | 3           | NHK総合 釧路                                                                                                    |    | 6           | IBCテレビ    |    | 2           | NHK教育 東京           |     | 1           | NHK総合 東京  |
| 11.77月2月<br>(釧路) | 5           | STV釧路                                                                                                    |    | 8           | めんこいテレビ   |    | 3           | とちぎテレビ             |     | 2           | NHK教育 東京  |
| (31)207          | 6           | HTB釧路                                                                                                    |    | 1           | TBCテレビ    |    | 4           | 日本テレビ              |     | 3           | TVKテレビ    |
|                  | 7           | TVh釧路                                                                                                    |    | 2           | NHK教育 仙台  | 栃木 | 5           | テレビ朝日              |     | 4           | 日本テレビ     |
|                  | 8           | UHB釧路                                                                                                    | 中市 | 3           | NHK総合 仙台  |    | 6           | TBS                | 神奈川 | 5           | テレビ朝日     |
|                  | 1           | HBC北見                                                                                                    |    | 4           | ミヤギテレビ    |    | 7           | テレビ東京              |     | 6           | TBS       |
|                  | 2           | NHK教育 北見                                                                                                    |    | 5           | KHB東日本放送  |    | 8           | フジテレビジョン           |     | 7           | テレビ東京     |
| 北海洋              | 3           | NHK総合 北見                                                                                                    |    | 8           | 仙台放送      |    | 12          | 放送大学               |     | 8           | フジテレビジョン  |
| (北見)             | 5           | STV北見                                                                                                    |    | 1           | NHK総合 秋田  |    | 1           | NHK総合 東京           |     | 12          | 放送大学      |
|                  | 6           | HTB北見                                                                                                    |    | 2           | NHK教育 秋田  |    | 2           | NHK教育 東京           | 新潟  | 1           | NHK総合 新潟  |
|                  | 7           | TVh北見                                                                                                    | 秋田 | 4           | ABS秋田放送   |    | 3           | 群馬テレビ              |     | 2           | NHK教育 新潟  |
|                  | 8           | UHB北見                                                                                                    |    | 5           | AAB秋田朝日放送 |    | 4           | 日本テレビ              |     | 4           | TeNYテレビ新潟 |
|                  | 1           | HBC帯広                                                                                                    | 山形 | 8           | AKT秋田テレビ  | 群馬 | 5           | テレビ朝日              |     | 5           | 新潟テレビ21   |
|                  | 2           | NHK教育 帯広                                                                                                    |    | 1           | NHK総合 山形  |    | 6           | TBS                |     | 6           | BSN       |
| 北海道              | 3           | NHK総合 帯広                                                                                                    |    | 2           | NHK教育 山形  |    | 7           | テレビ東京              |     | 8           | NST       |
| (帯広)             | 5           | STV帯広                                                                                                    |    | 4           | YBC山形放送   |    | 8           | フジテレビジョン           |     | 1           | NHK総合 甲府  |
|                  | 6           | HTB帯広                                                                                                    |    | 5           | YTS山形テレビ  |    | 12          | 放送大学               | 山梨  | 2           | NHK教育甲府   |
|                  | 7           | TVh帯広                                                                                                    |    | 6           | テレビュー山形   |    | 1           | NHK総合東京            |     | 4           | YBS山梨放送   |
|                  | 8           | UHB帯広                                                                                                    |    | 8           | さくらんぼテレビ  |    | 2           | NHK教育 東京           |     | 6           | UTY       |
|                  | 1           | HBC札幌                                                                                                    |    | 1           | NHK総合 福島  |    | 3           | テレビ埼玉              |     | 1           | NHK総合 長野  |
|                  | 2           | NHK教育 札幌                                                                                                    |    | 2           | NHK教育 福島  |    | 4           |                    | 長野  | 2           | NHK教育 長野  |
| 北海道              | 3           | NHK総合 札幌                                                                                                    | 福島 | 4           | 福島中央テレビ   | 均土 | 5           | テレビ朝日              |     | 4           |           |
| (札幌)             | 5           | SIV礼幌                                                                                                    |    | 5           | KFB福島放送   |    | 6           | IBS                |     | 5           | ABN長野朝日放达 |
|                  | 6           | HIB化幌<br>Tuktule                                                                                                    |    | 6           | テレビュー催島   |    |             | テレビ東京              |     | 6           | SBC信越放达   |
|                  |             |                                                                                                    |    | 8           | 価島ナレヒ     |    | 10          | ノシテレヒショノ<br>#>**エー |     | 8           | INBS長野放达  |
|                  | 8           | UHB化幌                                                                                                    |    |             |           |    | 1           |                    |     |             |           |
|                  |             | HBC函館                                                                                                    |    |             |           |    |             |                    |     |             |           |
|                  | 2           |                                                                                                    |    |             |           |    | 2           |                    |     |             |           |
| 北海道              | 5           |                                                                                                    |    |             |           |    |             |                    |     |             |           |
| (函館)             | 6           | JIV 凶略<br>HTR示命                                                                                                    |    |             |           | 二帝 | 4<br>5      |                    |     |             |           |
|                  | 7           | T\/b函節                                                                                                    |    |             |           |    | 6           |                    |     |             |           |
|                  | 2           |                                                                                                    |    |             |           |    | 7           |                    |     |             |           |
|                  | 1           | UIDER<br>HRC 安蘭                                                                                                    |    |             |           |    | 8           | フジテレビジョン           |     |             |           |
|                  | 2           | NIHK 教育 安蘭                                                                                                    |    |             |           |    | 12          | <u> </u>           |     |             |           |
|                  | 3           | NHK総合 室蘭                                                                                                    |    |             |           | L  | 12          | 1124627 ( ]        |     |             |           |
| 北海道              | 5           | STV室蘭                                                                                                    |    |             |           |    |             |                    |     |             |           |
| (室蘭)             | 6           | UNITE THE STREET STREET STRE |    |             |           |    |             |                    |     |             |           |
|                  | 7           | TVh室蘭                                                                                                    |    |             |           |    |             |                    |     |             |           |
|                  | i 1         |                                                                                                    |    |             |           |    |             |                    |     |             |           |

| 地域   | リモコン<br>ボタン | 放送局名      | 地域      | リモコン<br>ボタン | 放送局名          | 地域    | リモコン<br>ボタン | 放送局名                 | 地域   | リモコン<br>ボタン | 放送局名        |
|------|-------------|-----------|---------|-------------|---------------|-------|-------------|----------------------|------|-------------|-------------|
|      | 1           | KNB北日本放送  |         | 1           | NHK総合 大津      |       | 1           | 日本海テレビ               |      | 1           | KBC九州朝日放送   |
|      | 2           | NHK教育 富山  | 11      | 2           | NHK教育 大阪      |       | 2           | NHK教育 鳥取             | 11   | 2           | NHK教育 福岡    |
| 富山   | 3           | NHK総合 富山  | 11      | 3           | BBCびわ湖放送      | 鳥取    | 3           | NHK総合 鳥取             | 11   | 3           | NHK教育 福岡    |
|      | 6           | チューリップテレビ | 滋賀      | 4           | MBS毎日放送       |       | 6           | BSSテレビ               | 福岡   | 4           | RKB毎日放送     |
|      | 8           | BBT富山テレビ  | 11      | 6           | ABCテレビ        |       | 8           | 山陰中央テレビ              |      | 5           | FBS福岡放送     |
|      | 1           | NHK総合 金沢  | ]       | 8           | 関西テレビ         |       | 1           | 日本海テレビ               | ]    | 7           | TVQ福岡放送     |
|      | 2           | NHK教育 金沢  |         | 10          | よみうりテレビ       |       | 2           | NHK教育 松江             |      | 8           | TNCテレビ西日本   |
|      | 4           | テレビ金沢     |         | 1           | NHK総合 京都      | 島根    | 3           | NHK総合 松江             |      | 1           | NHK総合 佐賀    |
|      | 5           | 北陸朝日放送    |         | 2           | NHK教育 大阪      |       | 6           | BSSテレビ               | 佐賀   | 2           | NHK教育 佐賀    |
|      | 6           | MRO       |         | 4           | MBS每日放送       |       | 8           | 山陰中央テレビ              |      | 3           | STSサガテレビ    |
|      | 8           | 石川テレビ     | 京都      | 5           | KBS京都         |       | 1           | NHK総合 岡山             |      | 1           | NHK総合 長崎    |
|      | 1           | NHK総合 福井  |         | 6           | ABCテレビ        |       | 2           | NHK教育 岡山             |      | 2           | NHK教育 長崎    |
| 福井   | 2           | NHK教育 福井  |         | 8           | 関西テレビ         |       | 4           | RNC西日本テレビ            | 長崎   | 3           | NBC長崎放送     |
| 1827 | 7           | FBCテレビ    |         | 10          | よみうりテレビ       | 岡山    | 5           | KSB瀬戸内海放送            |      | 4           | NIB長崎国際テレビ  |
|      | 8           | 福井テレビ     |         | 1           | NHK総合 大阪      |       | 6           | RSKテレビ               |      | 5           | NCC長崎文化放送   |
|      | 1           | NHK総合 静岡  |         | 2           | NHK教育 大阪      |       | 7           | テレビせとうち              |      | 8           | KTNテレビ長崎    |
|      | 2           | NHK教育 静岡  |         | 4           | MBS毎日放送       |       | 8           | OHKテレビ               |      | 1           | NHK総合 熊本    |
| 静岡   | 4           | 静岡第一テレビ   | 大阪      | 6           | ABCテレビ        |       | 1           | NHK総合 広島             |      | 2           | NHK教育 熊本    |
| 100  | 5           | 静岡朝日テレビ   |         | 7           | テレビ大阪         |       | 2           | NHK教育 広島             | 能太   | 3           | RKK熊本放送     |
|      | 6           | SBS       |         | 8           | 関西テレビ         | 広島    | 3           | RCCテレビ               |      | 4           | KKTくまもと県民   |
|      | 8           | テレビ静岡     |         | 10          | よみうりテレビ       | 12,00 | 4           | 広島テレビ                |      | 5           | KAB熊本朝日放送   |
|      | 1           | 東海テレビ     |         | 1           | NHK総合神戸       | ШП    | 5           | 広島ホームテレビ             |      | 8           | TKUテレビ熊本    |
|      | 2           | NHK教育 名古屋 |         | 2           | NHK教育 大阪      |       | 8           | TSS                  |      | 1           | NHK総合 大分    |
|      | 3           | NHK総合 名古屋 |         | 3           | サンテレビ         |       | 1           | NHK総合 山口             | 大分   | 2           | NHK教育 大分    |
| 愛知   | 4           | 中京テレビ     | 兵庫      | 4           | MBS每日放送       |       | 2           | NHK教育 山口             |      | 3           | OBS大分放送     |
|      | 5           | CBC       |         | 6           | ABCテレビ        |       | 3           | TYSテレビ山口             |      | 4           | TOSテレビ大分    |
|      | 6           | メーテレ      |         | 8           | 関西テレビ         |       | 4           | KRY山口放送              |      | 5           | OAB大分朝日放送   |
|      | 10          | テレビ愛知     |         | 10          | よみうりテレビ       |       | 5           | YAB山口朝日              |      | 1           | NHK総合 宮崎    |
|      | 1           | 東海テレビ     |         | 1           | NHK総合 奈良      |       | 1           | 四国放送                 | 宮崎   | 2           | NHK教育 宮崎    |
|      | 2           | NHK教育 名古屋 |         | 2           | NHK教育大阪       | 徳島    | 2           | NHK教育德島              |      | 3           | UMKテレビ宮崎    |
|      | 3           | NHK総合 津   |         | 4           | MBS毎日放送       |       | 3           | NHK総合 徳島             |      | 6           | MRT宮崎放送     |
| 三重   | 4           | 中京テレビ     | 奈良      | 6           | ABCテレビ        |       | 1           | NHK教育高松              |      | 1           | MBC南日本放送    |
|      | 5           | CBC       |         | 8           | 関西テレビ         |       | 2           | NHK総合局松              |      | 2           | NHK教育 鹿児島   |
|      | 6           | メーテレ      |         | 9           | 奈良テレビ         |       | 4           | RNC西日本テレビ            | 鹿児島  | 3           | NHK総合 鹿児島   |
|      | /           | 二重テレビ     |         | 10          | よみつりテレビ       | 香川    | 5           | KSB瀨尸內海放送            |      | 4           | KYI 鹿児島讀買IV |
|      | 1           |           |         | 1           | NHK総合 札歌山     |       | 6           | RSKTUE               |      | 5           | KKB鹿児島放送    |
|      | 2           |           |         | 2           | NHK教育 大阪      |       | /           | FUETE05              |      | 8           |             |
|      | 3           |           | 1076.1. | 4           | MBS毋日放达       |       | 8           |                      |      |             | NHK総合 那覇    |
| 山岐早  | 4           |           | 山歌山     | 5           |               |       |             |                      | いたが用 |             | NHK教育 那朝    |
|      | 5           | CBC       |         | 6           | ABCFUE        |       |             |                      | 川    | 3           |             |
|      | 6           | メーテレ      |         | 0           | <u> 関西テレビ</u> | 愛媛    | 4           |                      |      | 5           |             |
|      | 8           | 岐早ナレヒ     |         | 10          | よみつりテレビ       |       | 5           | 変成明日                 |      | 8           | 沖縄テレビ(UTV)  |
|      |             |           |         |             |               |       | 8           | ラリアアト                |      |             |             |
|      |             |           |         |             |               |       | 1           | ノレビ変版<br>NIHK 総合 吉畑  |      |             |             |
|      |             |           |         |             |               |       | 1<br>2      |                      |      |             |             |
|      |             |           |         |             |               | 吉加    |             | 回加11N30月 同利<br>三年初初注 |      |             |             |
|      |             |           |         |             |               | 同利    | 6           | 「「「」へ」」以上の           |      |             |             |
|      |             |           |         |             |               |       |             | さんさんテレビ              |      |             |             |
|      |             |           |         |             |               |       | 0           |                      | 1    |             |             |

### お知らせ

- ・リモコンボタンは、チャンネルサーチによって割り当てられる番号です。
- チャンネル番号に割り当てられない場合があります。 (※チャンネルスキャン完了後、手動で割り当てることができます。)
- を優先して割り当てます。

8 UHB室蘭

•お住まいの地域と異なる地域コードを設定した場合は、チャンネルスキャン時に、受信可能なチャンネルがリモコン

• 複数の送信所の電波が受信できる環境で、それぞれから同一の放送局の電波を受けた場合は、受信レベルの高い電波

## こんな ときは

### 地上デジタル放送が受信できないときは

地上デジタル放送が正しく受信できないときは、下記のフローチャートに従ってご確認いただき、販売 店または施工業者にご相談ください。

また、必要に応じて電気店、アンテナ設置業者、CATV 会社などにお問い合わせください。

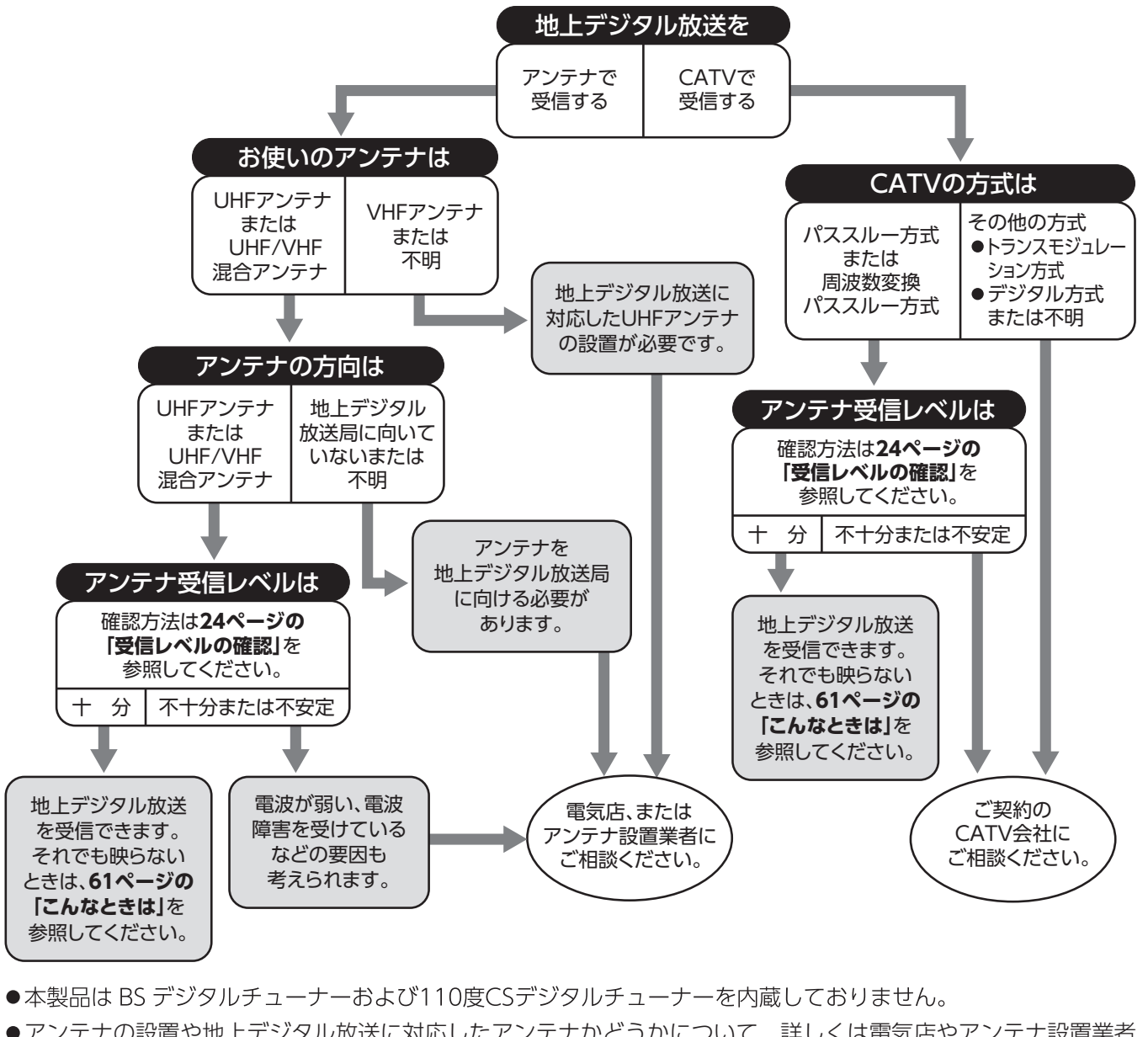

- ●アンテナの設置や地上デジタル放送に対応したアンテナかどうかについて、詳しくは電気店やアンテナ設置業者 などにご相談ください。
- CATV をお使いの場合、詳しくは各 CATV 会社にご相談ください。
- ●マンションなど集合住宅の場合、詳しくはお住まいの管理組合または管理会社などにご相談ください。
- ●受信障害のある環境では放送エリア内でも受信できないことがあります。
- ●専用のUHFアンテナ、デジタル放送対応のブースター、分配器などの機器が必要なことがあります。
- ●地上デジタル放送局からの送信出力が増大されたときは、アンテナやブースターなど受信設備の再調整や変更が 必要になることがありますので、販売店にご相談ください。
- ●本製品では地上デジタル放送の電波の送出の変更に関する情報、周波数変更、新規の変更などを電波を通じて受信 すると、「お知らせ(メール)」にメッセージが追加されます。それに合わせてチャンネルの再設定を行ってください。

## 故障かな?と思ったら

### 修理を依頼される前にお調べください

- ●次のような場合は故障ではないことがありますので、修理を依頼される前にもう一度お調べください。
- ●それでも異常があるときは使用をやめて、必ず屋内開閉器(ブレーカー)を「切」にしてからお買い 上げの販売店または施工業者にご連絡ください。

| こんなときは                      | 原因                                     | 処置方法                                                                                                    |  |  |
|-----------------------------|----------------------------------------|----------------------------------------------------------------------------------------------------|--|--|
|                             | 停電している。                                | 停電からの復帰を待ってください。                                                                                         |  |  |
| 電源が入らない。                    | 屋内開閉器 (ブレーカー) が落ちて (レバー<br>が下がって ) いる。 | ブレーカーが落ちた原因を取りのぞいた後、ブ<br>レーカーのレバーを上げてください。                                                               |  |  |
|                             | 他の電気機器や落雷などの影響を受けて<br>いる。              | リセットボタンを押してから電源を入れ直してく<br>ださい。                                                                           |  |  |
|                             | 他の電気機器などの雑音電波の影響を受<br>けている。            | 他の電気機器などを遠ざけてください。                                                                                       |  |  |
|                             | BS・CS 放送、アマチュア無線などの影響<br>を受けている。       | お買い上げ店にご相談ください。                                                                                          |  |  |
| 画体が不鮮明                      | 電波状態が悪い。                               |                                                                                                    |  |  |
| 画像が不鮮明、<br>  音声に雑音が入る       | 山や大きな建物からの反射電波を受けて<br>いる。              | アンテナの向き、角度位置、方向、配線などを調                                                                                   |  |  |
|                             | 高圧線、ネオン、自動車、電車などから<br>の影響を受けている。       | 即9ると改善9る場合かのりま9。<br>  お買い上げ販売店または施工業者にご相談くださ<br>  い。                                                     |  |  |
|                             | 台風などでアンテナの向きが変わったり、<br>アンテナ線が外れている。    |                                                                                                    |  |  |
| 画面が明るい・暗い                   | 明るさの調節があっていない。                         | 明るさを調節してください。                                                                                            |  |  |
| 音が出ない                       | 音量が最小になっている。                           | 音量を大きくしてください。                                                                                            |  |  |
|                             | 消音状態になっている。                            |                                                                                                    |  |  |
| <br>  映像が出ない<br> 「少しお待ちください | 明るさの調節があっていない。                         | 明るさを調節してください。                                                                                            |  |  |
| の表示が消えた後、画面に何も表示されない        | 他の電気機器や落雷などの影響を受けて<br>いる。              | リセットボタンを押してから電源を入れ直してください。                                                                               |  |  |
| テレビ画面がくもる                   |                                        | 自然現象でテレビ画面がくもることがあります<br>が、故障ではありません。<br>しばらくすると自然にくもりが取れます。<br>くもりが取れない場合は、お買い上げ販売店また<br>は施工業者にご相談ください。 |  |  |
| 特定のチャンネルが<br>映らない           | チャンネル設定が正しく行われていない。                    | チャンネル設定(自動または追加)をやり直して<br>ください。                                                                          |  |  |

故障かな?と思ったら

## こんなときは

| こんなときは                                 | 原因                                 | 処 置 方 法                                       |  |  |  |
|----------------------------------------|------------------------------------|-----------------------------------------------|--|--|--|
| リモコンが発光しない                             | リモコンの電池が消耗している。                    | リモコンの電池を新しいものに替えてください。                        |  |  |  |
| (携帯電話やデジカメ<br>のカメラを発光部に向<br>け、レンズを通して発 | リモコンの電池の向きが間違っている。                 | 電池を正しい向きに入れてください。                             |  |  |  |
| 光を確認できます。)                             | リモコンが故障している。                       | お買い上げ販売店または施工業者にご相談くださ<br>い。                  |  |  |  |
|                                        | リモコンを本体受光部に向けて操作し<br>ていない。         | リモコンを本体受光部に向けて操作してください。                       |  |  |  |
|                                        | リモコンの電池が消耗している。                    | リモコンの電池を新しいものに替えてください。                        |  |  |  |
| リモコンは発光してい<br>るが、リモコンで操作<br>できない       | リモコンレンズおよび本体受光部が汚<br>れている。         | リモコンレンズおよび本体受光部を掃除してくださ<br>い。                 |  |  |  |
|                                        | 本体受光部に強い光が当たっている。                  | 本体に強い光が当たらないようにするか、<br>リモコンを近づけて使用してください。     |  |  |  |
|                                        | 他の電気機器や落雷などの影響を受け<br>ている。          | リセットボタンを押してから電源を入れ直してくだ<br>さい。                |  |  |  |
| 液晶パネル面が温かく<br>なる                       |                                    | 製品・品質には問題ありません。                               |  |  |  |
| 番組表、番組情報が<br>表示されない                    | 視聴しているチャンネル以外の番組表<br>を表示しようとしている。  | 表示したいチャンネルを10秒程度視聴して番組表<br>を取得してください。         |  |  |  |
| 勝手に電源が切れる                              | オフタイマーが設定されている。                    | 設定時間を変更してください。                                |  |  |  |
| <b>音が急に小さくなる</b> スピーカー部に水がついている。       |                                    | 綿棒などで水滴をふき取ってください。<br>※先のとがった物は穴に差し込まないでください。 |  |  |  |
| 操作ができない                                | 他の電気機器や落雷などの影響を受け<br>ている。          | リセットボタンを押してから電源を入れ直してくだ<br>さい。                |  |  |  |
|                                        | 入力切替が AV に設定されていない。                | 入力切替ボタンを押して、AV に設定してください。                     |  |  |  |
| 外部機器の映像や<br>音が出ない                      | 「信号なし」と表示される。<br>接続した機器の電源が入っていない。 | 接続した機器の電源を入れてください。                            |  |  |  |
|                                        | 各種ケーブルが確実に接続されていな<br>い。            | 接続を正しくやり直してください。                              |  |  |  |

●エラーメッセージ 画面に次のようなメッセージが表示されたときは、地上デジタル放送を視聴でき ません。このようなときは、表示されたメッセージの内容を販売店または施工業者へご連絡ください。

| メッセージ              | 内容                           |
|--------------------|------------------------------|
| 3-CAS カードを確認してください | B-CAS カードが挿入されていないときに表示されます。 |

## お手入れと製品の廃棄

### お手入れするとき

- ●本体の汚れは、乾いたやわらかい布でふいてください。
- ●汚れがひどいときは、水でうすめた中性洗剤少量をやわらかい布に浸して、固くしぼってふき、その あと乾いた布でふきとるときれいになります。
- ●フロントカバーは取りはずしてお手入れすることができます。

お手入れが終わったら、必ずフロントカバーを 取り付けてご使用ください。

### **∕**∖注意

- •お手入れは、必ず屋内開閉器(ブレーカー)を「切」にしてから行ってください。
- ・シンナー・ベンジン・スプレー式クリーナー類では絶対にふかないでください。
- スピーカー部に異物を差し込まないでください。
- •たわし・サンドペーパー・先のとがった金属などを使用しないでください。
- 画面を強く押したり、強くこすったりしないでください。

### 製品を廃棄するとき

- ●本製品を廃棄する場合は、必ずお買い上げの販売店または施工業者にご相談ください。 電気工事士の資格が必要ですので、お客様による工事はおやめください。
- ●本製品の譲渡や廃棄の際の個人情報保護のため、放送やユーザー設定によって本機に保持された個人 情報デジタル受信設定の消去を行ってください。本取扱説明書 55 ページの「全設定消去」をご覧頂 き、設定項目を工場出荷状態に戻してください。
- B-CAS(ビーキャス)カードの登録廃止、登録名義変更などについては、(株) ビーエスコンディショ ナルアクセスシステムズにお問い合わせください。(カスタマーセンター TEL:0570-000-250)
- ●本製品は、建築物に組み込むことができるように設計された液晶テレビのため、家電リサイクル法の 対象ではありません。

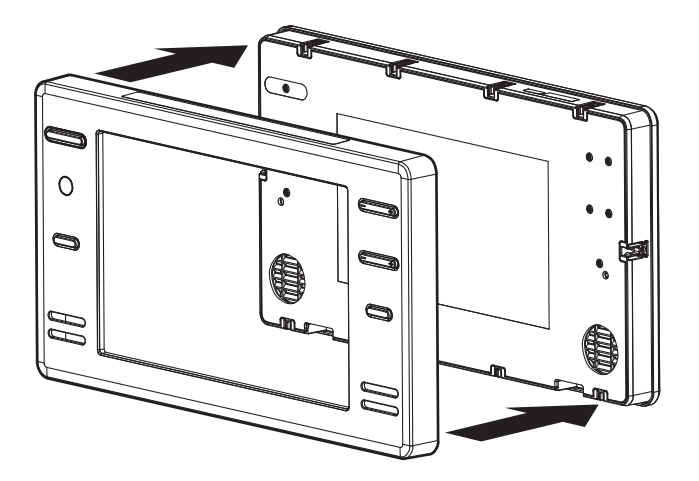

## 保証とアフターサービス

### 1. 保証書

裏表紙に添付しています。 保証書は「お買い上げ日」と「販売店名」の記入をお確かめのうえ、販売店からお受け取りください。 保証書をよくお読みになり大切に保管してください。

### 2. 保証期間

お買い上げ日から1年間です。 (ただし、電池など消耗品は除く。) なお、保証期間中でも有料修理になることがありますので保証書をよくお読みください。

### 3. 修理を依頼されるとき

取扱説明書の内容をお確かめいただき、なお異常があるときは屋内開閉器(ブレーカー)を「切| にしてお買い上げの販売店または施工業者に修理をご相談ください。

### 保証期間中の修理

保証書の規定により無料修理します。製品に保証書を添えてお買い上げの販売店または施工業者 までお申し出ください。

### 保証期間がすぎている修理

修理により使用できる製品は、お客様のご要望により有料で修理させていただきます。 お買い上げの販売店または施工業者にご相談ください。

### 修理をご依頼されるときは、次のことをお伝えください

品名:9V型浴室テレビ 形名: VB-J09 故障の状況・・・ できるだけ詳しく ご氏名・ご住所・電話番号

### 4. 補修用性能部品の最低保有期間

この 9V型浴室テレビの補修用性能部品の保有期間は製造打切後8年です。 性能部品とはその製品の機能を保持するために必要な部品です。

### 5. アフターサービスについてご不明の場合

お買い上げの販売店または施工業者にお問い合わせください。

### 〈修理料金のしくみ〉

修理料金は、技術料・部品代などで構成されています。

| 技術料 | 故障した製品の修理および部品交換などの作業にかかる料金です。 |
|-----|--------------------------------|
| 部品代 | 修理に使用した部品代金です。                 |

〈修理部品について〉

修理部品は、部品共有化のため、一部仕様や外観色などを変更する場合があります。

お客様ご自身の修理は大変危険です。分解したり手を加えたりしないでください。

|             | 種類           | 液晶テレビ                                                                                                    |
|-------------|--------------|----------------------------------------------------------------------------------------------------|
|             |              |                                                                                                    |
|             | 形名           | VB-J09                                                                                                    |
|             | 電源           | AC100V 50/60Hz                                                                                                    |
|             | 消費電力         | 12W(待機時約0.6W)                                                                                                    |
|             | 画面サイズ        | 9V 型(横 19.8 × 縦 11.1 /対角 22.7cm)                                                                                    |
| <b>法日</b>   | 画素数          | 横 800 × 縦 400                                                                                                    |
| /10曲<br>パネル | 視野角(標準値)     | 左右 各約 70° / 上 約 50° 下 約 70°                                                                                         |
| *1          | 輝度(最大値)      | 220 cd/m <sup>2</sup>                                                                                               |
|             | コントラスト比(標準値) | 400 : 1                                                                                                    |
|             | 使用光源         | LED                                                                                                    |
|             | 実用音声出力       | 1W + 1W                                                                                                    |
|             | 受信可能放送       | 地上デジタル放送(ISDB-T)* <b>2</b><br>CATV パススルー対応 (VHF1 ~ 12, UHF13 ~ 62, CATV C13 ~ C63)                                  |
| 受           | 受信チャンネル数     | 最大 16                                                                                                    |
|             | アンテナ入力       | 75 Ω不平衡 F型コネクター                                                                                                    |
| <b>人力端子</b> | AV入力         | RCA ピンジャック<br>映像:コンポジット 1 系統、 音声:ステレオ 1 系統 ( 左音声 , 右音声 )                                                            |
| リモコン        |              | 電源:DC3V(単4形乾電池2本使用)                                                                                                 |
|             | モニター         | 幅 355 ×奥行 33 ×高さ 205mm(ケーブル・コネクター含まず)                                                                               |
| 製品寸法(約      | 約) チューナーボックス | 幅 280 ×奥行 225 ×高さ 58mm (コネクターなどの突起含む)                                                                               |
|             | リモコン         | 幅 50 ×高さ 150 ×厚さ 22mm                                                                                               |
|             | モニター         | 1.5 kg (据付板含まず)                                                                                                    |
| 製品質量(約      | 約) チューナーボックス | 1.7 kg                                                                                                    |
|             | リモコン         | 85g (電池含まず)                                                                                                    |
|             | 使用温度範囲       | $0 \sim +45^{\circ}$ C                                                                                              |
|             | 使用湿度範囲       | 10 ~ 90%( ただし +40℃/ 90%を最大とする)                                                                                      |
|             | 保存温度範囲       | -20 ~ +60℃                                                                                                    |
| 保存湿度範囲      |              | 5~90%(ただし+40℃/90%を最大とする)                                                                                            |
| モニター        |              | JIS IPX5 相当 *3                                                                                                    |
| 防水仕様        | リモコン         | JIS IPX7 相当 *4                                                                                                    |
|             | 付属品          | B-CAS カード (チューナーボックスに内蔵) × 1、単4形乾電池 (リモコン用) × 2、<br>リモコンホルダー× 1、両面テープ (リモコンホルダー用) × 1<br>取扱説明書 (保証書付) × 1、工事説明書 × 1 |

\*1 液晶パネルは非常に高度な技術で作られており、99.99%以上の有効画素数がありますが 0.01%以下の画素欠けや常時 点灯するものがありますが故障ではありません。 \*2 データ放送には対応しておりません。モデム/ LAN は搭載されておりませんので、双方向番組サービス、連動データ放

- 送はご利用になれません。ご了承ください。
- \*3 定められた条件で、あらゆる方向から水の噴流を受けても有害な影響を受けないもの。
- \*4 定められた条件で、水中に没しても内部に水が入らないもの。

●仕様、外観などは改良のため予告なく変更することがありますので、あらかじめご了承ください。 ●この製品は、日本国内用に設計・販売されています。電源電圧や周波数の異なる国では使用出来ません。

|      | ★長年ご使用の                      | 液晶テレビの点検を!                                                                                                    |
|------|------------------------------|----------------------------------------------------------------------------------------------------|
| 愛情点検 | ご使用の際この<br>ようなことはあ<br>りませんか。 | <ul> <li>● 電源スイッチを入れても映像や音が出ない。</li> <li>● 電源スイッチを切っても、音や映像が消えない。</li> <li>●リモコンの電池端子部にさびが発生している。</li> <li>●リモコンの電池から液漏れしている。</li> <li>● その他の異常・故障がある。</li> </ul> |

保証とアフタ

サ

ビス

|  | ご使用<br>中 止 |
|--|------------|
|--|------------|

故障や事故防止のため、ブレーカーを切り、リモコンから電池を取り 出し、必ず販売店にご連絡ください。点検・修理に要する費用などは 販売店にご相談ください。